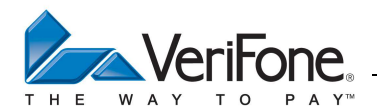

# CB 5.2 – GAMME VX

# **Manuel Utilisateur**

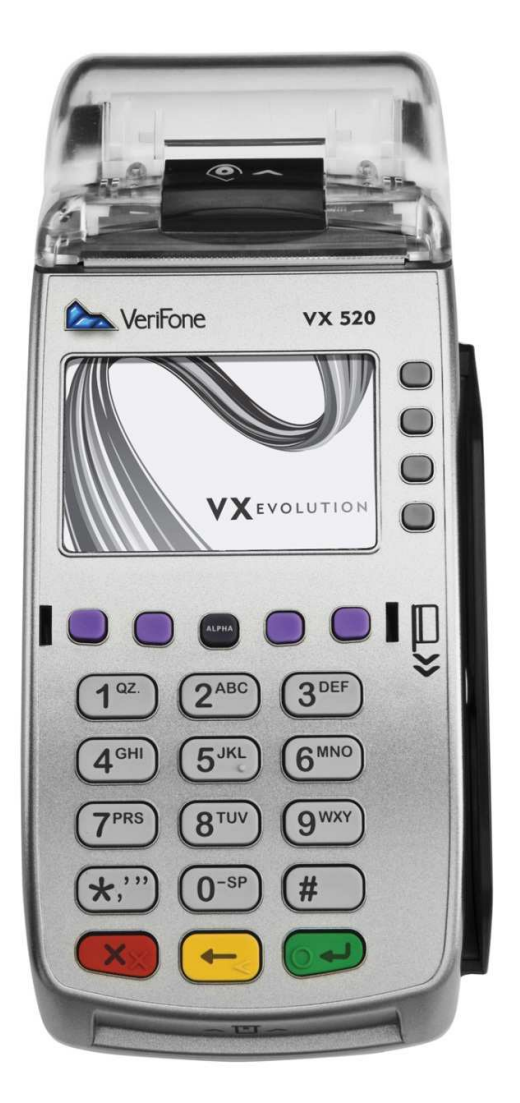

Version 1.0

# Date 23/09/2014

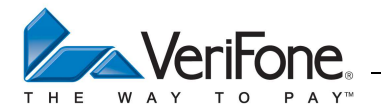

# **TABLE DES MATIERES**

| 1. l        | NTRODUCTION                                                                                                 | 4        |
|-------------|----------------------------------------------------------------------------------------------------|----------|
| 2. (        | DBJET                                                                                                    | 4        |
| 3. 1        | REFERENCES                                                                                                  | 4        |
| 3.1         | DEFINITIONS-LEXIQUE                                                                                         | 4        |
| 4. 1        | PRESENTATION DU VX 520 (GAMME VX EVOLUTION)                                                                 | 5        |
| 4 1         |                                                                                                    | 5        |
| 4.2         | VUE DE DESSOUS (CONNECTIQUE)                                                                                | 6        |
| 4.3         | Les composants du VX520                                                                                     | 7        |
| 4.4         | PERIPHERIQUES                                                                                               | 11       |
| 5. (        | GENERALITES                                                                                                 | 12       |
| 5.1         | UTILISATION DES TOUCHES DANS UN MENU DEROULANT<br>LITILISATION DES TOUCHES DANS UN ECPAN D'ATTENTE D'ACTION | 12       |
| 5.3         | UTILISATION DES TOUCHES DANS UN ECRAN D'ATTENTE D'ACTION<br>UTILISATION DES TOUCHES DANS UN ECRAN DE SAISIE | 12       |
| 5.4         | UTILISATION DES TOUCHES ALPHANUMERIQUES DANS LES ZONES DE SAISIES ALPHANUMERIQUES                           | 14       |
| 6. I        | LE MENU PRINCIPAL DE L'AM                                                                                   | 16       |
| 6.1         | LE MENU TRANSACTION                                                                                         | 16       |
| 6.2         | LE MENU APPLICATION                                                                                         | 16       |
| 6.3<br>6.4  | LE MENU SYSTEME<br>Le menu ACCEPTEUR                                                                        | 17       |
| 6.5         | LE MENU MAINTENANCE                                                                                         | 18       |
| 7. (        | CHARGEMENT DE L'APPLICATION CBPP (CB5.2)                                                                    | 19       |
| 7.1         | LE MENU SYSMODE                                                                                             | 19       |
| 7.2         | INSTALLATION LOCALEMENT PAR CLE USB                                                                         | 21       |
| 7.3         | INSTALLATION A DISTANCE PAR TELECHARGEMENT GRACE AU TELECHARGEUR (TMS)                                      | 22       |
| 8. 1        | EVOLUTIONS DES LOGICIELS SUR LE SYSTEME D'ACCEPTATION                                                       | 28       |
| 8.1         | AJOUT D'UN NOUVEAU LOGICIEL APPLICATIF CB5.2                                                                | 28       |
| 8.2         | TELECHARGEMENT ANCIEN FORMAT (NON-BULLETIN 8)                                                               | 28       |
| 0.1         | TELECHARGEMENT FORMAT BULLETIN 6                                                                            | 52       |
| 9. (        | CONFIGURATION MULTI-ACCEPTEUR                                                                               | 35       |
| 9.1<br>9.2  | AJOUTER UN ACCEPTEUR                                                                                        | 35       |
| 9.3         | ACTIVER LE MODE MULTI-ACCEPTEUR OU MONO-ACCEPTEUR                                                           | 36       |
| 9.4         | MENU DES APPLICATIONS « PUBLIC » OU MULTI-ACCEPTEUR                                                         | 36       |
| 10.         | <b>ACTIVATION / PREMIERE INITIALISATION DE L'APPLICATION CB 5.2</b>                                         | 38       |
| 10.1        | CHOIX DE L'ACCEPTEUR EN MODE MULTI-ACCEPTEUR                                                                | 38       |
| 10.2        | AJOUTER UN CONTRAT BANCAIRE CB 5.2                                                                          | 39<br>40 |
| 11          | TD A NG A OTION DEDIT CONTA OT                                                                              | 40       |
| 11.         | IRANSACTION DEBIT CONTACT                                                                                   | 49       |
| 11.<br>11 ( | L ACQUISITION D'UN MONTANT<br>2 Attente carte porteur                                                       | 49<br>49 |
| 11.3        | Selection de l'accepteur (Uniquement en mode multi-accepteur)                                               | 50       |
| 11.4        | SELECTION DE L'APPLICATION CARTE PAR LE PORTEUR                                                             | 51       |
| 11.5        | 5 SELECTION DE L'APPLICATION TERMINAL PAR LE COMMERÇANT                                                     | 52       |
| 11.0        | CHOIX DE LA LANGUE DU PORTEUR                                                                               | 53       |
| 11.         | RESULTAT DE LA SAISIE                                                                                       | 55<br>56 |
| 11.9        | Demande d'Autorisation Manuelle                                                                             | 57       |
| 11.1        | 0 DEMANDE D'AUTORISATION                                                                                    | 58       |
| 11.1        | 11 REPONSE A LA DEMANDE D'AUTORISATION                                                                      | 60       |

| W A          | Y T O P A Y <sup>™</sup> Manuel Utilisateur - CE              | 3 5.2 – GAMME VX |
|--------------|---------------------------------------------------------------|------------------|
| 11.12        | FORÇAGE DE LA TRANSACTION                                     | 64               |
| 11.13        | RAISON D'APPEL AU CENTRE D'AUTORISATION                       | 65               |
| 11.14        | FINALISATION DE LA TRANSACTION                                | 67               |
| 12.          | TRANSACTION DEBIT SANS CONTACT                                | 70               |
| 12.1         | ACQUISITION D'UN MONTANT                                      | 70               |
| 12.2         | SELECTION DE L'ACCEPTEUR (UNIQUEMENT EN MODE MULTI-ACCEPTEUR) | 70               |
| 12.3         | ATTENTE CARTE PORTEUR                                         | 71               |
| 12.4         | LECTURE CARTE                                                 | 73               |
| 12.5         | CHOIX DU TYPE DE TRANSACTION (OPTIONNEL)                      | 76               |
| 12.6         | DEMANDE D'AUTORISATION MANUEL                                 | /6               |
| 12.7         | DEMANDE D'AUTORISATION                                        | //               |
| 12.8         | REPONSE A LA DEMANDE D'AUTORISATION                           | /9               |
| 12.9         | FURÇAGE DE LA TRANSACTION                                     | 83               |
| 12.10        | TINALISATION DE LA TRANSACTION                                | 83<br>84         |
| 12.1         | A CONSTRUCTION BUILD NONTANTE D'ADDAULATION                   | <b>00</b>        |
| 13.1         | ACQUISITION D'UN MONTANT D'ANNULATION                         | 80<br>00         |
| 13.2         | VALIDATION DE L'ACCEPTEUD                                     | 88<br>80         |
| 13.5         | VALIDATION DE L'ACCEPTEUR<br>Einalisation de l'a transaction  | 89               |
| 15.4         | FINALISATION DE LA TRANSACTION                                | 89               |
| 14.          | TRANSACTION CREDIT                                            | 92               |
| 14.1         | ACQUISITION D'UN MONTANT DE CREDIT                            | 92               |
| 14.2         | ATTENTE CARTE PORTEUR                                         | 93               |
| 14.3         | CONTROLE REALISE PAR LE SYSTEME D'ACCEPTATION                 | 94               |
| 14.4         | VALIDATION DE L'ACCEPTEUR                                     | 95               |
| 14.5         | FINALISATION DE LA TRANSACTION                                | 95               |
| 15.          | TRANSACTION NON ABOUTIE                                       | 98               |
| 16.          | MENU APPLICATION BANCAIRE                                     | 99               |
| 16.1         | TOTAL                                                         | 99               |
| 16.2         | JOURNAL                                                       | 101              |
| 16.3         |                                                               | 103              |
| 16.4         | I ELEPARAMETRAGE                                              | 105              |
| 16.5<br>16.6 | PARAMETRES<br>DUPLICATA                                       | 108              |
| 17.          | MENU SYSTEME                                                  | 126              |
| 17.1         | REGLAGES                                                      | 126              |
| 17.2         | INFORMATION                                                   | 131              |
| 18.          | MENU MAINTENANCE                                              | 133              |
| 18.1         | LOGICIEL                                                      | 133              |
| 19.          | RACCOURCIS CLAVIER                                            | 135              |
| 20.          | APPENDICES                                                    | 137              |
| 20.1         | ANNEXE 1 - DEFINITIONS                                        | 137              |

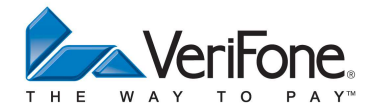

# 1. INTRODUCTION

# 2. <u>Objet</u>

Ce document décrit l'interface utilisateur de l'application Bancaire MPE V5.2 sur les terminaux de la gamme VeriFone VX Evolution.

# 3. <u>References</u>

[DR001] : Manuel du Paiement Electronique MPE v5.2 du GIE CB France (version décembre 1999). Addendum 5.2.1 (mai 2000)

# 3.1 DEFINITIONS-LEXIQUE

| MPE v5.2 | Manuel du paiement électronique, version 5.2                            |
|----------|-------------------------------------------------------------------------|
| GIE CB   | Groupement Carte Bancaire                                               |
| TPE      | Terminal de paiement électronique                                       |
| OS       | Operating System                                                        |
| AM       | Application Manager (gestionnaire d'application)                        |
| CB2A     | Protocole de communication pour le MPE v5.                              |
| DAFK     | (Direct Access Function Key). Ce sont les touches placées sous l'écran. |
| 27.0.13  | Leur signification est indiquée sur la dernière ligne de l'afficheur.   |
| VDP      | Vente de proximité                                                      |
| VAD      | Vente à distance.                                                       |
| TMS      | Terminal Management System                                              |

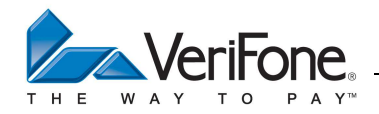

# 4. PRESENTATION DU VX 520 (GAMME VX EVOLUTION)

## 4.1 VUE DE DESSUS

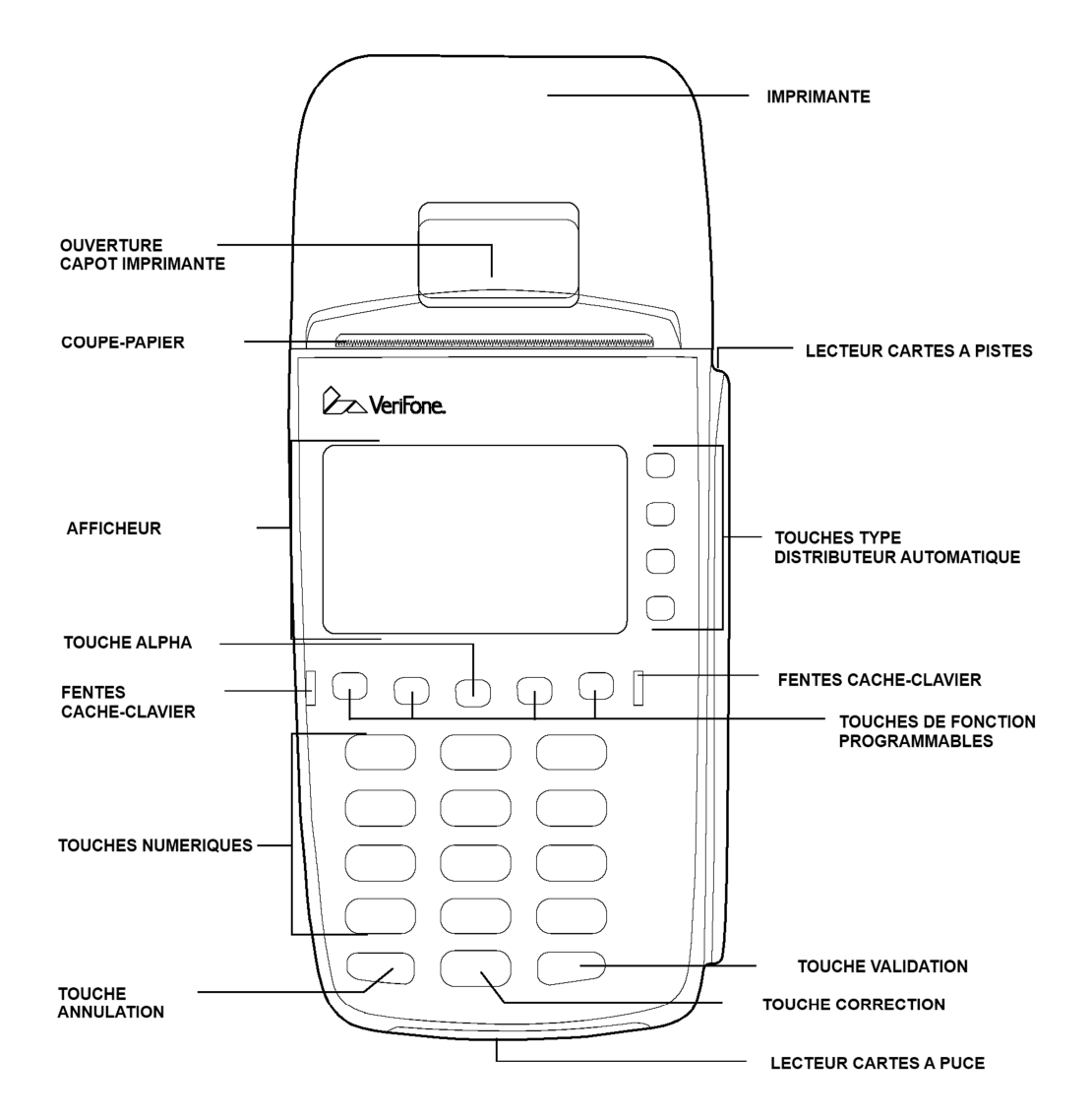

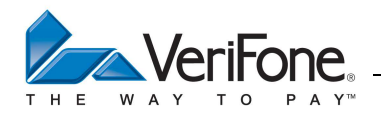

# 4.2 VUE DE DESSOUS (CONNECTIQUE)

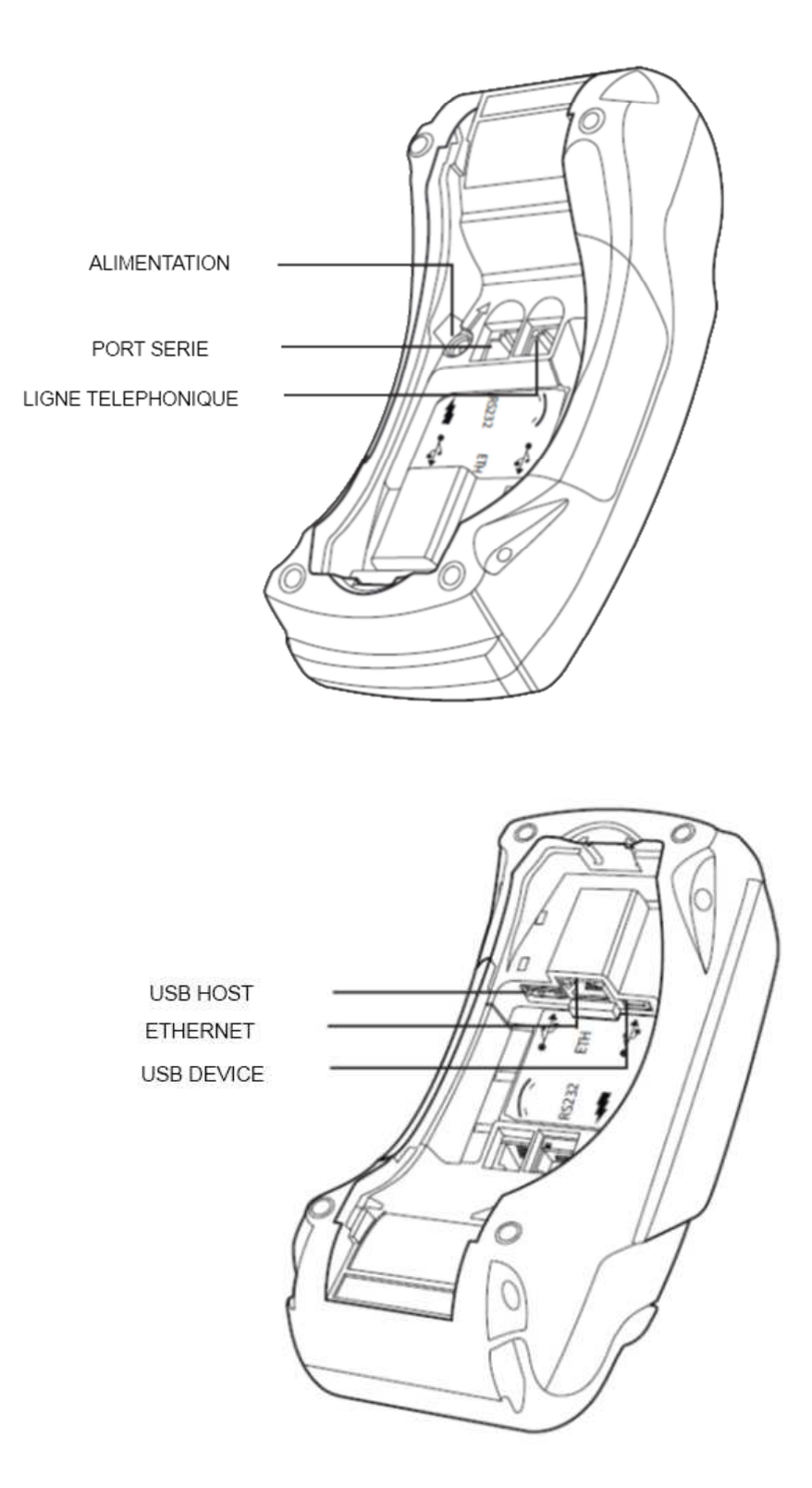

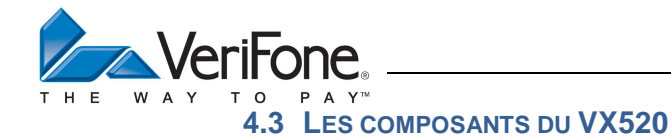

#### 4.3.1 Processeur

• Processeur ARM11 32 bits 400 Mhz (500 Mips).

#### 4.3.2 Mémoire

• 196 MB (128 MB Flash, 64 MB Ram).

#### 4.3.3 Afficheur

- Afficheur graphique rétro-éclairé de 128 x 64 pixels à fort contraste.
- Jusqu'à 8 lignes de 21 caractères.

Les icônes sont des informations système permettant aux commerçants ou à l'assistance technique de faire un diagnostic rapide de l'état du terminal (pinpad connecté, état du réseau en Ethernet, en cours de communication RTC, périphérique USB connecté...).

| Titre                  | Icone    | Signification                                                  |
|------------------------|----------|----------------------------------------------------------------|
| Interface de           | T        | Modem Réseau Téléphonique (Clignotant si pas de ligne)         |
| communication          | 쭛        | Ethernet (Clignotant si non connecté)                          |
| primaire               | 1        | Modem externe (Numeris) => Le n° indique le port série utilisé |
|                        | Ψ        | GPRS                                                           |
| Interface de           | T        | Modem Réseau Téléphonique (Clignotant si pas de ligne)         |
| communication          | Ŧ        | Ethernet (Clignotant si non connecté)                          |
| secondaire             | 1        | Modem externe (Numeris) => Le n° indique le port série utilisé |
|                        | Ψ        | GPRS                                                           |
|                        | Blanc    | Pas d'interface secondaire                                     |
| Caisse (ECR)           | 名<br>1   | Le n° indique le port série utilisé pour connecter la caisse   |
| Carte detectée dans    | 0.0.0    |                                                                |
| lecteur SAM            |          |                                                                |
| Connexion Micro        | 0        | Appareil connecté au port micro USB                            |
| USB                    |          |                                                                |
| Connexion USB          | 춅        | Pin pad connecté au port USB                                   |
|                        | <u>₹</u> | Appareil connecté au port USB                                  |
| Passerelle             | Texte    | TNS, LYRA, ATOS, etc.                                          |
| Mode Gprs              | GPRS+    | Mode GPRS connecté (always on)                                 |
|                        | GPRS     | Mode GPRS non connecté (GPRS off)                              |
| N° de base             |          | N° de base associée au portable Bluetooth                      |
| Bluetooth              |          |                                                                |
| Niveau du signal wifi, | all      | Niveau du signal                                               |
| gprs ou bluetooth      | ×        | Pas de signal (clignotant)                                     |
|                        | B        | Pas de carte SIM (clignotant)                                  |
| Connexion radio        | *        | Connexion Bluetooth                                            |
|                        | ÷        | Connexion Wifi                                                 |
| Niveau de Batterie     | Ī        | Niveau de Batterie (animation en charge)                       |
|                        | Ŧ        | Terminal connecté au secteur et batterie chargée               |
|                        | Π        | batterie vide (clignotant)                                     |

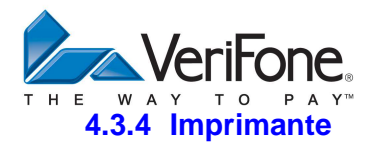

- Imprimante thermique avec capacités graphiques.
- 24 lignes par seconde
- Rouleaux de papier standards 58 mm x 25 M.

## 4.3.4.1 Ouverture du capot

Placez votre doigt sous le loquet, et soulevez-le pour faire basculer le capot d'imprimante en position ouverte :

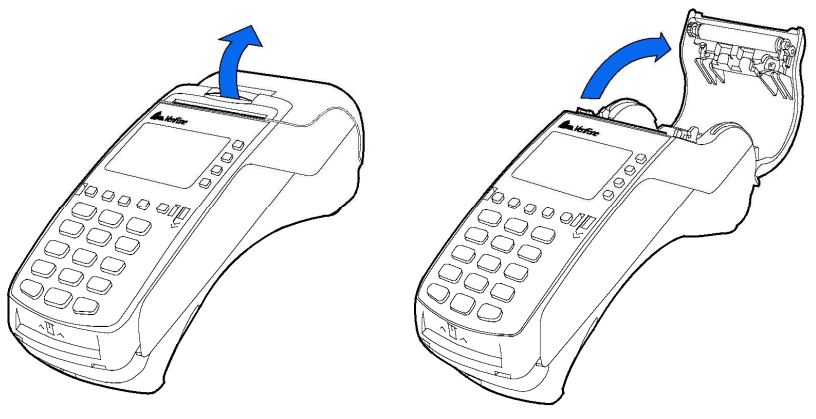

Retirez le rouleau de papier précédent.

4.3.4.2 Insertion du nouveau rouleau de papier

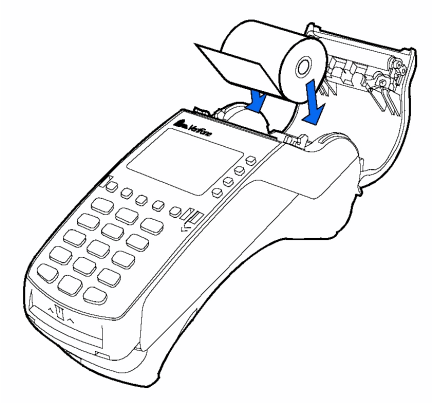

Déroulez le papier sur plus d'un tour afin d'éliminer la partie comportant de la colle.

# 4.3.4.3 Fermeture du capot

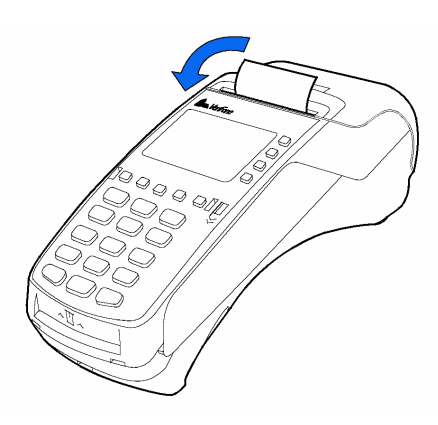

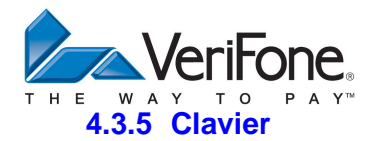

• Clavier de 15 touches avec rétro-éclairage bleu plus 5 touches adressables en bas d'écran et 4 touches de fonction sur le côté droit.

# 4.3.6 Lecteur Cartes à Puce

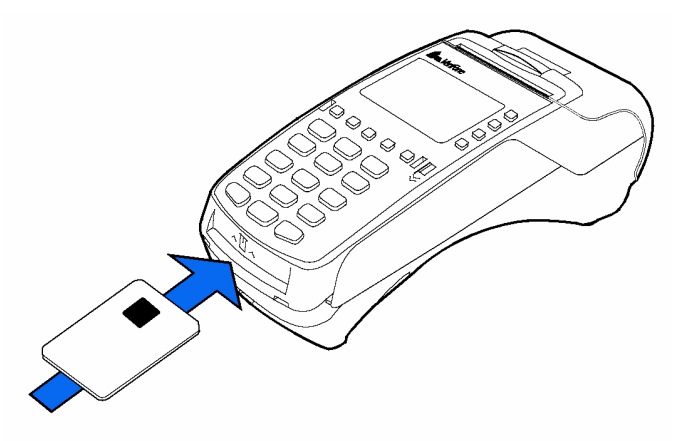

Le lecteur de carte à puce permet de gérer la position ISO et répond aux normes ISO 7816. Lecture des cartes synchrones et asynchrones de tension 1,8 V, 3 V et 5 V. Certifications EMV niveau 1 et niveau 2.

# 4.3.7 Lecteur Cartes sans contact (option)

En option le VX520 peut être équipé pour lire les cartes sans-contact et se connecter aux téléphones NFC.

## 4.3.8 Lecteur de Cartes à Piste Magnétique

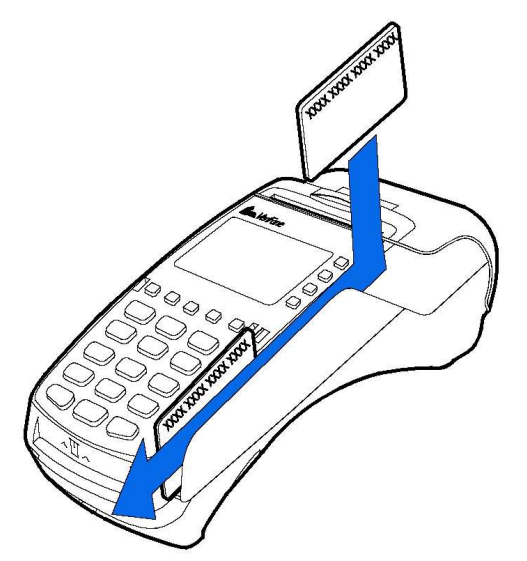

Le lecteur de cartes à piste magnétique est capable de lire toutes cartes à piste magnétique conformes aux normes ISO 1, 2 et 3. Le lecteur est bidirectionnel et à haute coercivité.

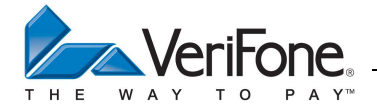

## 4.3.9 Connecteurs SAM

Le VX 520 est équipé de 3 lecteurs SAM.

Pour y accéder, ouvrir le capot arrière :

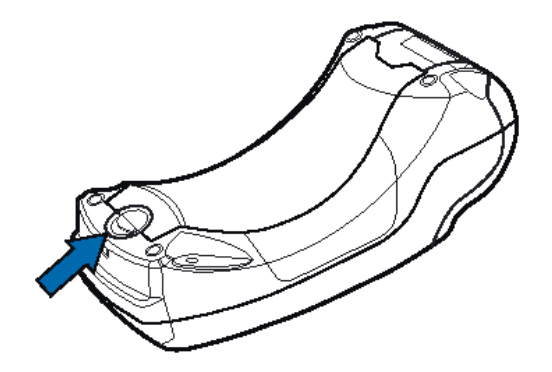

Retirer ensuite le capot latéral des SAMs :

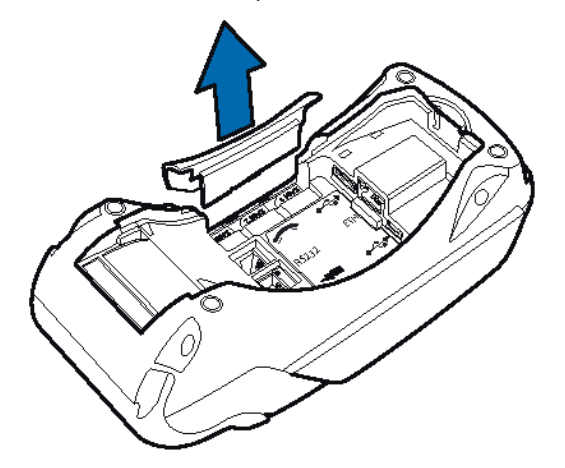

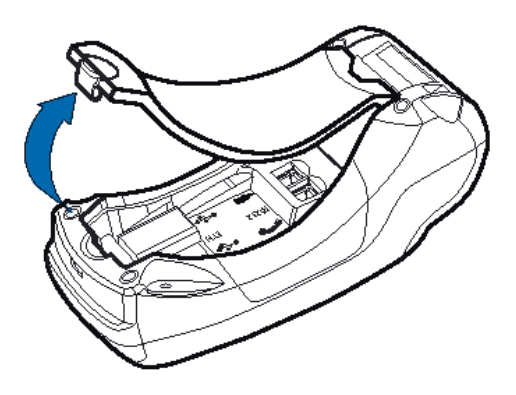

Insérer la carte SAM :

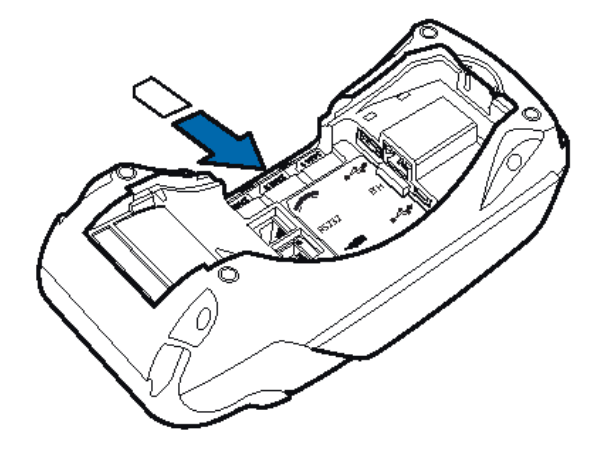

## 4.3.10 Alimentation électrique

Adaptateur secteur : 100-240V 50/60Hz fournissant un courant continu de 4 A sous 9 V.

<u>Remarque</u> : Lors de la mise sous-tension de l'appareil, l'afficheur et les rétro-éclairage restent éteints pendant plusieurs secondes. C'est tout-à-fait normal.

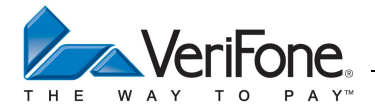

## 4.4 PERIPHERIQUES

Le VX 520 est doté de multiples interfaces de communication, dont certaines optionnelles.

# 4.4.1 Modem RTC

• Modem RTC 56k: Le modem permet d'utiliser les modes V21, V22, V22 bis, V32, V32 bis, V34, V90 et V92 (300/1200/2400/9600/14400/33600/56000 Bauds).

## 4.4.2 Modem GPRS (option)

• Modem radio GPRS quadribande (option) : 850 / 900 / 1800 / 1900 Mhz.

## 4.4.3 Ethernet

• Un port Ethernet 10/100 base T.

## 4.4.4 Port "USB Maître"

• Un port USB 2.0 Maître permettant de piloter des périphériques.

#### 4.4.5 Port "USB Esclave"

• Un port USB 2.0 esclave. Ce port permet d'utiliser ce terminal comme un périphérique (système d'encaissement...).

## 4.4.6 Port RS 232

• Un port RS232 alimenté (115kbds) pour utiliser les périphériques existants comme les caisses enregistreuses.

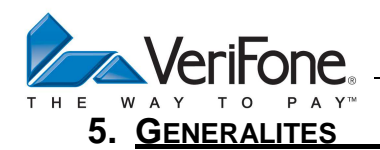

#### 5.1 UTILISATION DES TOUCHES DANS UN MENU DEROULANT

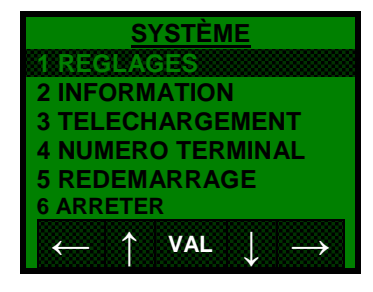

| $\uparrow$    | Permet de se déplacer vers le haut dans un menu<br>déroulant |
|---------------|--------------------------------------------------------------|
| $\rightarrow$ | Permet de se déplacer vers le bas dans un menu<br>déroulant  |
| $\leftarrow$  | Permet de passer du sous-menu au menu                        |
| $\rightarrow$ | Permet de valider un choix ou d'entrer dans un sous-<br>menu |
| VAL           | Permet de valider un choix ou d'entrer dans un sous-<br>menu |
| X             | Permet de sortir du menu ou du sous-menu                     |
| <b>+</b>      | Permet de passer du sous-menu au menu                        |
| t             | Permet de valider un choix ou d'entrer dans un sous-<br>menu |

# 5.2 UTILISATION DES TOUCHES DANS UN ECRAN D'ATTENTE D'ACTION

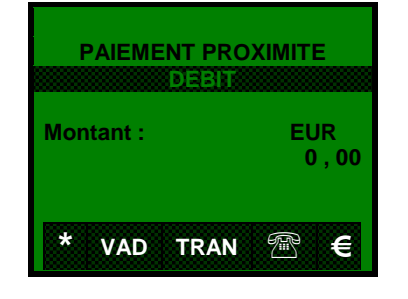

| *        | Changer d'acquéreur (en multi-contrat) |
|----------|----------------------------------------|
| VAD      | Saisie manuelle                        |
| TRAN     | Changer de type de transaction         |
| F        | Forcer une demande d'autorisation      |
| €        | Choisir la monnaie                     |
| <b>+</b> | Supprimer le dernier chiffre entré     |
| X        | ABN : Sortir de l'écran en cours       |
| •        | VAL : Valider l'écran en cours         |

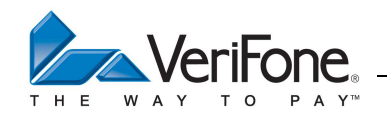

#### 5.3 UTILISATION DES TOUCHES DANS UN ECRAN DE SAISIE

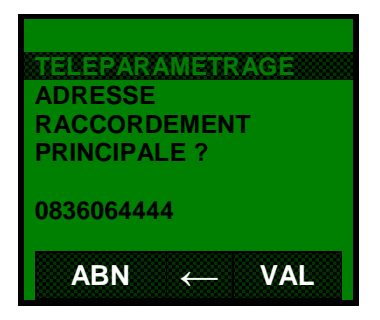

| $\leftarrow$ | Permet de supprimer le dernier chiffre entré |
|--------------|----------------------------------------------|
| -            | Permet de supprimer le dernier chiffre entré |
| ×            | Permet d'abandonner l'opération en cours     |
|              | Valide toutes saisies et opérations en cours |

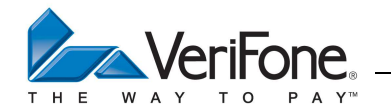

# 5.4 Utilisation des touches Alphanumeriques dans les zones de saisies Alphanumeriques

| ALPHANUMERIQ | UE    |
|--------------|-------|
| NOM ACCEPTEU | R ?   |
| DOCTEUR NO   |       |
|              | (ABC) |
| SYMBOL 123   | MIN   |

| SYMBOL                              | Passage en saisie de symboles                                                                                  |  |  |  |  |
|-------------------------------------|----------------------------------------------------------------------------------------------------|--|--|--|--|
| 123                                 | Passage en saisie numérique                                                                                    |  |  |  |  |
| MIN Passage en saisie de minuscules |                                                                                                    |  |  |  |  |
| (ABC)                               | Mode de saisie en cours :<br>(ABC) : majuscules<br>(abc) : minuscules<br>(123) : numérique<br>(SYM) : symboles |  |  |  |  |
| -                                   | Permet de supprimer le dernier caractère entré                                                                 |  |  |  |  |
| ×                                   | Permet d'abandonner l'opération en cours                                                                       |  |  |  |  |
| Y                                   | Valide toutes saisies et opérations en cours                                                                   |  |  |  |  |

#### MODE MAJUSCULE

|                        | 1<br>appui | 2<br>appuis | 3<br>appuis | 4<br>appuis | 5<br>appuis | 6<br>appuis | 7<br>appuis | 8<br>appuis | 9<br>appuis |
|------------------------|------------|-------------|-------------|-------------|-------------|-------------|-------------|-------------|-------------|
|                        | Q          | z           | •           | @           |             |             |             |             |             |
|                        | Α          | В           | С           |             |             |             |             |             |             |
| 3,                     | D          | Е           | F           |             |             |             |             |             |             |
| <b>4</b>               | G          | н           | I           |             |             |             |             |             |             |
| <b>5</b>               | J          | к           | L           |             |             |             |             |             |             |
| <b>6</b> 0<br>X        | м          | N           | Ο           |             |             |             |             |             |             |
| <b>7 5</b>             | Р          | R           | S           |             |             |             |             |             |             |
| <b>8</b> v             | т          | U           | v           |             |             |             |             |             |             |
| <b>9</b><br><b>x y</b> | w          | X           | Y           |             |             |             |             |             |             |
| 0                      | espace     | =           | -           | +           | *           | 1           | <           | >           |             |

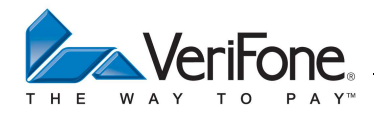

#### MODE MINUSCULE

|              | 1<br>appui | 2<br>appuis | 3<br>appuis | 4<br>appuis | 5<br>appuis | 6<br>appuis | 7<br>appuis | 8<br>appuis | 9<br>appuis |
|--------------|------------|-------------|-------------|-------------|-------------|-------------|-------------|-------------|-------------|
|              | q          | z           |             | @           |             |             |             |             |             |
|              | а          | b           | с           |             |             |             |             |             |             |
| <b>3</b> ,   | d          | е           | f           |             |             |             |             |             |             |
| <b>4</b>     | g          | h           | i           |             |             |             |             |             |             |
| <b>5</b>     | j          | k           | I           |             |             |             |             |             |             |
| <b>6</b>     | m          | n           | ο           |             |             |             |             |             |             |
| <b>7 5</b>   | р          | r           | S           |             |             |             |             |             |             |
| <b>8</b> v   | t          | u           | v           |             |             |             |             |             |             |
| ( <b>9</b> ) | w          | x           | Y           |             |             |             |             |             |             |
| 0            | espace     | =           | -           | +           | *           | 1           | <           | >           |             |

## MODE SYMBOLE

|                 | 1<br>appui | 2<br>appuis | 3<br>appuis | 4<br>appuis | 5<br>appuis | 6<br>appuis | 7<br>appuis | 8<br>appuis | 9<br>appuis |
|-----------------|------------|-------------|-------------|-------------|-------------|-------------|-------------|-------------|-------------|
| 1               |            | @           |             |             |             |             |             |             |             |
| <b>2</b> c      | espace     | {           | I           | }           | ~           |             |             |             |             |
| <b>3</b> ,      | i          | ¢           | £           | ¤           | ¥           | ł           | §           |             |             |
| 4               | ©          | а           | «           | 7           | -           | R           | -           |             |             |
| <b>5</b> ,      | o          | ±           | 2           | 3           | ,           | μ           | ¶           |             |             |
| <b>6</b> 0<br>5 | ذ          | 1           | 0           | »           | 1⁄4         | 1⁄2         | 3⁄4         | Ś           |             |
| *               | *          | ,           | ſ           | !           | ?           | :           | ;           | (           | )           |
| 0               | espace     | =           | -           | +           | *           | 1           | <           | >           |             |
| #               | #          | %           | [           | ]           | {           | }           | \$          |             |             |

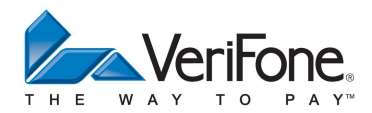

# 6. <u>LE MENU PRINCIPAL DE L'AM</u>

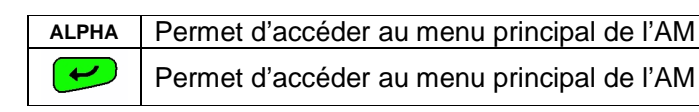

Choix disponibles :

# MENU PRINCIPAL

| MENU PRINCIPAL                                          |
|---------------------------------------------------------|
| 1 TRANSACTION                                           |
| 2 APPLICATION                                           |
| 3 SYSTÈME                                               |
| 4 ACCEPTEUR                                             |
| 5 MAINTENANCE                                           |
| 6 TELEMAINTENANCE                                       |
| $\leftarrow \uparrow  VAL  \downarrow  \longrightarrow$ |

| 1 | TRANSACTION     |  |
|---|-----------------|--|
| 2 | APPLICATION     |  |
| 3 | SYSTEME         |  |
| 4 | ACCEPTEUR       |  |
| 5 | MAINTENANCE     |  |
| 6 | TELEMAINTENANCE |  |

# 6.1 LE MENU TRANSACTION

1. - TRANSACTION

| MENU TRANSACTION                                                                                                    |
|----------------------------------------------------------------------------------------------------|
| 2 ANNULATION                                                                                                    |
| 3 CREDIT                                                                                                    |
| 4 DEBIT PARTAGE                                                                                                    |
| 5 ANNUL DERNIER                                                                                                    |
|                                                                                                    |
| $\leftarrow \qquad \forall AL \qquad \downarrow \qquad \rightarrow \qquad \qquad \qquad \qquad \qquad \qquad \qquad \qquad \qquad \qquad \qquad \qquad \qquad \qquad \qquad \qquad$ |

**MENU PRINCIPAL** 

| С | hoix | disponibles :   |  |
|---|------|-----------------|--|
|   | 1    | DUPLICATA       |  |
|   | 2    | ANNULATION      |  |
|   | 3    | CREDIT          |  |
|   | 4    | DEBIT PARTAGE   |  |
|   | 5    | ANNUL DERNIER   |  |
|   | 6    | PREAUTORISATION |  |
|   | 7    | TELECOLLECTE    |  |
|   | 8    | TOTAL APPLI     |  |
|   | 9    | CALCULETTE      |  |

# 6.2 LE MENU APPLICATION

MENU PRINCIPAL

2. - APPLICATION

Le menu application dépend des applications actives sur le terminal. REMARQUE : Tant qu'aucune application n'est active, le menu « APPLICATION » est vide ! Cf. PARAGRAPHE : "14. Menu Application Bancaire"

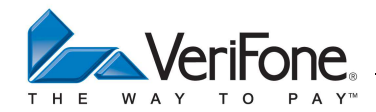

#### 6.3 LE MENU SYSTEME

MENU PRINCIPAL

| <u>SYSTÈME</u>                                      |  |  |
|-----------------------------------------------------|--|--|
| 1 REGLAGES                                          |  |  |
| 2 INFORMATION                                       |  |  |
| 3 TELECHARGEMENT                                    |  |  |
| 4 NUMERO TERMINAL                                   |  |  |
| 5 REDEMARRAGE                                       |  |  |
| 6 ARRETER                                           |  |  |
| $\leftarrow \uparrow  VAL  \downarrow  \rightarrow$ |  |  |

| 1 | REGLAGES        |  |
|---|-----------------|--|
| 2 | INFORMATION     |  |
| 3 | TELECHARGEMENT  |  |
| 4 | NUMERO TERMINAL |  |
| 5 | REDEMARRAGE     |  |
| 6 | ARRETER         |  |

# 6.4 LE MENU ACCEPTEUR

MENU PRINCIPAL

4. - ACCEPTEUR

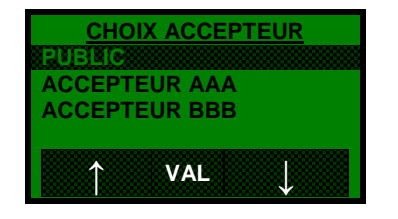

#### Choix disponibles :

| PUBLIC            |                                                      |  |
|-------------------|------------------------------------------------------|--|
| <br>ACCEPTEUR AAA | Nom de l'accepteur en paramétrage<br>MULTI-ACCEPTEUR |  |

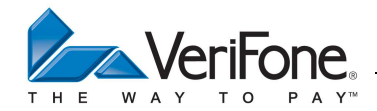

#### 6.5 LE MENU MAINTENANCE

5. - MAINTENANCE

MENU PRINCIPAL

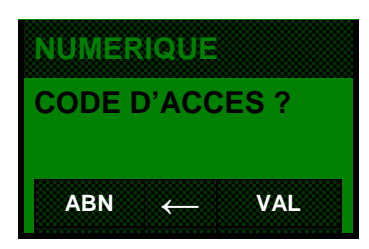

Saisir le code d'accès au menu de maintenance

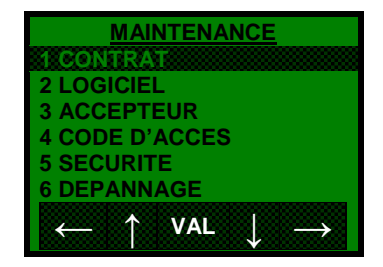

#### Choix disponibles :

| 1 | CONTRAT      |  |
|---|--------------|--|
| 2 | LOGICIEL     |  |
| 3 | ACCEPTEUR    |  |
| 4 | CODE D'ACCES |  |
| 5 | SECURITE     |  |
| 6 | DEPANNAGE    |  |

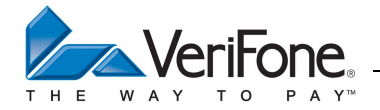

# 7. CHARGEMENT DE L'APPLICATION CBPP (CB5.2)

## 7.1 LE MENU SYSMODE

Le menu SYSMODE est affiché au démarrage d'un terminal qui n'a pas d'AM. On peut également y accéder sur un terminal bien configuré par le menu de maintenance : MENU PRINCIPAL / MAINTENANCE / DEPANNAGE / ACCES SYSMODE .

Il faut tout d'abord choisir le profil utilisateur parmi les 4 proposés :

- surpervisor :superviseur
- level1 (non utilisé)
- level2 (non utilisé)
- maintenance : mainteneur

Après le choix du profil, l'accès aux fonctions est protégé par un mot de passe.

# 7.1.1 Le profil « Maintenance »

| Information | Basic info      | Donne des informations sur le matériel (n° série) et le logiciel bas niveau |  |
|-------------|-----------------|-----------------------------------------------------------------------------|--|
|             | Ports           | Montre l'état des ports de communication                                    |  |
|             | Software        | Liste des logiciels installés sur le terminal                               |  |
|             | Modem           | Caractéristiques du modem                                                   |  |
|             | Memory          | Montre l'utilisation de la mémoire Flash et SDRAM                           |  |
|             | Logs            | Visualise les logs Tamper et Install                                        |  |
|             | Counter         | Visualise les compteurs                                                     |  |
| Security    | Tamper Status   | Montre l'état de la sécurité anti-intrusion                                 |  |
|             | Key status      | Liste des clés de sécurité installées                                       |  |
|             | Verishield Tree | Liste des clés Verishield installées                                        |  |
| Diagnostic  | Display         | Permet de réaliser des diagnostics simples sur le matériel                  |  |
|             | Keyboard        |                                                                             |  |
|             | Card            |                                                                             |  |
|             | Communications  |                                                                             |  |
|             | Printer         |                                                                             |  |
|             | Buzzer          |                                                                             |  |
|             | LEDs            |                                                                             |  |
| Run app     |                 | Lancement de l'Application Manager et des applications                      |  |
| Exit        |                 | Sortie du menu (avec possibilité de redémarrage de l'appareil)              |  |

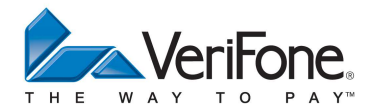

# 7.1.2 Le profil « Superviseur »

| Information    |                 | Mêmes fonctions que dans le mode « Maintenance »                     |  |  |
|----------------|-----------------|----------------------------------------------------------------------|--|--|
| Administration | Date/Time       | Permet de modifier la date et l'heure                                |  |  |
|                | Network         | Information sur la configuration réseau                              |  |  |
|                | MMS             | Saisie adresse IP et url de la MMS                                   |  |  |
|                | Remove          | Permet de supprimer un package                                       |  |  |
| Update         | USB memory      | Permet de charger un package. Exploration de la clé depuis la racine |  |  |
|                | Serial          | Permet de charger un logiciel par la liaison série                   |  |  |
|                | Netloader       | Permet de charger un logiciel par Ethernet                           |  |  |
|                | MMS             | Permet de télécharger un logiciel en utilisant la MMS                |  |  |
| Security       | Key loading     | Permet de charger des clé par la liaison COM1                        |  |  |
|                | Tamper Status   | Montre l'état de la sécurité anti-intrusion                          |  |  |
|                | Key status      | Liste des clés de sécurité installées                                |  |  |
|                | Password Mgr    | Permet de modifier des clés                                          |  |  |
|                | Verishield Tree | Liste des clés Verishield installées                                 |  |  |
| Diagnostic     |                 | Mêmes fonctions que dans le mode « Maintenance »                     |  |  |
| Run app        |                 | Mêmes fonctions que dans le mode « Maintenance »                     |  |  |
| Exit           |                 | Mêmes fonctions que dans le mode « Maintenance »                     |  |  |

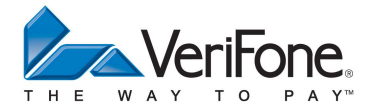

#### 7.2 INSTALLATION LOCALEMENT PAR CLE USB

Connecter une clé USB sur un PC. Créer un répertoire nommé "**fusion**" (écrit en minuscule) à la racine de la clé USB. Ce répertoire sera la racine de vos packages à installer. Pour installer un package, <u>créer un répertoire</u> dans le répertoire "**fusion**" avec un nom court, sans espace, comme "**my-app**". Copier puis coller votre package à installer dans votre répertoire "**my-app**".

Exemple :

| LEXAR2 (F:)               | ^ | KC.my-app-01.00.00.0001.tgz |
|---------------------------|---|-----------------------------|
| 📕 EchoBackup_Mac.app      |   |                             |
| 길 fusion                  |   |                             |
| 🌛 my-app                  |   |                             |
| ( der A) edaus file1) (I) |   |                             |

Ensuite, déconnectez correctement votre clé USB :

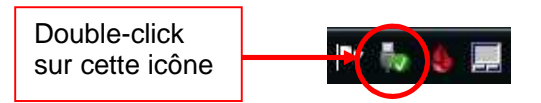

Et choisissez votre clé USB.

Après quelques secondes, si une fenêtre "windows" vous informe qu'il est impossible de retirer la clé, ne la retirez pas où vous risqueriez de perdre toutes vos données sur la clé USB. Dans ce cas, fermez toutes les applications qui accèdent à votre clé USB, puis essayez de nouveau de déconnecter proprement votre clé USB.

Après avoir déconnecté proprement votre clé USB, connectez votre clé à votre TPE sous tension. Votre TPE doit être soit dans le menu de l'OS soit dans l'état repos de l'AM. Un menu apparait où vous pouvez choisir le répertoire du package à installer puis le package à installer.

**REMARQUE :** Si au lieu de choisir un package on choisit un répertoire, tous les packages présents dans le répertoire seront installés (attention aux dépendances entre packages).

Vous serez informé de l'installation de votre package par l'impression d'un ticket et par affichage.

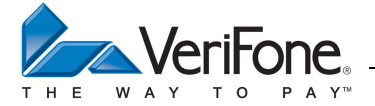

## 7.3 INSTALLATION A DISTANCE PAR TELECHARGEMENT GRACE AU TELECHARGEUR (TMS)

Le telechargement à distance s'effectue par l'intermédiaire de la ligne modem via le réseau téléphonique commuté ou bien en connexion Ethernet.

## 7.3.1 Configuration des paramètres de telechargement

Normalement le terminal est déjà correctement paramétré pour le téléchargement.

Néanmoins le mainteneur peut modifier les parametres de téléchargement depuis le menu maintenance:

| MENU PRINCIPAL 5 MAINTENANO                                          | CE 2 - LOGICIEL 1-TELECHARGER         |
|----------------------------------------------------------------------|---------------------------------------|
| TELECHARGEMENT<br>1 EXECUTER<br>2 PARAMETRES PPP<br>2 PARAMETRES TCP | Choix dans le menu                    |
| 4 PARAMETRES SSL                                                     | Permet d'abandonner                   |
| $\leftarrow \uparrow  VAL  \downarrow  \rightarrow$                  | Permet de retourner au menu précédent |
|                                                                      | Permet de valider une fonctionnalité  |

#### Choix disponibles :

| 1 | EXECUTER       | Permet de lancer le telechargement           |
|---|----------------|----------------------------------------------|
| 2 | PARAMETRES PPP | Permet de configurer l'interface en mode PPP |
| 3 | PARAMETRES TCP | Permet de configurer l'interface en mode TCP |
| 4 | PARAMETRES SSL | Permet de configurer le mode SSL             |

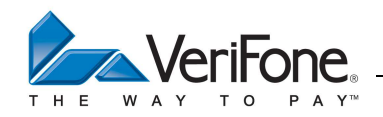

## 7.3.1.1 Parametres PPP

saisir le numéro d'appel à la TMS dans l'interface modem :

| TELECHARGEMENT | × | Permet d'abandonner la saisie           |
|----------------|---|-----------------------------------------|
| 0812345678     | - | Permet de corriger une erreur de saisie |
| (123)          | Y | Permet de valider la saisie             |
| ABC            |   | ·                                       |

Pour le protocole PPP, il faut ensuite entrer le nom d'utilisateur puis le mot de passe :

|                                           | . <b>.</b> | × | Permet d'abandonner la saisie                                            |
|-------------------------------------------|------------|---|--------------------------------------------------------------------------|
| ogin                                      | (abc)      | - | Permet de corriger une erreur de saisie                                  |
| SYMBOL 123                                | MAJ        | • | Permet de valider la saisie                                              |
|                                           |            |   |                                                                          |
|                                           |            |   |                                                                          |
| ALPHA-NUMER                               | IQUE       |   |                                                                          |
| ALPHA-NUMER<br>MOT DE PASSE ?             | NQUE       |   | Permet d'abandonner la saisie                                            |
| ALPHA-NUMER<br>MOT DE PASSE ?<br>password |            | × | Permet d'abandonner la saisie<br>Permet de corriger une erreur de saisie |

# 7.3.1.2 Parametres TCP

Selectionner le mode de connexion par ETHERNET ou modem RTC :

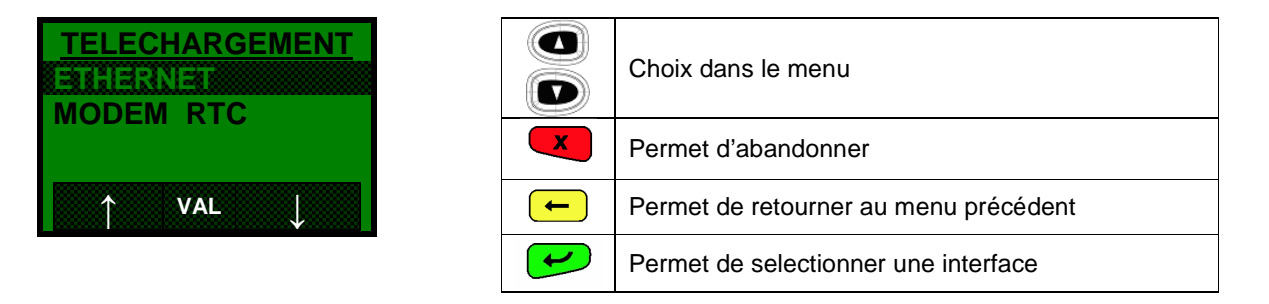

Pour le protocole TCP il faut soit saisir le nom du serveur de téléchargement, soit entrer l'adresse IP :

| F1(IP)                  |   |                                         |
|-------------------------|---|-----------------------------------------|
| URL ( NOM SERVEUR )     |   | Permet d'abandonner la saisie           |
| mmsvfi.fr               | - | Permet de corriger une erreur de saisie |
| (abc)<br>SYMBOL 123 MAJ | • | Permet de valider la saisie             |

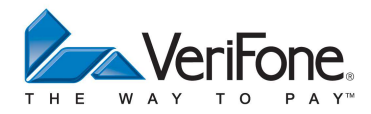

Pour entrer l'adresse IP, appuyer sur la touche F1 :

| F1(URL)            |   |                                         |
|--------------------|---|-----------------------------------------|
| ADRESSE IP ( NUM ) | X | Permet d'abandonner la saisie           |
| 192.               | - | Permet de corriger une erreur de saisie |
| ABN VAI            | • | Permet de valider la saisie             |
|                    |   |                                         |

# Entrer ensuite le n° de port :

| TELECHARGEMENT |   |                                         |
|----------------|---|-----------------------------------------|
| CHOIX PORT ?   |   | Permet d'abandonner la saisie           |
| 5000           | - | Permet de corriger une erreur de saisie |
| ABN - VAL      | • | Permet de valider la saisie             |

Un message temporaire indique la fin du paramétrage :

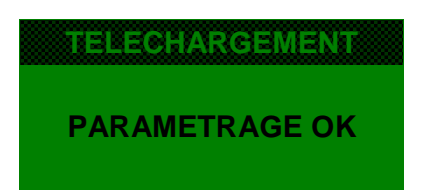

# 7.3.1.3 Parametres SSL

Selectionner le mode de connexion par ETHERNET ou modem RTC :

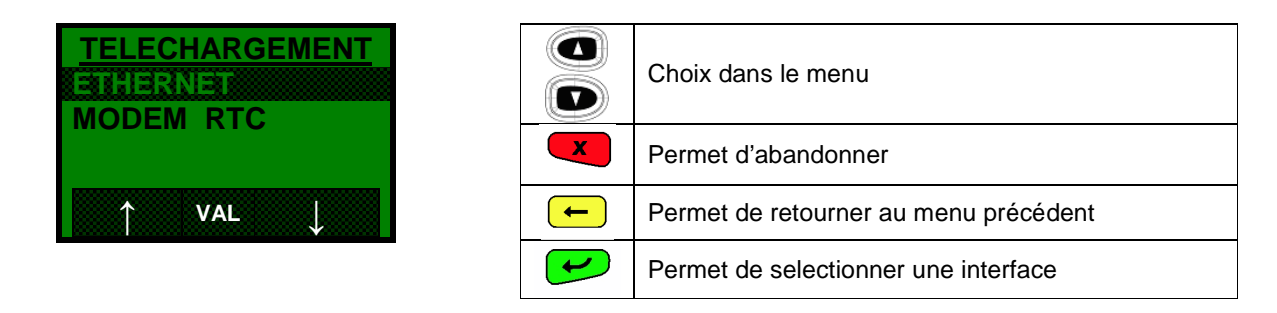

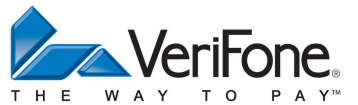

Choisir ensuite le mode d'authentification :

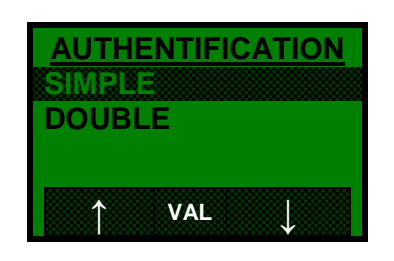

|   | Choix dans le menu                    |
|---|---------------------------------------|
| X | Permet d'abandonner                   |
| - | Permet de retourner au menu précédent |
| Y | Permet de valider la selection        |

# Selectionner ensuite le certificat :

| CERTIFICAT ?<br>VERIFONE |     |              |
|--------------------------|-----|--------------|
| $\uparrow$               | VAL | $\downarrow$ |

|          | Choix dans le menu                    |
|----------|---------------------------------------|
| X        | Permet d'abandonner                   |
| -        | Permet de retourner au menu précédent |
| <b>H</b> | Permet de valider la selection        |

# 7.3.2 Lancer le telechargement

Une fois que les paramètres de telechargement sont configurés, le telechargement peut être lancé soit par le mainteneur depuis le menu maintenance ou par le commerçant depuis le menu système.

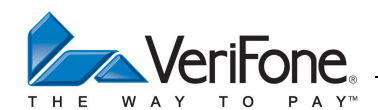

Manuel Utilisateur - CB 5.2 – GAMME VX

Pour le mainteneur, depuis le menu maintenance, sélectionner la fonctionnalité «EXECUTER»

| MENU PRINCIPAL 5 MAINTENANC                                          | E 2 - L | OGICIEL 1-TELECHARGER                 |
|----------------------------------------------------------------------|---------|---------------------------------------|
| TELECHARGEMENT<br>1 EXECUTER<br>2 PARAMETRES PPP<br>2 PARAMETRES TOP |         | Choix dans le menu                    |
| 4 PARAMETRES SSL                                                     | X       | Permet d'abandonner                   |
| $\leftarrow \uparrow  VAL  \downarrow  \rightarrow $                 | -       | Permet de retourner au menu précédent |
|                                                                      | •       | Permet de valider une fonctionnalité  |

Puis selectionner le mode de connexion par ETHERNET ou modem RTC :

| TELECHARGEMENT<br>ETHERNET<br>MODEM RTC |   | Choix dans le menu                    |
|-----------------------------------------|---|---------------------------------------|
|                                         | X | Permet d'abandonner                   |
|                                         | - | Permet de retourner au menu précédent |
|                                         | • | Permet de selectionner une interface  |

Puis, il faut selectionner le type de telechargement par TMS ou FTP :

| TEL        | ECHARGE | <u>MENT</u>  |
|------------|---------|--------------|
| FTP        |         |              |
|            |         |              |
| $\uparrow$ | VAL     | $\downarrow$ |

|   | Choix dans le menu                    |
|---|---------------------------------------|
| X | Permet d'abandonner                   |
| - | Permet de retourner au menu précédent |
|   | Permet de configurer une interface    |

Entrer enfin le numéro de scénario :

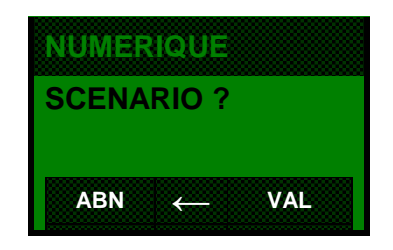

| X | Permet d'abandonner                       |
|---|-------------------------------------------|
| - | Permet d'annuler le dernier chiffre entré |
|   | Permet de lancer le téléchargement        |

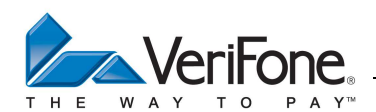

Pour le commerçant, depuis le menu système, sélectionner la fonctionnalité «TELECHARGEMENT»

| MENU PRINCIPAL 3 SYSTEME                | 3 - T | ELECHARGEMENT                         |
|-----------------------------------------|-------|---------------------------------------|
| TELECHARGEMENT<br>ETHERNET<br>MODEM RTC |       | Choix dans le menu                    |
|                                         | X     | Permet d'abandonner                   |
| VAL                                     | -     | Permet de retourner au menu précédent |
|                                         | •     | Permet de selectionner une interface  |

Il faut ensuite choisir le numero de scénario qui sera utilisé pour le téléchargement :

| NUMERIQUE | X | Permet d'abandonner la saisie           |
|-----------|---|-----------------------------------------|
|           | - | Permet de corriger une erreur de saisie |
| ABN - VAL | • | Permet de valider la saisie             |

Suite à la saisie du numéro de scénario, le terminal lance le téléchargement en utilisant l'interface selectionnée.

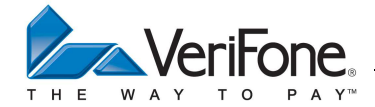

#### 8. EVOLUTIONS DES LOGICIELS SUR LE SYSTEME D'ACCEPTATION

#### 8.1 AJOUT D'UN NOUVEAU LOGICIEL APPLICATIF CB5.2

L'ajout d'un nouveau logiciel applicatif CB5.2 (Vente à distance par exemple) s'effectue de la manière suivante :

- 1- Le centre de téléparamétrage CB5.2 doit transmettre à l'application une enveloppe 1 afin de provoquer un téléchargement automatique, ainsi qu'une enveloppe 2 devant permettre le téléparamétrage du logiciel téléchargé.
- 2- A l'heure programmée par le centre de téléparamétrage, le système d'acceptation déclenche un téléchargement suivi d'un téléparamétrage de la nouvelle application CB5.2.

#### 8.2 TELECHARGEMENT ANCIEN FORMAT (NON-BULLETIN 8)

#### 8.2.1 Description de l'enveloppe 1

Cette enveloppe est destinée à fournir tous les éléments afin de télécharger un logiciel applicatif, elle contient les champs d'information suivants :

#### Champ 72 type DF14 : Paramètres télécommunication Téléchargement Enveloppe 1.

Contient des informations obligatoires relatives aux télécommunications avec le système acquéreur de téléchargement pour une application (peut être complété des données DF2C, DF2D).

| Longueur : 138      | (données de type « ans »)                                                           |
|---------------------|-------------------------------------------------------------------------------------|
| Positions 01 - 20   | Adresse de raccordement principale du système acquéreur de Téléchargement           |
| Positions 21 - 40   | Adresse de raccordement secondaire du système acquéreur de Téléchargement           |
| Position 41         | Type de telechargeur sur l'adresse principal                                        |
|                     | 1 FTP                                                                               |
|                     | 2 TMS                                                                               |
|                     | 3 - 9 réservé à usage futur                                                         |
| Position 42         | Type de telechargeur sur l'adresse de secours                                       |
|                     | 1 FTP                                                                               |
|                     |                                                                                     |
| Desitions 42, 00    | 3 - 9 Teserve a usage futur                                                         |
| Positions 43 - 82   | Adresse d'appei principale du centre de telechargement de logiciel applicatif       |
| Desitions 92 122    | Interbancaire                                                                       |
| POSILIONS 63 - 122  | interbancaire                                                                       |
| Positions 123 - 124 | Nombre maximum d'essais d'appel à un centre de téléchargement de logiciel           |
|                     | applicatif interbancaire                                                            |
| Positions 125 - 128 | Délai d'attente entre 2 appels à un centre de téléchargement de logiciel applicatif |
| Desitions 100 100   | Interbancare (en secondes)                                                          |
| Positions 129 - 132 | Heure locale (applicatil du système d'acceptation) d'appei à un centre de           |
| Desitions 122 126   | Dete lessle (applicatif du système d'assentation) d'appel è un sontre de            |
|                     | téléchargement de logiciel applicatif interbancaire (MMJJ)                          |
| Positions 137 - 138 | Nombre maximum de reprises d'un téléchargement de logiciel applicatif interbancaire |

#### Champ 72 Type DF2C : Elément de contrôle d'accès au système acquéreur de téléchargement

Contient les éléments de contrôle d'accès (login, password, profil SSL) au système acquéreur de téléchargement. Longueur : ... 30 (Donnée de type « ans »).

#### Champ 72 Type DF2D : Référence du logiciel à télécharger.

Contient la référence du logiciel à télécharger, c'est-à-dire le numéro de scénario.

Longueur : ... 30 (Donnée de type « ans »).

Le numéro de scénario contient un numéro de client sur 5 caractères numériques suivi d'un numéro de scénario sur 5 caractères numériques.

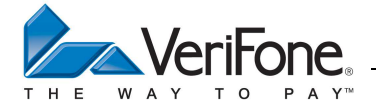

**Exemple :** Dans le cas d'un téléchargement TMS le 23 janvier 2013 à 23H45 par le réseau RTC avec un numéro de raccordement 0155016280 et une adresse serveur 12345678901200001 en utilisant le scénario 0000012345, et les login, mot de passe et profil SSL de la TMS suivants :

«VeriFone,PasswordTMS,ProfilSSL»

La valeur de l'enveloppe 1 sera la suivante :

#### Champ 72 type DF14

| Positions 01 - 20   | 0155016280         |
|---------------------|--------------------|
| Positions 21 - 40   | 0155016280         |
| Position 41         | 2                  |
| Position 42         | 2                  |
| Positions 43 - 82   | 12345678901200001  |
| Positions 83 - 122  | 12345678901200001  |
| Positions 123 - 124 | 10                 |
| Positions 125 - 128 | 0300 (en secondes) |
| Positions 129 - 132 | 2345               |
| Positions 133 - 136 | 0123               |
| Positions 137 - 138 | 5                  |

#### Champ 72 Type DF2C : Elément de contrôle d'accès au système acquéreur de téléchargement

| Positions 01 – 30 | VeriFone PasswordTMS ProfilSSL |
|-------------------|--------------------------------|
|                   |                                |

Les premières positions de ce champ contiennent le login de la TMS et les positions suivantes le password puis le profil SSL. Les trois champs présents login password et profil SSL sont séparés par le caractère espace.

#### Champ 72 Type DF2D : Référence du logiciel à télécharger

| Positions 01 – 10 | 0000012345              |
|-------------------|-------------------------|
| Positions 10 - 29 | Complété par des blancs |

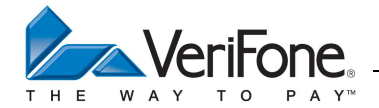

# 8.2.2 Description de l'enveloppe 2

Cette enveloppe est destinée à fournir tous les éléments afin de téléparamétrer un nouveau logiciel applicatif, elle contient les champs d'information suivants :

#### Champ 72 Type = DF15 : Paramètres télécommunication Téléchargement Enveloppe 2.

Contient des informations obligatoires relatives aux télécommunications avec le système acquéreur de téléparamétrage pour une application (peut être complété de la donnée DF2E).

| Longueur : 140      | (données de type « ans »)                                                            |
|---------------------|--------------------------------------------------------------------------------------|
| Positions 01 - 20   | Adresse de raccordement principale du système acquéreur de Téléparamétrage           |
| Positions 21 - 40   | Adresse de raccordement secondaire du système acquéreur de Téléparamétrage           |
| Position 41         | Type de raccordement sur adresse principale                                          |
|                     | 1 PAD EMA                                                                            |
|                     | 2 PAD EBAM                                                                           |
|                     | 3 - 9 réservé à usage futur                                                          |
| Position 42         | Type de raccordement sur adresse secondaire                                          |
|                     | 1 PAD EMA                                                                            |
|                     | 2 PAD EBAM                                                                           |
|                     | 3 - 9 réservé à usage futur                                                          |
| Positions 43 - 82   | Adresse d'appel principale du centre de téléparamétrage                              |
| Positions 83 - 122  | Adresse d'appel secondaire du centre de téléparamétrage                              |
| Positions 123 - 129 | Numéro de contrat accepteur                                                          |
| Positions 130 - 140 | Identification de l'organisme acquéreur (voir définition et format dans le champ 32) |

#### Champ 72 Type DF2D : Référence du logiciel à télécharger (Enveloppe 1)

Attention, il est impératif d'indiquer dans l'enveloppe 1 à la suite du numéro de scénario, l'identifiant du logiciel applicatif destinataire de cette enveloppe 2.

| Positions 01 – 10 | Numero de scenario sur 10 caractères numeriques       |
|-------------------|-------------------------------------------------------|
| Positions 11 – 29 | Identifiant du logiciel destinataire de l'enveloppe 2 |

#### Liste des identifiants des logiciels applicatifs CB5.2 :

cbpp : Paiement de proximité EMV cbqc : Quasi-Cash EMV cbvad : Vente à distance

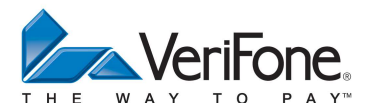

Manuel Utilisateur - CB 5.2 – GAMME VX

**Exemple :** Dans le cas d'un téléchargement TMS de l'application VAD le 23 janvier 2013 à 23H45 par le réseau RTC avec un numéro de raccordement 0155016280 et une adresse serveur 12345678901200001 en utilisant le scénario 0000012345, et les login, mot de passe et profil SSL de la TMS suivants : «VeriFone,PasswordTMS,ProfilSSL» La valeur de l'enveloppe 1 sera la suivante :

#### Champ 72 type DF14

| 0155016280         |
|--------------------|
| 0155016280         |
| 2                  |
| 2                  |
| 12345678901200001  |
| 12345678901200001  |
| 10                 |
| 0300 (en secondes) |
| 2345               |
| 0123               |
| 5                  |
|                    |

#### Champ 72 Type DF2C : Elément de contrôle d'accès au système acquéreur de téléchargement

|  | Positions 01 – 30 | VeriFone PasswordTMS ProfilSSL |
|--|-------------------|--------------------------------|
|--|-------------------|--------------------------------|

Les premières positions de ce champ contiennent le login de la TMS et les positions suivantes le password. Les deux champs présents login et password sont séparés par le caractère espace.

#### Champ 72 Type DF2D : Référence du logiciel à télécharger

| Positions 01 – 10 | 0000012345 |
|-------------------|------------|
| Positions 10 - 29 | CBVAD      |

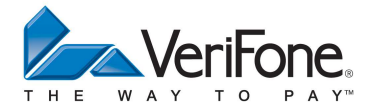

# 8.1 TELECHARGEMENT FORMAT BULLETIN 8

## 8.1.1 Description de l'enveloppe 1

Cette enveloppe est destinée à fournir tous les éléments afin de télécharger un logiciel applicatif, elle contient les champs d'information suivants :

#### Champ 72 type DF41 : Paramètres de télécommunication Acquéreur

Contient les informations relatives aux télécommunications avec un système acquéreur pour une application. Est présent autant de fois que de serveurs nominaux et de secours.

| Longueur | : | 22 | .123 |
|----------|---|----|------|
|----------|---|----|------|

| Codage |                                                                                               |
|--------|-----------------------------------------------------------------------------------------------|
| n1     | Priorité d'appel du système acquéreur :                                                       |
|        | 0 Serveur nominal                                                                             |
|        | 1 Serveur de secours n°1                                                                      |
|        | 2 Serveur de secours n°2                                                                      |
|        | 3 Serveur de secours n°3                                                                      |
| n1     | Type d'adressage réseau :                                                                     |
|        | 0 IP V4                                                                                       |
|        | 1 DNS (IP V4)                                                                                 |
|        | 2 X25                                                                                         |
| b20    | Adresse réseau du système acquéreur ou du DNS :                                               |
|        | -IP V4 : adresse IP codée binaire sur 4 octets, port TCP sur 2 octets, bourrage à droite à 00 |
|        | -DNS (IP V4) : même codage que ci-dessus mais le port est fixé à 53                           |
|        | -X25 : adresse X25 codée en DCB, bourrage à droite avec des quartets 0xF                      |
| ans40  | Nom de domaine :                                                                              |
|        | Présent uniquement en adressage réseau via DNS                                                |
|        | Nom de domaine suivi de ' :' et du n° de port                                                 |
| ans20  | Numéro de téléphone d'accès au réseau :                                                       |
|        | Présent uniquement si l'accès au réseau est fait par modem téléphonique.                      |
|        | Contient le numéro de téléphone du PAD pour l'accès à un réseau X25 ou d'un point de          |
|        | présence pour l'accès à un réseau IP.                                                         |
| n1     | Nature du PAD :                                                                               |
|        | Présent uniquement si l'accès au réseau est fait par modem téléphonique.                      |
|        | 0 Non significatif                                                                            |
|        | 1 EMA                                                                                         |
|        | 2 EBAM                                                                                        |
|        | 7-9 Reserve prive                                                                             |
| ans20  |                                                                                               |
|        | Present uniquement si l'acces au reseau necessite une identification.                         |
| ans20  | Mot de passe :                                                                                |
|        | Present uniquement si l'acces au reseau necessite une authentification.                       |

**Exemple :** Dans le cas d'un serveur nominal par le réseau RTC avec un numéro de raccordement 0155016280 et une adresse serveur 12345678901200001 sur un PAD EBAM :

| Priorité d'appel du système acquéreur :         | 00                            |
|-------------------------------------------------|-------------------------------|
| Type d'adressage réseau :                       | 02                            |
| Adresse réseau du système acquéreur ou du DNS : | 12 34 56 78 90 12 00 00 1F FF |
| Nom de domaine :                                | absent                        |
| Numéro de téléphone d'accès au réseau :         | « 0155016280 »                |
| Nature du PAD :                                 | 02                            |
| Identifiant d'accès :                           | absent                        |
| Mot de passe :                                  | absent                        |

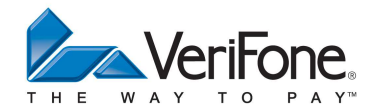

#### Champ 72 type DF43 : Paramètres d'appel

| ngueur : 1 | 6                                                                                          |  |  |  |
|------------|--------------------------------------------------------------------------------------------|--|--|--|
| Codage     |                                                                                            |  |  |  |
| n1         | Mode de bascule sur la liaison de secours:                                                 |  |  |  |
|            | Indique, lors d'une défaillance sur l'accès au serveur, si l'accepteur confirme l'accès au |  |  |  |
|            | serveur de priorité inférieure ou si l'accès est automatique.                              |  |  |  |
|            | 0 Automatique                                                                              |  |  |  |
|            | 1 Manuel                                                                                   |  |  |  |
| n4         | Nombre de connexions simultanées :                                                         |  |  |  |
|            | Non significatif pour les systèmes d'acceptation autonomes.                                |  |  |  |
| n4         | Nombre de messages maximum par minute :                                                    |  |  |  |
|            | Non significatif pour les systèmes d'acceptation autonomes.                                |  |  |  |
| n2         | Nombre maximum d'essais d'appel :                                                          |  |  |  |
| n4         | Délai d'attente entre deux appels :                                                        |  |  |  |
|            | Exprimé en secondes                                                                        |  |  |  |
| n4         | Fréquence d'appel :                                                                        |  |  |  |
|            | En jours. Significatif pour le téléparamétrage, non-significatif pour le téléchargement.   |  |  |  |
| n4         | Heure locale d'appel automatique :                                                         |  |  |  |
|            | format hhmm. L'heure est relative à celle de l'applicatif du système d'acceptation.        |  |  |  |
| n6         | Date locale d'appel automatique :                                                          |  |  |  |
|            | format AAMMJJ. La date est relative à celle de l'applicatif du système d'acceptation.      |  |  |  |
| n2         | Nombre maximum de reprises :                                                               |  |  |  |
|            | Uniquement significatif pour le téléchargement de logiciel applicatif.                     |  |  |  |

**Exemple :** Dans le cas d'une bascule automatique, 3 essais max, délai d'attente 5 minutes, appel à 23h45 le 12 mars 2013 :

| Mode de bascule sur la liaison de secours: | '0'                 |
|--------------------------------------------|---------------------|
| Nombre de connexions simultanées :         | 00 00               |
| Nombre de messages maximum par minute :    | 00 00               |
| Nombre maximum d'essais d'appel :          | 03                  |
| Délai d'attente entre deux appels :        | 03 00 (en secondes) |
| Fréquence d'appel :                        | 00 00               |
| Heure locale d'appel automatique :         | 23 45               |
| Date locale d'appel automatique :          | 13 03 12            |
| Nombre maximum de reprises :               | 03                  |

# Champ 72 type DF2C : Paramètres téléchargement enveloppe 1/Elément de contrôle d'accès au système acquéreur de téléchargement

Longueur : jusqu'à 30

 Codage

 ans...30
 Contient les éléments de contrôle d'accès au système acquéreur de téléchargement.

# Champ 72 type DF2D : Paramètres téléchargement enveloppe 1/Référence du logiciel à télécharger

Longueur : jusqu'à 30

Codageans...30Contient la référence du logiciel à télécharger.

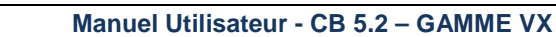

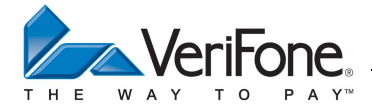

# 8.1.2 Description de l'enveloppe 2

Cette enveloppe est destinée à fournir tous les éléments afin de téléparamétrer un nouveau logiciel applicatif, elle contient les champs d'information suivants :

#### Champ 72 type DF41 : Paramètres de télécommunication Acquéreur

Même format que le même champ de l'enveloppe 1

#### Champ 72 type DF43 : Paramètres d'appel

Même format que le même champ de l'enveloppe 1

#### Champ 72 type DF44 : Paramètres de téléchargement enveloppe 2

Contient les informations obligatoires relatives au téléchargement de l'enveloppe 2.

#### Longueur : 29

| Codage |                                                                                         |  |  |
|--------|-----------------------------------------------------------------------------------------|--|--|
| ans15  | Enveloppe 42:                                                                           |  |  |
|        | Contient le numéro de contrat accepteur, cadré à gauche et complété par des espaces.    |  |  |
| n11    | Identification de l'organisme acquéreur :                                               |  |  |
|        | <ul> <li>n6 BIN banque (si disponible sinon 0)</li> </ul>                               |  |  |
|        | - n5 Code Banque                                                                        |  |  |
| ans8   | Enveloppe 41 :                                                                          |  |  |
|        | Contient le numéro de terminal géré par l'accepteur, cadré à gauche et complété par des |  |  |
|        | espaces.                                                                                |  |  |

**Exemple :** Dans le cas d'un numéro de contrat 1234567, d'un BIN 432123, d'un n° de banque 12345 et d'un numéro de terminal 001 :

| Enveloppe 42:                             | «1234567 » |
|-------------------------------------------|------------|
| Identification de l'organisme acquéreur : | 43 21 23   |
|                                           | 01 23 45   |
| Enveloppe 41 :                            | «1 »       |

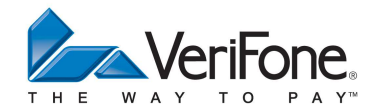

# 9. CONFIGURATION MULTI-ACCEPTEUR

Dans certaines configurations, il est nécessaire de partager un terminal entre plusieurs utilisateurs, dans un cabinet médical par exemple. Dans ce cas, il est nécessaire de créer un environnement de travail pour chaque médecin utilisant le terminal afin que chacun puisse utiliser des applications et des paramètres qui soient propres à son environnement.

Dans ce contexte, il est possible de créer des contrats «PUBLIC» qui sont partagés par les différents accepteurs ou des contrats multi-accepteurs qui doivent être créés pour chaque accepteur. Un contrat public sera proposé à tous les accepteurs, tandis qu'un contrat multi-contrat défini pour un accepteur est proposé uniquement à cet accepteur. Attention un contrat défini comme «PUBLIC» ne pourra plus être recréé en mode multi-accepteur pour chaque accepteur. Par exemple, si l'application BANCAIRE est créée en mode PUBLIC, il est nécessaire de supprimer le contrat bancaire PUBLIC, si l'application bancaire est multi-contrat (PRIVEE) et doit être créée pour chaque accepteur.

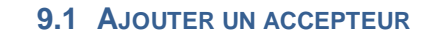

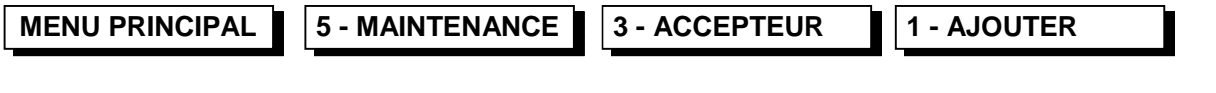

Entrer le nom de l'accepteur en utilisant les touches alphanumériques :

| ALPHANUMERIQUE          | X      | Permet d'abandonner l'ajout d'accepteur                                                                        |
|-------------------------|--------|----------------------------------------------------------------------------------------------------|
| NOM ACCEPTEUR ?         | SYMBOL | Passage en saisie de symboles                                                                                  |
|                         | 123    | Passage en saisie numérique                                                                                    |
| Docteur ROBERT          | MIN    | Passage en saisie de minuscules                                                                                |
|                         | ABC    | Passage en saisie alphabétique                                                                                 |
| (ABC)<br>SYMBOL 123 MIN | (ABC)  | Mode de saisie en cours :<br>(ABC) : majuscules<br>(abc) : minuscules<br>(123) : numérique<br>(SYM) : symboles |
|                         | -      | Permet de supprimer le dernier caractère<br>entré                                                              |
|                         | •      | Permet de valider la saisie                                                                                    |

#### 9.2 SUPPRIMER UN ACCEPTEUR

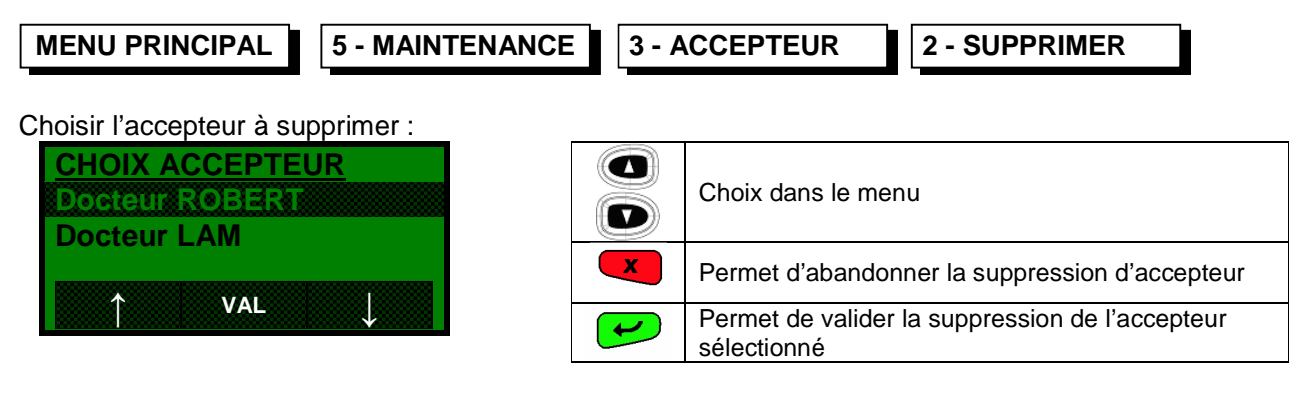

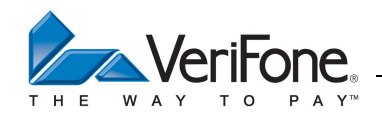

#### 9.3 ACTIVER LE MODE MULTI-ACCEPTEUR OU MONO-ACCEPTEUR

| MENU PRINCIPAL | 4 - ACCEPTEUR | 1 – / | ACCEPTEUR ACTIF                                                                |
|----------------|---------------|-------|--------------------------------------------------------------------------------|
| CHOIX ACCEPTE  | <u>UR</u>     |       | Choix dans le menu                                                             |
| Docteur LAM    |               | X     | Permet d'abandonner l'activation du mode multi-<br>accepteur ou mono-accepteur |
| ↑ VAL          | Ļ             | -     | Choix dans le menu                                                             |
|                |               | •     | Permet de valider le mode multi-accepteur ou l'accepteur sélectionné           |

| PUBLIC         | Le terminal proposera le choix de l'accepteur concerné par la transaction |
|----------------|---------------------------------------------------------------------------|
| Docteur ROBERT | Seul l'accepteur "Docteur ROBERT" pourra faire des transactions           |
| Docteur LAM    | Seul l'accepteur "Docteur LAM" pourra faire des transactions              |

2 - MENU ACCEPTEUR

#### 9.4 MENU DES APPLICATIONS « PUBLIC » OU MULTI-ACCEPTEUR

| MENU PRINCIPAL | 4 - ACCEPTEUR |
|----------------|---------------|
|                |               |
| CHOIX ACCEPTE  | <u>UR</u>     |
| PUBLIC         |               |
| Docteur ROBERT |               |
| Docteur LAM    |               |
|                |               |

VAL

|          | Choix dans le menu                                                             |
|----------|--------------------------------------------------------------------------------|
| X        | Permet d'abandonner l'activation du mode multi-<br>accepteur ou mono-accepteur |
| -        | Choix dans le menu                                                             |
| <b>H</b> | Permet de valider le mode multi-accepteur ou<br>l'accepteur sélectionné        |

| PUBLIC         | Donne accès aux options des applications publiques      |
|----------------|---------------------------------------------------------|
| Docteur ROBERT | Donne accès aux options de l'accepteur "Docteur ROBERT" |
| Docteur LAM    | Donne accès aux options de l'accepteur "Docteur LAM"    |
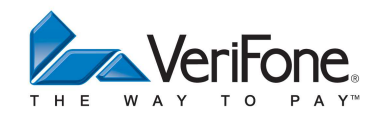

# 9.4.1 Options pour les applications « public »

| MENU PRINCIPAL 4 - ACCEPTEUR                     | 2 – 1 | MENU ACCEPTEUR PUBLIC          |
|--------------------------------------------------|-------|--------------------------------|
| Docteur ROBERT<br>1 ACCEPTEUR ACTIF<br>2 TOTAL   |       | Choix dans le menu             |
| 3 COMPTE<br>4 TICKETS                            | X     | Permet de sortir du menu       |
| 5RENOMMER<br>6 LOGO AFFICHAGE                    | -     | Permet de sortir du menu       |
| $\leftarrow \uparrow VAL \downarrow \rightarrow$ | •     | Permet de valider la sélection |

# Choix disponibles :

| 1 | ACCEPTEUR ACTIF | Permet de choisir un accepteur par défaut / supprimer un accepteur par défaut                                            |
|---|-----------------|----------------------------------------------------------------------------------------------------|
| 2 | TOTAL           | Imprime le total des transactions effectué sur les applications multi-<br>applicatives pour l'accepteur "Docteur ROBERT" |
| 3 | СОМРТЕ          | Permet d'imprimer des totaux par compte sur les applications multi-<br>applicatives pour l'accepteur "Docteur ROBERT"    |
| 4 | TICKETS         | Permet de personnaliser le logo, l'entête et le pied de ticket pour l'accepteur "Docteur ROBERT"                         |
| 5 | RENOMMER        | Permet de renommer l'accepteur                                                                                           |

# 9.4.2 Options pour les applications multi-accepteur

| MENU PRINCIPAL 4 ACCEPTEUR                       | 2 – 1 | MENU ACCEPTEUR Docteur ROBERT  |
|--------------------------------------------------|-------|--------------------------------|
| Docteur ROBERT<br>1 ACCEPTEUR ACTIF<br>2 TOTAL   |       | Choix dans le menu             |
| 3 COMPTE<br>4 TICKETS                            | X     | Permet de sortir du menu       |
| 5 RENOMMER<br>6 LOGO AFFICHAGE                   | -     | Permet de sortir du menu       |
| $\leftarrow \uparrow VAL \downarrow \rightarrow$ | •     | Permet de valider la sélection |

# Choix disponibles :

| 1 | ACCEPTEUR ACTIF | Permet de choisir un accepteur par défaut / supprimer un accepteur par défaut                                            |
|---|-----------------|----------------------------------------------------------------------------------------------------|
| 2 | TOTAL           | Imprime le total des transactions effectué sur les applications multi-<br>applicatives pour l'accepteur "Docteur ROBERT" |
| 3 | СОМРТЕ          | Permet d'imprimer des totaux par compte sur les applications multi-<br>applicatives pour l'accepteur "Docteur ROBERT"    |
| 4 | TICKETS         | Permet de personnaliser le logo, l'entête et le pied de ticket pour l'accepteur "Docteur ROBERT"                         |
| 5 | RENOMMER        | Permet de renommer l'accepteur                                                                                           |
| 6 | LOGO AFFICHAGE  | Logo affiché lorsque seul l'accepteur "Docteur ROBERT" est activé                                                        |

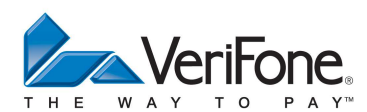

10. ACTIVATION / PREMIERE INITIALISATION DE L'APPLICATION CB 5.2

| MENU PRINCIPAL 5 - MAINTENANCE 1 - CONTRAT       |       |               |                       |
|--------------------------------------------------|-------|---------------|-----------------------|
| <u>CONTRAT</u>                                   | Choix | disponibles : |                       |
| 1 AJOUTER<br>2 ACTIVER                           | 1     | AJOUTER       | Ajouter un contrat    |
| 3 SUPPRIMER<br>4 DESACTIVER                      | 2     | ACTIVER       | Activer un contrat    |
|                                                  | 3     | SUPPRIMER     | Supprimer un contrat  |
| $\leftarrow \uparrow VAL \downarrow \rightarrow$ | 2     | DESACTIVER    | Désactiver un contrat |

# 10.1 CHOIX DE L'ACCEPTEUR EN MODE MULTI-ACCEPTEUR

REMARQUE : En mode multi-accepteur, que ce soit pour ajouter, activer, désactiver ou supprimer un contrat, il faut choisir l'accepteur :

| CHOIX ACCEPTEUR          |   |                                 |
|--------------------------|---|---------------------------------|
| PUBLIC<br>Docteur ROBERT |   | Choix de l'accepteur            |
|                          | × | Abandon du choix d'accepteur    |
|                          | • | Validation du choix d'accepteur |

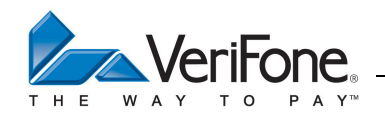

## **10.2** AJOUTER UN CONTRAT BANCAIRE CB 5.2

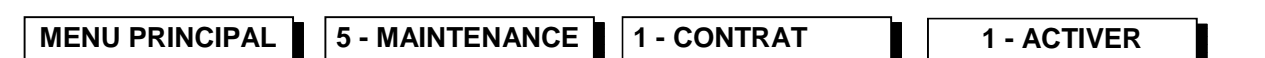

REMARQUE : Avant d'activer un contrat, il faut l'ajouter soit de façon publique soit pour un accepteur sélectionné :

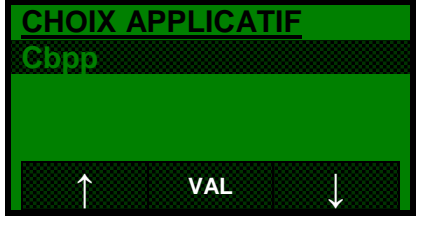

|          | Choix de l'application                               |
|----------|------------------------------------------------------|
| X        | Abandon de l'activation du contrat                   |
| <b>v</b> | Validation de l'activation du contrat<br>sélectionné |

Attention, si le terminal affiche le message suivant :

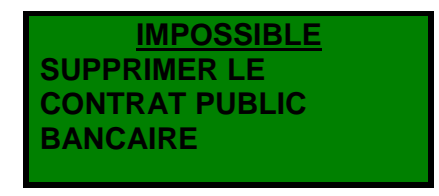

Il faut d'abord selectionner l'accepteur PUBLIC et supprimer l'application bancaire présente dans l'accepteur «PUBLIC» avant d'être en mesure d'ajouter le contrat bancaire à l'accepteur selectionné.

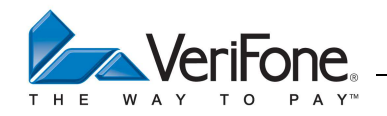

# 10.3 ACTIVER ET INITIALISER UN CONTRAT BANCAIRE CB 5.2

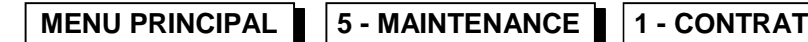

1 - ACTIVER

REMARQUE : Avant de pouvoir activer et initialiser un contrat, il faut l'ajouter soit de façon publique soit pour un accepteur sélectionné !

Une fois le contrat ajouté, soit de façon « public » soit pour un accepteur sélectionné, l'écran suivant est proposé pour l'activation de l'application :

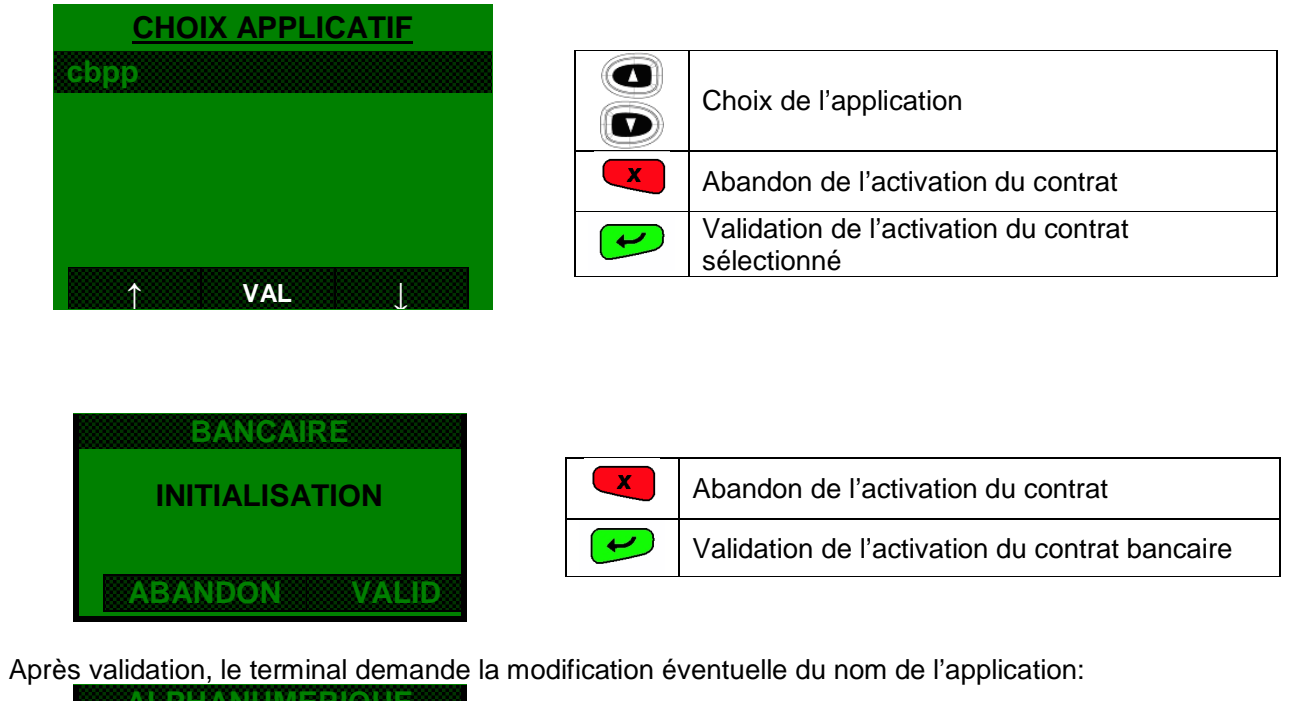

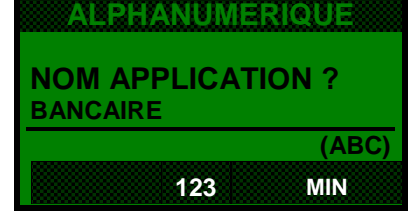

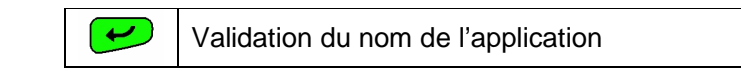

Après validation, le terminal demande le passage de la carte commerçant Bancaire :

| BANCAIRE         |       |                          |
|------------------|-------|--------------------------|
| CARTE COMMERCANT | ALPHA | Abandon du passage carte |
| ABANDON          | X     | Abandon du passage carte |

Après validation, le terminal propose le paramétrage Bulletin 8 :

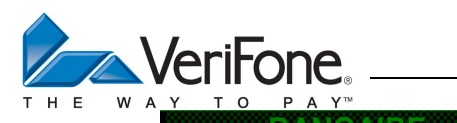

| NON       Image: Choix OUI/NON         OUI       Image: Choix OUI/NON         Image: Choix OUI/NON       Image: Choix OUI/NON         Image: Choix OUI/NON       Image: Choi | BULLETIN 8 ? |       |                                          |
|----------------------------------------------------------------------------------------------------|--------------|-------|------------------------------------------|
| Validation du choix en affichage inversé                                                                                                    | NON          |       | Choix OUI/NON                            |
| Abandon de l'activation du contrat                                                                                                    | 00           | ALPHA | Validation du choix en affichage inversé |
|                                                                                                    |              | ×     | Abandon de l'activation du contrat       |

# 10.3.1 Activation Bulletin 8

Après validation, le terminal propose le paramétrage Bulletin 8 : Avec ou sans passerelle ?

| BANCAIRE     |       |                                          |
|--------------|-------|------------------------------------------|
| PASSERELLE ? |       | Choix OUI/NON                            |
|              |       |                                          |
|              | ALPHA | Validation du choix en affichage inversé |
| ↑ VAL        | X     | Abandon de l'activation du contrat       |
|              |       |                                          |

L'opérateur doit ensuite saisir manuellement les paramètres nécessaires à l'activation de l'application. Saisie du numéro logique du système d'acceptation [3 caractères numériques] :

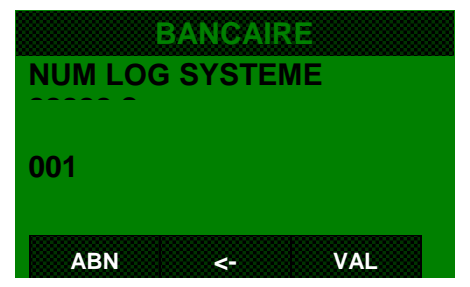

| ×        | Abandon de la saisie                                     |
|----------|----------------------------------------------------------|
| 1        | Effacer un caractère                                     |
| <b>t</b> | Validation après la saisie de 3 caractères<br>numériques |

Saisie du code banque [5 caractères numériques] :

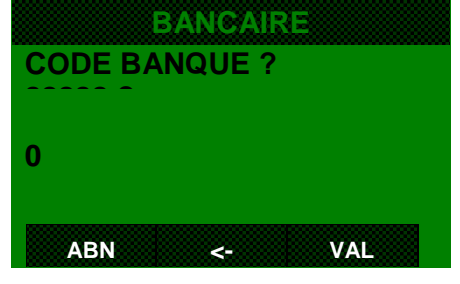

| X | Abandon de la saisie                                     |
|---|----------------------------------------------------------|
| - | Effacer un caractère                                     |
| • | Validation après la saisie de 5 caractères<br>numériques |

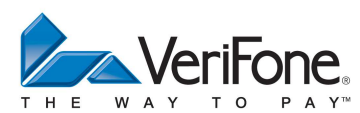

Impression du ticket de transaction non abouti :

| BANGAIRE         |                                              |  |
|------------------|----------------------------------------------|--|
| TICKET ABANDON ? | Choix dans le menu                           |  |
| IMPRIME          |                                              |  |
| NON IMPRIME      | Abandon du choix                             |  |
|                  | Validation du choix                          |  |
|                  | Abandon du choix         Validation du choix |  |

Choix du type de raccordement:

| TELEPARAMETRAGE TYPE RACCORDEMENT |   | Choix dans le menu  |
|-----------------------------------|---|---------------------|
|                                   | X | Abandon du choix    |
| CONNEXION IP                      | • | Validation du choix |
| 1 VAL                             |   |                     |

# Si connexion IP, saisie de l'adresse IP ou de l'URL

|            | F1(URL) |
|------------|---------|
| TELEPARAME | TRAGE   |
| ADRESSE IP |         |
| PRINCIPALE | ?       |
| 10.        |         |
| ABN .      | VAL     |

| ALPHA    | Saisie du '.'                      |
|----------|------------------------------------|
| x        | Abandon de l'activation du contrat |
| <b>H</b> | Validation de la saisie            |
|          |                                    |

# Puis du n° de port

| TELEPAR  | AMETR | AGE |  |
|----------|-------|-----|--|
| NUMERO   | PORT  |     |  |
| PRIMAIRE | ?     |     |  |
|          |       |     |  |
|          |       |     |  |
| ABN      | <-    | VAL |  |

| ALPHA | Suppression du dernier chiffre entré |
|-------|--------------------------------------|
| X     | Abandon de l'activation du contrat   |
| Y     | Validation de la saisie              |
|       |                                      |

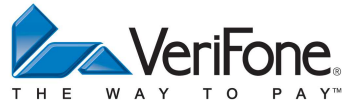

Si non-IP, saisie du numéro de téléphone de raccordement au PAD [1 à 20 caractères numériques] :

Saisie du numéro de téléphone de raccordement au PAD [1 à 20 caractères numériques] : Saisie du numéro de téléphone de raccordement au PAD [1 à 20 caractères numériques] :

| TELEPAR      | AMETR   | AGE   |
|--------------|---------|-------|
| <u>AUTHI</u> | ENTIFIC | ATION |
| SIMPLE       |         |       |
| DOUBLE       |         |       |
| AUCUNE       |         |       |
| ABN          | <-      | VAL   |

| ×        | Abandon de la saisie       |
|----------|----------------------------|
| 1        | Effacer un caractère       |
| <b>t</b> | Validation après la saisie |
|          |                            |

Saisie du numéro de téléphone de raccordement au PAD [1 à 20 caractères numériques] :

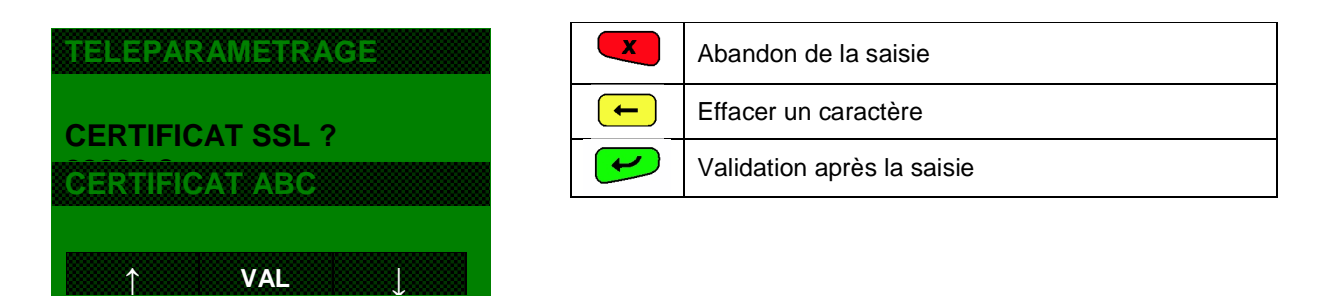

Saisie de la raison d'appel au centre de téléparamétrage :

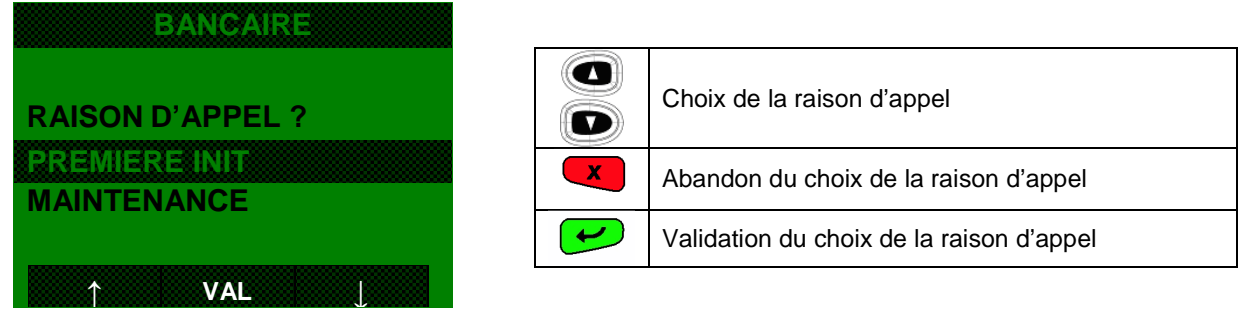

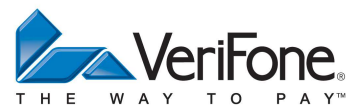

Suite à la saisie de ces paramètres, le système d'acceptation attend une validation de l'opérateur pour lancer la connexion au centre de téléparamétrage :

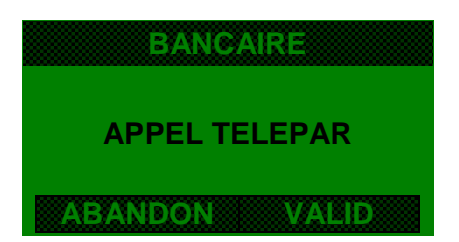

| ABANDON | Abandon de l'appel    |  |
|---------|-----------------------|--|
| VALID   | Validation de l'appel |  |
| X       | Abandon de l'appel    |  |
| Y       | Validation de l'appel |  |

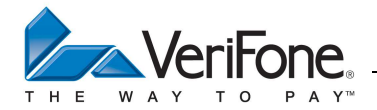

Suite au téléparamétrage, le terminal édite le ticket de compte rendu suivant pour l'application CB EMV:

| TELEPARAMETRAGE<br>APPLICATION BANCAIRE                             |      |                                                                                 |
|---------------------------------------------------------------------|------|---------------------------------------------------------------------------------|
| Entête ligne 1<br>Entête ligne 2<br>LE 23/02/01 A 11 :29<br>1999999 |      | Entête téléparamétrée par le centre<br>Numéro contrat commercant                |
| 9889                                                                |      | Type d'activité commerciale                                                     |
| 0000001                                                             |      | Type de paiement                                                                |
| No LOGIQUE 001                                                      |      | Type de site<br>Numéro logique du système d'acceptation                         |
| 1010                                                                |      | Type d'applicatif                                                               |
| MONNAIE                                                             | 0001 | Liste des tables téléparamétrées avec le                                        |
| AUTRE MONNALE                                                       | 0017 | numéro de version                                                               |
| MSG ACCEPTEUR                                                       | 0002 |                                                                                 |
| TICKET PORTEUR                                                      | 0005 |                                                                                 |
| TICKET CPT RENDU                                                    | 0006 |                                                                                 |
| PARAM ACCEPT                                                        | 0004 |                                                                                 |
| PARAM APPLICATIF                                                    | 0007 |                                                                                 |
| APPEL<br>BISOU ACO                                                  | 0008 |                                                                                 |
| LISTE OPPOSITION                                                    | 0012 |                                                                                 |
| LISTE DE BINS                                                       | 0013 |                                                                                 |
| TELECOLLECTE                                                        | 0021 |                                                                                 |
| TELEPARAMETRAGE                                                     | 0022 |                                                                                 |
| VER AUTORISATION                                                    | 0023 |                                                                                 |
| HORODATAGE GMT                                                      | 0018 |                                                                                 |
| N VEP TCC EMV                                                       | 0028 |                                                                                 |
| N.VER ICC EMV                                                       | 0014 |                                                                                 |
| N.VER TAC EMV                                                       | 0014 |                                                                                 |
| N.K PUB EMV                                                         | 0014 |                                                                                 |
| N.VER AID EMV                                                       | 0014 |                                                                                 |
| N.VER APPEL EMV                                                     | 0014 |                                                                                 |
| COMDLEM TELECOL                                                     | 0014 |                                                                                 |
| CONFLEM. TELECOL                                                    | 0014 |                                                                                 |
| APPLI ACTIVE 1                                                      |      | Activation de l'application par le centre de<br>Téléparamétrage (1-OUI / 0-NON) |
| TABLES SUPPRIMEES :                                                 |      | Liste des tables supprimées                                                     |
| [AUCUNE]                                                            |      |                                                                                 |
| CHARGEMENT REUSSI                                                   |      | Chargement réussi ou Chargement Echec                                           |
| TICKET A CONSERV                                                    | ER   |                                                                                 |

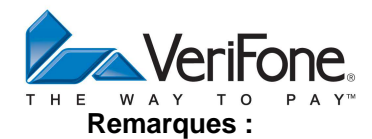

1) Toutes les tables qui apparaissent en gras sont obligatoire pour le paiement de proximité EMV. En cas d'absence d'une de ces tables sur le ticket de téléparamétrage, veuillez contacter votre centre de téléparamétrage.

2) Tant que l'application n'est pas activée, le passage de la carte adhérant ou d'une carte client en mode repos provoque l'affichage d'un message furtif « APPLI DESACTIVEE ».

Si l'installation du contrat est réussi, le terminal édite le ticket suivant avec la mention « REUSSI » dans le cas contraire, le ticket comporte la mention « ABANDON »

| INSTALLATION CONTRAT      |  |
|---------------------------|--|
| BANCAIRE                  |  |
| 23 / 02 / 01 à 11: 35: 50 |  |
| REUSSI                    |  |
|                           |  |

Si l'installation du contrat échoue, vérifier les points suivants :

- Toutes les tables obligatoires ont été téléparamétrées
- Le centre de téléparamétrage a déclaré l'application active

# 10.3.2 Activation non-Bulletin 8

Après validation, le terminal propose le paramétrage Bulletin 8 :

Saisie l'adresse Transpac du serveur de téléparamétrage [1 à 20 caractères numériques] :

| TELEPARAMETRAGE |
|-----------------|
| ADRESSE APPEL ? |
| 123456789       |
|                 |

| X | Abandon de la saisie       |
|---|----------------------------|
|   | Effacer un caractère       |
| • | Validation après la saisie |

Saisie du type de raccordement :

| TYPE RACCORDMT |  |
|----------------|--|
| PAD EMA        |  |
| PAD EBAM       |  |

|   | Choix du type de raccordement               |
|---|---------------------------------------------|
| X | Abandon du choix du type de raccordement    |
| 1 | Validation du choix du type de raccordement |

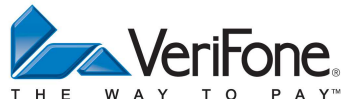

Saisie de la raison d'appel au centre de téléparamétrage :

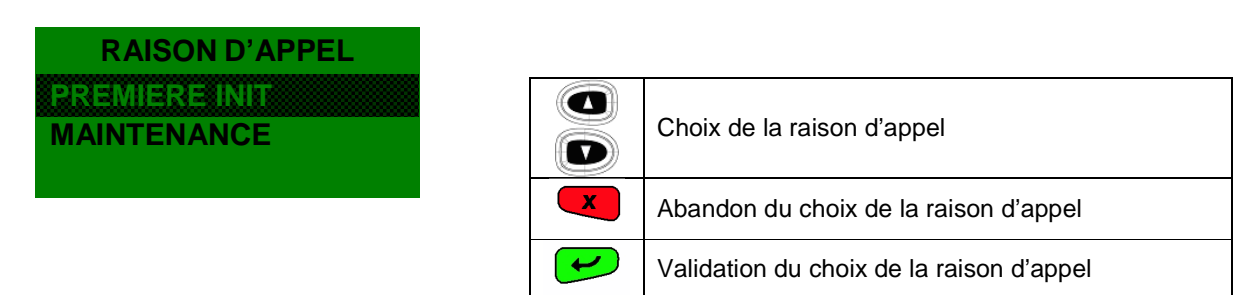

Suite à la saisie de ces paramètres, le système d'acceptation attend une validation de l'opérateur pour lancer la connexion au centre de téléparamétrage :

| APPEL TELEPAR |   | Abandon de l'appel    |
|---------------|---|-----------------------|
|               |   | Validation de l'appel |
| ABANDON VALID | × | Abandon de l'appel    |
|               | € | Validation de l'appel |

Saisie du numéro de téléphone de raccordement au PAD [1 à 20 caractères numériques] :

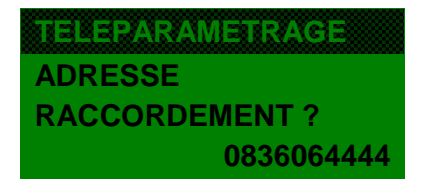

|   | Abandon de la saisie       |
|---|----------------------------|
| - | Effacer un caractère       |
| ł | Validation après la saisie |

# **10.3.3 Désactivation d'une application**

MENU PRINCIPAL

**5. - MAINTENANCE** 

1 - CONTRAT

4. - DESACTIVER

Ce menu permet de désactiver une application sans supprimer ses paramètres associés. Le logiciel applicatif est toujours présent et l'application peut être réactivé (Contrat\activer) sans téléparamétrage.

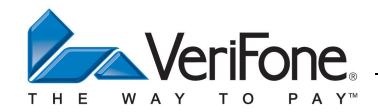

# **10.3.4 Suppression d'une application**

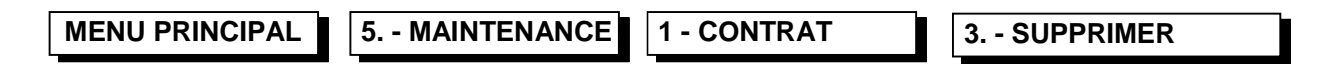

Ce menu permet de supprimer tous les paramètres associés à une application. Le logiciel applicatif est toujours présent et l'application peut être réinstallée (Contrat\activer) par la saisie de nouveaux paramètres suivie d'un téléparamétrage.

#### Ticket de suppression d'une application

| APPLICATION BANCAIRE                                                                                                    | Libellé de l'application                                                                                                    |
|----------------------------------------------------------------------------------------------------|----------------------------------------------------------------------------------------------------|
| Entête Ticket Ligne 1<br>Entête Ticket Ligne 2<br>Entête Ticket Ligne 3<br>Le 28/03/07 à 11 :29 :00<br>VeriFone<br>6, rue de la Verrerie<br>92190 Meudon | Entête ticket<br>(CB2A – Champ 72 - Type DF06)<br>2 lignes de 23 caractères + 1 ligne de 4caractères<br>Date et heure de l'application bancaire<br>Enseigne de l'accepteur<br>(CB2A – Champ 72 - Type DF04)<br>3 lignes de 20 caractères |
| 1234567<br>9999<br>10<br>00000001<br>Nro LOGIQUE 010<br>1010                                                                                             | Numéro de contrat<br>Type d'activité commerciale<br>Type de paiement<br>Type de site<br>Nro logique du système d'acceptation<br>Type d'applicatif                                                                                        |
| REUSSIE                                                                                                    | REUSSIE/ECHOUE                                                                                                    |
| SUPPRESSION CONTRAT                                                                                                    | Suppression de l'application                                                                                                    |
| 28/03/01 11 :29 :00<br>TERMINAL 01                                                                                                    | Date et heure système<br>Numéro de terminal                                                                                                    |
| - CONTRATS -                                                                                                    |                                                                                                    |
| ACTIVATION<br>NOM ACQ MMS LOC INIT<br>CB OUI NON NON                                                                                                    | Etat de l'application                                                                                                    |

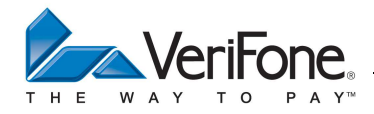

# 11. TRANSACTION DEBIT CONTACT

## **11.1 ACQUISITION D'UN MONTANT**

Au repos, le système d'acceptation affiche la date et l'heure système. Le menu montant est accessible par l'intermédiaire d'une touche numérique. La devise peut être sélectionnée après avoir saisi une touche numérique.

REMARQUE : La devise doit être sélectionnée avant la saisie complète du montant

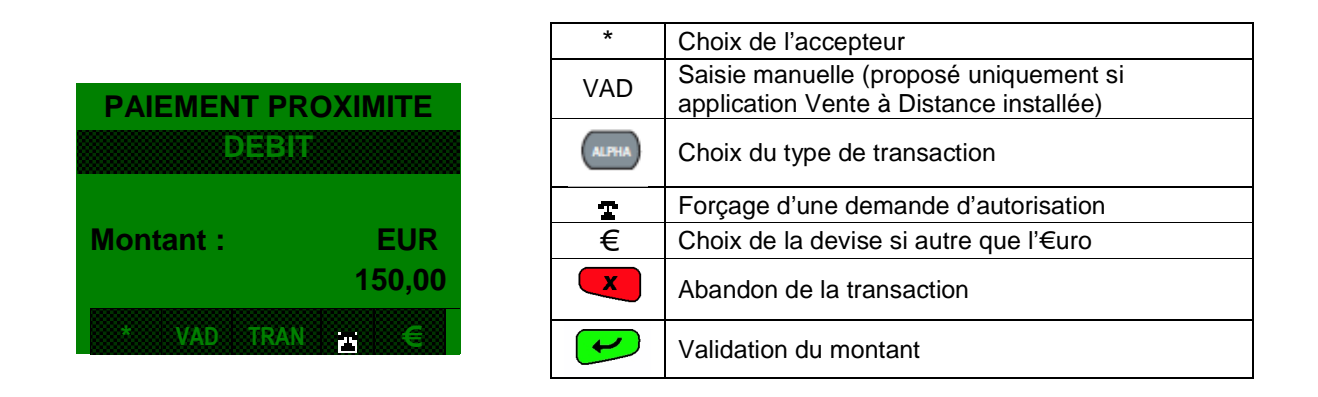

#### **Remarques** :

1) Pendant cette saisie du montant, le commerçant peut à tout moment forcer un appel au centre d'autorisation pour cette transaction en pressant la touche « T ». Dans ce cas « (APPEL) » apparaît audessus de la ligne montant.

2) Si l'opérateur ne valide pas la saisie du montant dans les soixante secondes, le système d'acceptation retourne en mode repos.

- 3) L'opérateur peut modifier la devise proposée par défaut grâce à la touche « € »
- 4) En mode multi accepteur, le nom de l'accepteur est affiché en première ligne.

# **11.2 ATTENTE CARTE PORTEUR**

#### **11.2.1** Attente carte porteur :

Lorsque le montant est validé, le système d'acceptation attend le passage de la carte porteur :

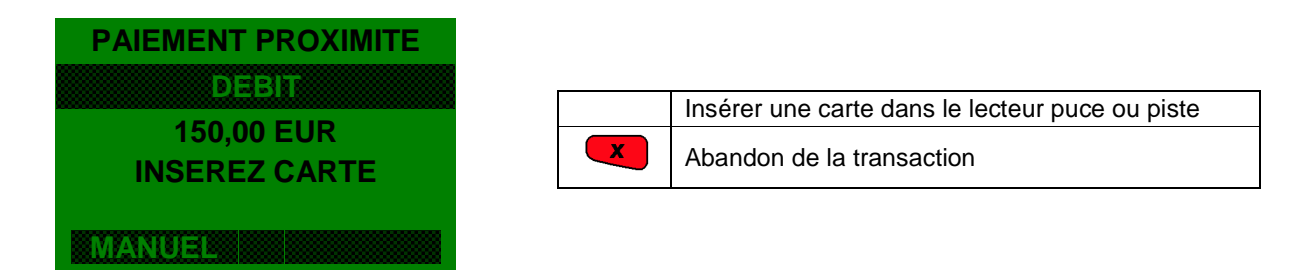

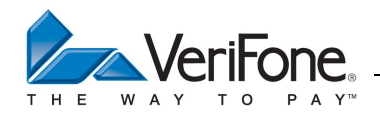

# 11.2.2 Attente carte porteur à partir d'un pinpad :

Lorsque le montant est validé, le système d'acceptation attend l'insertion de la carte à puce sur le pinpad :

Affichage terminal :

|         | PAIEMENT PROXIMITE |   |                                        |
|---------|--------------------|---|----------------------------------------|
|         | DEBIT              | X | Abandon de la transaction              |
|         | INSEREZ CARTE      |   |                                        |
|         | MANUEL             |   |                                        |
| Afficha | age pinpad :       |   |                                        |
|         | DEBIT EUR          |   |                                        |
|         | <u> </u>           |   |                                        |
|         | INSEREZ CARTE      |   | Insérez la carte à puce dans le pinpad |
|         |                    |   |                                        |

# 11.3 SELECTION DE L'ACCEPTEUR (UNIQUEMENT EN MODE MULTI-ACCEPTEUR)

Dans le cas ou le système d'acceptation est partagé entre plusieurs accepteurs et si le mode de fonctionnement multi-accepteur est activé, le système d'acceptation proposera le menu suivant, quelque soit la carte présentée dans le système d'acceptation.

| CHOIX ACCEPTEUR |       |  |  |  |
|-----------------|-------|--|--|--|
| Docteur ROBERT  |       |  |  |  |
| Docteur LAM     |       |  |  |  |
|                 |       |  |  |  |
|                 | VAL J |  |  |  |

|   | Choix de l'accepteur                      |
|---|-------------------------------------------|
| X | Abandon de la transaction                 |
| - | Abandon de la transaction                 |
| • | Permet de valider l'accepteur sélectionné |

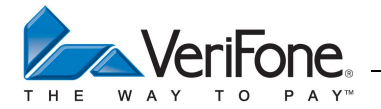

#### **11.4 SELECTION DE L'APPLICATION CARTE PAR LE PORTEUR**

Dans le cas ou le système d'acceptation contient plusieurs applicatifs le terminal peut proposer au porteur de choisir l'applicatif avec lequel il va effectuer son paiement :

# 11.4.1 Sélection de l'application carte par le porteur à partir d'un terminal sans pinpad

Le terminal affiche le menu suivant :

| HOIX CLIENT ?     |   | Choix de l'application                       |
|-------------------|---|----------------------------------------------|
| B CREDIT<br>↑ VAI | × | Abandon de la transaction                    |
| ↓<br>             | - | Choix de l'application                       |
|                   |   | Permet de valider l'application sélectionnée |

# 11.4.2 Sélection à partir d'un terminal équipé d'un pinpad

Affichage terminal : Le terminal demande la selection de l'application sur le pinpad par le porteur

| SELECTION APPLI |
|-----------------|
| Choix client    |
| en cours        |
| UTILISER PINPAD |

Le porteur effectue la selection de l'application client à partir du menu suivant affiché sur le pinpad :

| CHOIX CLIENT ? |   |
|----------------|---|
| CB COMPTANT    | < |
| CB CREDIT      |   |
|                |   |
|                |   |

|   | Choix de l'application                       |  |  |  |
|---|----------------------------------------------|--|--|--|
| X | Abandon de la transaction                    |  |  |  |
| - | Choix de l'application                       |  |  |  |
| • | Permet de valider l'application sélectionnée |  |  |  |

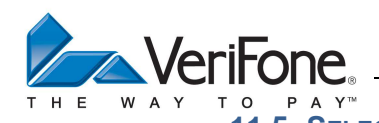

Manuel Utilisateur - CB 5.2 – GAMME VX 11.5 SELECTION DE L'APPLICATION TERMINAL PAR LE COMMERÇANT

Dans le cas ou le système d'acceptation contient plusieurs applicatifs, le terminal peut proposer à l'accepteur de sélectionner l'applicatif avec lequel il va effectuer la transaction :

Le terminal affiche le menu suivant :

| <b>CHOIX</b> | ?             |  |
|--------------|---------------|--|
| BANC         | IRE <         |  |
| CB PA        | EMENT RETRAIT |  |
| $\uparrow$   | VAL ↓         |  |

|          | Choix de l'application                       |  |  |
|----------|----------------------------------------------|--|--|
| ×        | Abandon de la transaction                    |  |  |
| <b>+</b> | Choix de l'application                       |  |  |
| 1        | Permet de valider l'application sélectionnée |  |  |

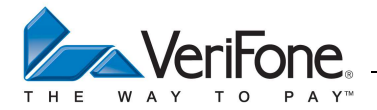

#### **11.6 CHOIX DE LA LANGUE DU PORTEUR**

Le porteur pourra choisir la langue d'affichage des messages porteurs en anglais ou en français si sa carte porteur possède un code langue non géré par le système d'acceptation:

# 11.6.1 Sélection à partir d'un terminal sans pinpad

Affichage et choix sur le terminal :

|    | CHOIX LANGUE ? |
|----|----------------|
| en | <              |
| de |                |
| it |                |
| es |                |
| fr |                |
|    | ↑ VAL          |

|          | Choix de la langue                      |  |  |  |
|----------|-----------------------------------------|--|--|--|
| -        | Choix de la langue                      |  |  |  |
| x        | Abandon de la transaction               |  |  |  |
| <b>v</b> | Permet de valider le choix de la langue |  |  |  |
|          |                                         |  |  |  |

Remarque : La plupart du temps, la sélection de la langue du porteur sera réalisé automatiquement par le système d'acceptation à partir du code langue présent dans la carte porteur.

## 11.6.2 Sélection à partir d'un terminal équipé d'un pinpad

Affichage terminal : Le terminal affiche sur la dernière ligne, la langue sélectionnée par le porteur :

| SELECTION LANGUE                      |   |                                   |
|---------------------------------------|---|-----------------------------------|
| UTILISER PINPAD<br>CORR( < ) + VAL(O) | X | Abandon de la transaction         |
| en                                    |   |                                   |
| Affichage et choix sur le pinpad :    |   |                                   |
|                                       |   | Choix de la langue par le porteur |
| en <                                  | - | Choix de la langue par le porteur |
| do                                    |   |                                   |

REMARQUE : La plupart du temps, la sélection de la langue du porteur sera réalisée automatiquement par le système d'acceptation à partir du code langue présent dans la carte porteur.

Abandon de la transaction

Validation du choix

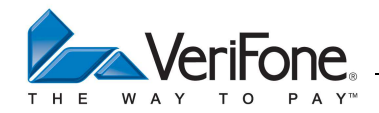

# 11.6.3 Choix du type de transaction (Optionnel)

L'accepteur pourra choisir d'effectuer une transaction différée de recouvrement si le serveur de téléparamétrage a activé le différé de recouvrement :

| DEBIT DIFFERE |          | Choix dans le menu        |
|---------------|----------|---------------------------|
| NON <         | X        | Abandon de la transaction |
|               | -        | Abandon de la transaction |
| ↑ VAL ↓       | <b>v</b> | Validation du choix       |

Remarque : Le ticket des paramètres de référence indique si ce type de transaction a été activé

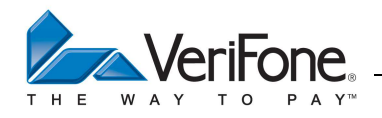

## **11.7** SAISIE DU CODE CONFIDENTIEL PORTEUR

## 11.7.1 Saisie du code sur un terminal sans pinpad

Si le système d'acceptation n'est pas équipé de pinpad, le message suivant s'affiche sur le terminal :

| BANCAIRE                    |   | Abandon de la transaction                         |
|-----------------------------|---|---------------------------------------------------|
| 150,00 EUR<br>SAISIR CODE ? | - | Effacer le dernier caractère saisi                |
| ****                        | + | Validation après la saisie d'un code confidentiel |

# **11.7.2 Saisie du code sur un pinpad**

Si le système d'acceptation est équipé de pinpad, le système d'acceptation affiche le message suivant :

| PINPAD SECURISE |   |                           |  |
|-----------------|---|---------------------------|--|
| SAISIR CODE ?   | X | Abandon de la transaction |  |
| 150,00 EUR      |   |                           |  |
| ABAND           |   |                           |  |

La saisie du code confidentiel par le porteur est effectuée sur le pinpad :

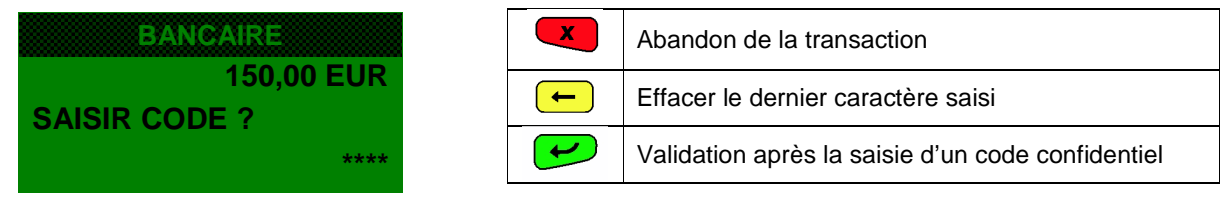

Remarque : Le timeout de saisie entre chaque caractère du code confidentiel est paramétré par le serveur acquéreur. Il peut-être consulté dans les paramétres de fonctionnement.

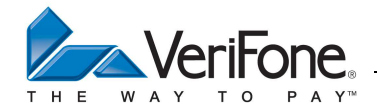

#### **11.8 RESULTAT DE LA SAISIE**

Si le porteur saisi un code correct, le système d'acceptation affiche le message :

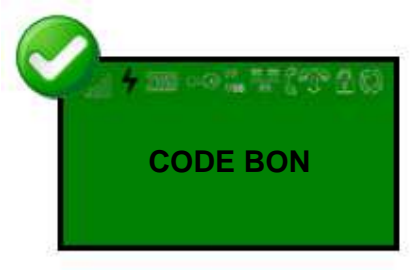

Si le porteur saisi un code faux, le système d'acceptation affiche le message :

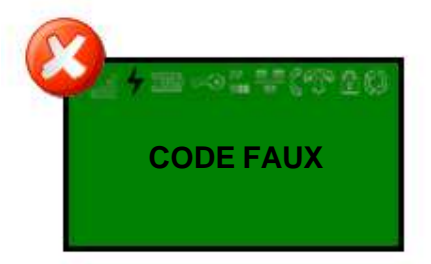

La saisie du code confidentiel est redemandée tant que le compteur d'essai n'est pas à 1.

Puis lorsque le compteur est à 1, la saisie du code confidentiel est redemandée en informant du dernier essai :

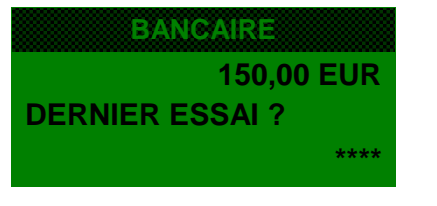

|   | Abandon de la transaction                         |  |  |
|---|---------------------------------------------------|--|--|
| - | Effacer tous les caractères saisis                |  |  |
| • | Validation après la saisie d'un code confidentiel |  |  |

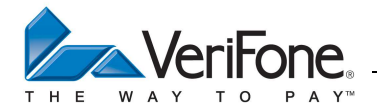

#### **11.9 DEMANDE D'AUTORISATION MANUELLE**

Si le centre de téléparamétrage a activé l'autorisation manuelle (voir ticket paramètres de référence), le système d'acceptation proposera l'un des messages suivants à l'accepteur :

# 11.9.1 Si le forçage est autorisé par le centre et que la demande d'autorisation n'est pas soumise à une autorisation positive obligatoire

| CHOIX ACCEPTEUR |       |                           |
|-----------------|-------|---------------------------|
|                 |       | Changement de choix       |
| APPELAUTO ? <   | ALPHA | Validation du choix       |
| FORCAGE ?       |       | Changement de choix       |
| ↑ VAL ↓         | ×     | Abandon de la transaction |
|                 | ~     | Validation du choix       |

L'accepteur à la possibilité de forcer la transaction a ses dépens avant l'appel au centre d'autorisation.

# 11.9.2 Si le forçage est interdit par le centre de téléparamétrage ou que la demande d'autorisation est soumise à une autorisation positive obligatoire

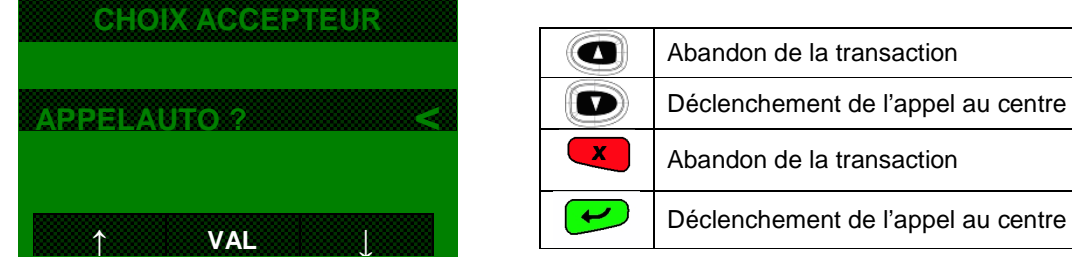

L'accepteur peut seulement lancer l'appel au centre d'autorisation ou abandonner la transaction.

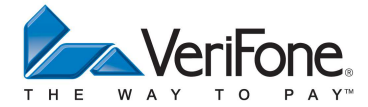

## **11.10 DEMANDE D'AUTORISATION**

Le terminal effectue une demande au centre d'autorisation dans les cas suivants en fonction des paramètres envoyés par le centre de téléparamétrage et des paramètres présent sur la carte du porteur:

- Déclenchement aléatoire
- L'accepteur a forcé l'appel au centre pendant la saisie du montant
- Le seuil d'appel est dépassé
- Le cumul des transactions effectuées sur le terminal avec ce numéro porteur (y compris le montant de la transaction en cours) est supérieur au seuil d'appel.
- La carte est déclarée surveillée dans la liste des BINs
- La carte est déclarée surveillée dans la liste de contrôle des numéros porteurs
- Le cumul des transactions enregistrées dans la carte dépasse le plafond de la carte porteur
- La transaction est effectuée avec une devise étrangère
- Le fichier transactions comporte une transaction refusée avec ce même numéro porteur
- Le code devise de la carte est inconnu
- Le code service de la carte impose une demande d'autorisation systématique

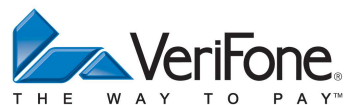

Lors de l'appel au centre d'autorisation, le système d'acceptation affiche les messages suivants:

| BANCAIRE       |
|----------------|
| APPEL EN COURS |
| PAD EMA        |
| 0836064444     |

Type Raccordement Numéro Raccordement

Puis après la connexion des modems :

| BANCAIRE   |
|------------|
| CONNEXION  |
| PAD EMA    |
| 0836064444 |

Type Raccordement Numéro Raccordement

Numéro Raccordement Adresse Raccordement

Puis après la connexion au réseau TRANSPAC :

| BANCAIRE    |
|-------------|
| TRANSPAC    |
| 0836064444  |
| 111 222 333 |

Puis après la connexion au serveur d'autorisation :

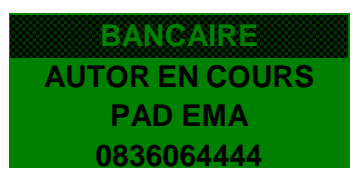

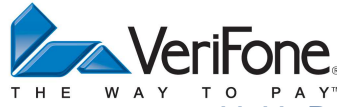

**11.11 REPONSE A LA DEMANDE D'AUTORISATION** 

## 11.11.1 Echec de connexion

Lorsque le système d'acceptation détecte un problème de connexion au PAD, il relance automatiquement un appel sur le PAD de secours.

Lorsque la connexion échoue, le système d'acceptation affiche un message d'erreur puis propose de nouveau un appel au centre. Si l'accepteur abandonne la transaction, le système d'acceptation enregistre une transaction non aboutie (sauf dans le cas d'un problème de connexion au PAD).

# 11.11.1.1 Forçage autorisé par le serveur de téléparamétrage

Dans le cas où le serveur de téléparamétrage autorise le forçage, si la connexion échoue, le système d'acceptation peut soit accepter directement la transaction en puce soit afficher le message suivant en piste:

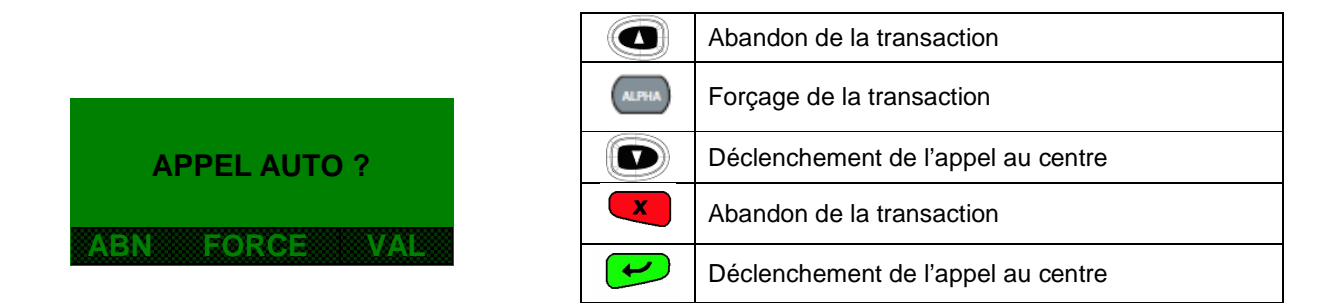

## 11.11.1.2 Forçage interdit par le serveur de téléparamétrage

Dans le cas où le serveur de téléparamétrage interdit le forçage ou que le système d'acceptation attend une réponse positive du centre, si la connexion échoue, le système d'acceptation peut soit accepter directement la transaction en puce soit afficher le message suivant en piste:

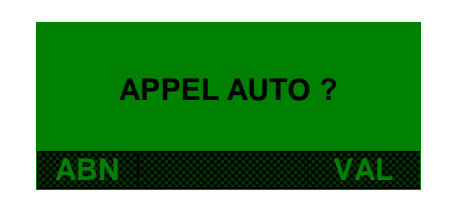

|          | Abandon de la transaction          |
|----------|------------------------------------|
| 9        | Déclenchement de l'appel au centre |
| ×        | Abandon de la transaction          |
| <b>t</b> | Déclenchement de l'appel au centre |

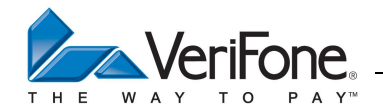

## 11.11.2 Réponse : accordée

Le système d'acceptation affiche le message suivant puis édite et enregistre la transaction :

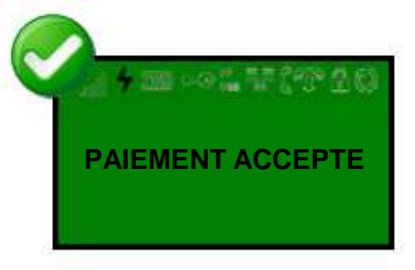

## 11.11.3 Réponse : refusée

Le système d'acceptation affiche le message suivant puis enregistre une transaction non aboutie :

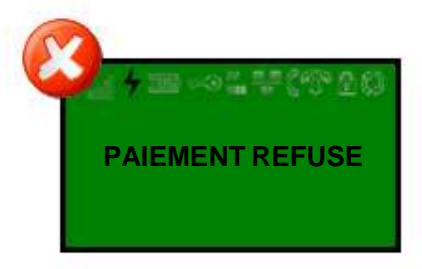

# 11.11.4 Réponse : interdite

Le système d'acceptation affiche le message suivant :

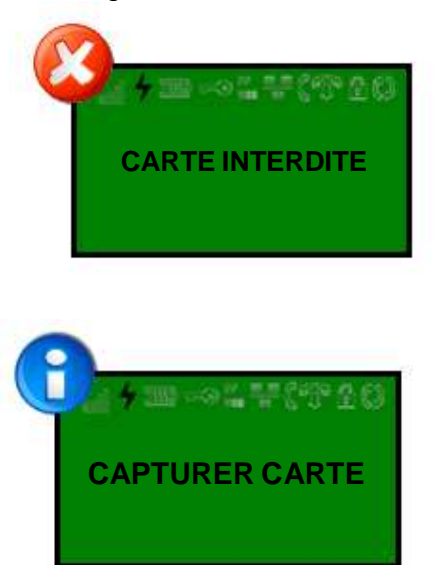

L'accepteur doit confisquer la carte du porteur. Après la saisie de la touche ABN, le terminal enregistre une transaction non aboutie.

Puis :

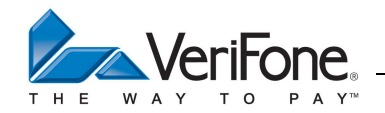

# 11.11.5 Réponse : appel phonie

1) Le système d'acceptation affiche le message suivant :

|                | ABANDON | Abandon de la transaction |
|----------------|---------|---------------------------|
| APPEL PHONIE 2 | VALID   | Appel phonie              |
|                | X       | Abandon de la transaction |
| ABANDON VALID  | ~       | Appel phonie              |

2) Le centre d'autorisation a la possibilité de transmettre un numéro de téléphone à l'accepteur (voir spécification CB2A – Champ 44 type BB), dans ce cas le système d'acceptation affiche le message suivant :

| APP  | EL PHONIE   |
|------|-------------|
| AP   | PELER LE    |
| 01.2 | 23.45.67.89 |
|      | FIN         |

| FIN | Validation de l'Appel phonie |
|-----|------------------------------|
| ×   | Abandon de la transaction    |
| Y   | Validation de l'Appel phonie |

3) Le système d'acceptation affiche le message suivant :

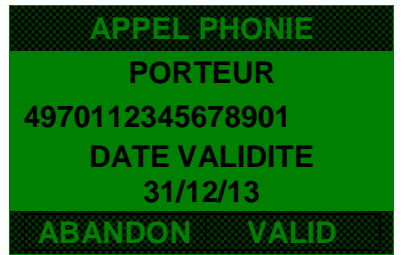

| ABANDON | Abandon de la transaction    |
|---------|------------------------------|
| VALID   | Validation de l'Appel phonie |
| ×       | Abandon de la transaction    |
| L       | Validation de l'Appel phonie |

L'accepteur doit communiquer par un appel manuel, le numéro porteur et la date de fin de validité de la carte au centre d'autorisation.

4) Lorsque l'accepteur choisi d'effectuer un appel phonie, l'accepter doit appeler manuellement le centre d'autorisation puis saisir le numéro d'autorisation (2 à 6 caractères) fourni par le centre :

|            | ABC      | Passage en saisie alphabétique                   |
|------------|----------|--------------------------------------------------|
| NUM AUTO ? | ×        | Abandon de la transaction                        |
| (123)      | -        | Suppression d'un caractère                       |
| ABC        | <b>H</b> | Validation de la saisie du numéro d'autorisation |

5) Après la saisie du numéro d'autorisation, le terminal demande le passage de la carte commerçant :

| CARTE COMMERCANT | ALPHA | Abandon de la transaction    |  |
|------------------|-------|------------------------------|--|
| ABANDON          | X     | Abandon de la transaction    |  |
|                  | •     | Validation de l'Appel phonie |  |

6) Après le passage de la carte commerçant, le système d'acceptation édite et enregistre la transaction.

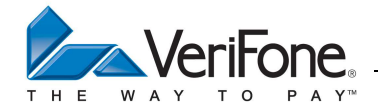

# 11.11.6 Réponse : Refusée avec forçage possible

1) Le système d'acceptation affiche le message suivant :

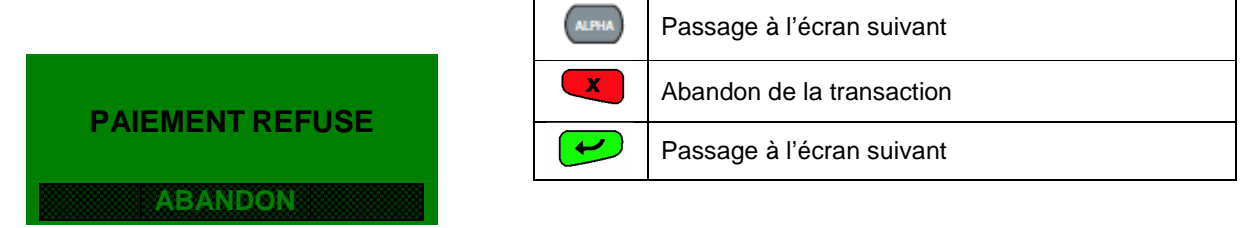

REMARQUE : Le forçage n'est pas proposé en cas de réponse positive obligatoire ou si le centre de téléparamétrage n'a pas autorisé le forçage.

2) Le terminal propose le forçage par passage de la carte commerçant :

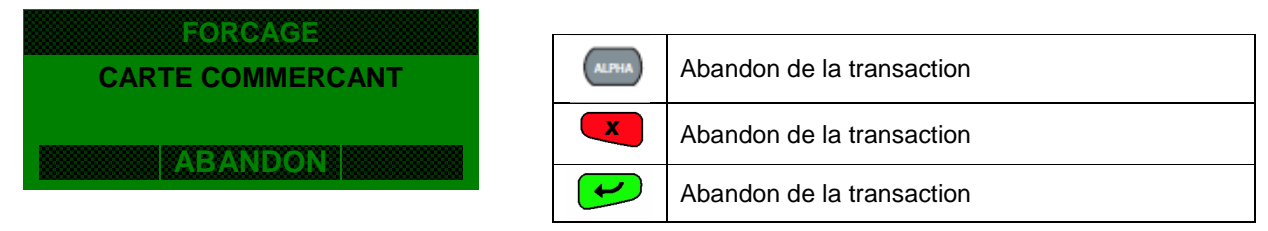

3) La transaction est validée suite au passage de la carte commerçant.

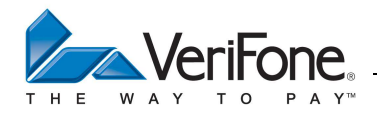

#### **11.12 FORÇAGE DE LA TRANSACTION**

Le système d'acceptation affiche le message suivant :

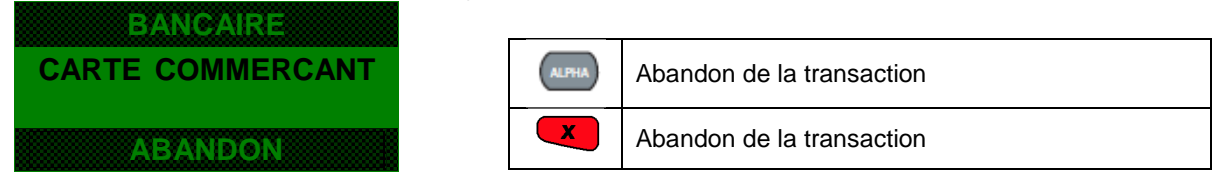

Après le passage de la carte commerçant, la transaction est acceptée sans effectuer d'appel au centre d'autorisation.

ATTENTION : dans le cas d'un forçage, le commerçant n'est pas couvert par sa banque en cas de fraude.

#### Réponse positive obligatoire :

Suivant la raison d'appel au centre d'autorisation, le système d'acceptation peut décider d'accepter seulement une réponse positive du centre d'autorisation. Dans ce cas, l'accepteur ne pourra pas forcer la transaction. Une réponse positive du centre d'autorisation est attendue dans les cas suivants :

- La carte porteur n'est pas dans la liste des BINs
- La carte porteur est surveillée dans la liste des BINs
- La carte porteur est soumise à un appel systématique (code service)
- La carte porteur est surveillée dans la liste de contrôle

Néanmoins, il sera toujours possible d'effectuer un appel manuel (appel phonie) au centre d'autorisation sauf dans le cas d'une carte porteur absente de la liste des BINs

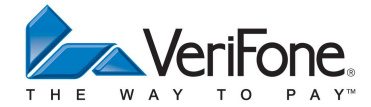

## 11.13 RAISON D'APPEL AU CENTRE D'AUTORISATION

Les raisons d'appel au centre d'autorisation sont multiples et variées :

- L'application bancaire a déclenché un appel aléatoire
- La carte porteur est soumise à un appel systématique (code service)
- Le montant de la transaction dépasse le seuil d'appel commerçant
- L'accepteur a forcé l'appel au centre lors de la saisie du montant
- Le cumul des transactions effectuées avec cette carte porteur dépasse le seuil d'appel commerçant
- La carte porteur n'est pas dans la liste des BINs
- La carte porteur est surveillée dans la liste des BINs
- La carte porteur est surveillée dans la liste de contrôle
- Le cumul des transactions effectuées avec cette carte porteur dépasse le plafond de la carte
- La transaction a été effectuée avec une devise étrangère
- Le code monnaie de la carte est inconnu
- Le fichier transaction comporte une transaction refusée par le centre d'autorisation avec cette carte

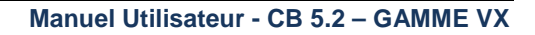

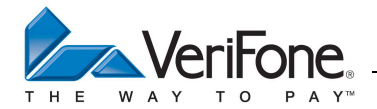

# 11.13.1 Appel aléatoire EMV

La sélection aléatoire d'une transaction est conditionnée par le résultat d'un calcul effectué avec un algorithme EMV.

Mettre en œuvre l'algorithme d'appel aléatoire EMV :

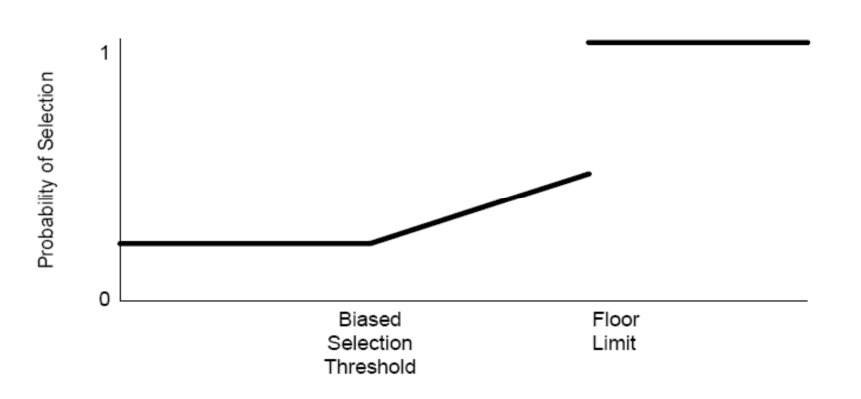

- Toutes les transactions dont le montant est strictement inférieur au seuil de la sélection aléatoire sont soumises à l'algorithme de la sélection aléatoire. Le système d'acceptation doit générer un nombre aléatoire compris entre 1 et 99. Si le nombre aléatoire est inférieur ou égal au taux associé à la sélection aléatoire, la transaction en cours doit être sélectionnée.
- Toutes les transactions dont le montant est supérieur ou égal au seuil de la sélection aléatoire et inférieur au seuil d'appel de l'accepteur seront soumises à l'algorithme de sélection ci-après :

1/ Calcul du facteur d'interpolation par le système d'acceptation

Montant de la transaction - Seuil d'appel pour la sélection aléatoire

Facteur d'interpolation

Seuil d'appel accepteur - Seuil d'appel pour la sélection aléatoire

2/ Calcul du coefficient applicable à cette catégorie de transactions Coefficient applicable à cette catégorie de transaction =(( coefficient maximum associé à la sélection aléatoire - coefficient associé à la sélection aléatoire) X facteur d'interpolation)+ coefficient associé à la sélection aléatoire.

3/ Si le nombre aléatoire généré par le système d'acceptation est inférieur ou égal au résultat du second calcul, la transaction en cours est sélectionnée.

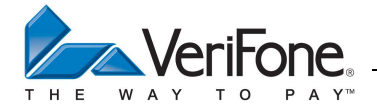

#### **11.14 FINALISATION DE LA TRANSACTION**

Le système d'acceptation édite le ticket client, enregistre la transaction puis édite le ticket commerçant.

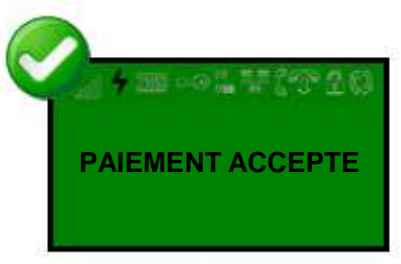

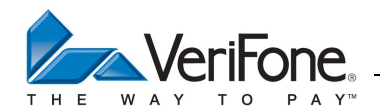

# 11.14.1 Ticket Commerçant

| CARTE BANCAIRE                                                                                                    |                                                                                                    |
|----------------------------------------------------------------------------------------------------|----------------------------------------------------------------------------------------------------|
| TICKET TRANSACTION<br>Entête Ticket Ligne 1<br>Entête Ticket Ligne 2<br>Entête Ticket Ligne 3<br>A0000000421010<br>PAIEMENT RETRAIT<br>le 01/03/07 à 13 :06 :16 | Entête ticket transaction<br>(CB2A – Champ 72 - Type DF05)<br>2 lignes de 23 caractères + 1 ligne de 4 caractères<br>AID de l'application carte<br>Label de l'application carte<br>Date et heure de la transaction                                                                       |
| VeriFone<br>6, rue de la Verrerie<br>92130 Issy                                                                                                    | Enseigne de l'accepteur<br>(CB2A – Champ 72 - Type DF04)<br>3 lignes de 20 caractères                                                                                                    |
| 1234567 55555 1010<br>497010000000002<br>fin 31/12/2008<br>88FC18C9083F2038<br>001 000056 C @<br>No AUTO : 123456                                               | Numéro contrat – Code Banque – Type d'applicatif<br>Numéro porteur (PAN)<br>Date fin validité<br>Certificat d'authentification et d'intégrité émetteur<br>N° logique – N° transaction - Mode lecture (C ou S) – Code forçage (* ou @)<br>Numéro d'autorisation - « MAN » si appel phonie |
| MONTANT: 150,00 EUR                                                                                                    | Montant de la transaction – code devise                                                                                                    |
| Pour information<br>Montant: 983,94 FRF                                                                                                    | Montant de la transaction en contre-valeur                                                                                                    |
| DEBIT<br>CARTE DE TEST<br>SIGNATURE DU PORTEUR                                                                                                    | Type de transaction<br>Libellé présent si carte de test<br>Libellé présent si signature porteur obligatoire                                                                                                    |
| POUR INFORMATION : DT DIFFERE<br>TICKET COMMERCANT<br>A CONSERVER                                                                                               | Libellé présent si transaction de débit avec différé recouvrement<br>Destinataire du ticket                                                                                                    |
| Fin Ticket Ligne 1<br>Fin Ticket Ligne 2<br>Fin Ticket Ligne 3                                                                                                  | Pied ticket transaction<br>(CB2A – Champ 72 - Type DF05)<br>2 lignes de 23 caractères + 1 ligne de 4 caractères                                                                                                    |

Manuel utilisateur Copyright Verifone - 2013.

## Manuel Utilisateur - CB 5.2 – GAMME VX

(CB2A – Champ 72 - Type DF05) 2 lignes de 23 caractères + 1 ligne de 4 caractères

AID de l'application carte Label de l'application carte Date et heure de la transaction

Enseigne de l'accepteur (CB2A - Champ 72 - Type DF04) 3 lignes de 20 caractères

Numéro contrat - Code Banque Numéro Siret Numéro porteur (PAN) Certificat d'authentification et d'intégrité émetteur N° logique – N° transaction - Mode lecture (C ou S) – Code forçage (\* ou @)

Montant de la transaction - code devise

Montant de la transaction en contre-valeur

Type de transaction Libellé présent si carte de test Libellé présent si signature porteur obligatoire

Libellé présent si transaction de débit avec différé recouvrement Destinataire du ticket

Pied ticket transaction (CB2A – Champ 72 - Type DF05) 2 lignes de 23 caractères + 1 ligne de 4 caractères

**REMARQUE :** Le ticket client possède les caractéristiques suivantes :

Numéro porteur tronqué des douze premiers caractères

983,94 FRF

- Absence de la date de fin de validité de la carte
- Absence du type d'applicatif
- Absence du numéro d'autorisation

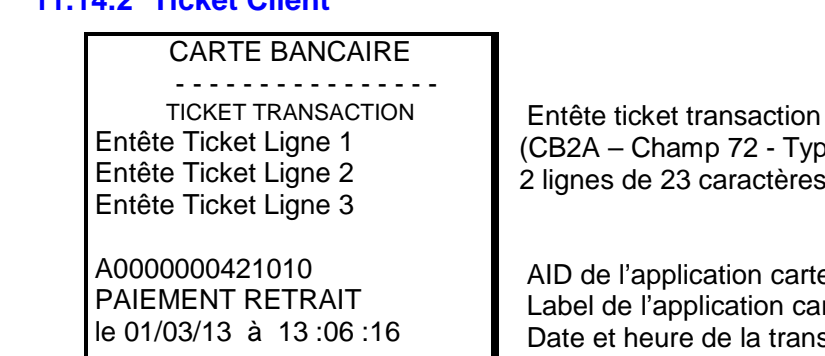

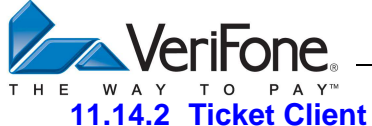

VeriFone

92130 lssy

1234567 55555

Siret: 1234567890

xxxxxxxxxx0000

88FC18C9083F2038

**MONTANT: 150,00 EUR** 

DEBIT

CARTE DE TEST

SIGNATURE DU PORTEUR

POUR INFORMATION : DT DIFFERE

TICKET CLIENT

A CONSERVER

Fin Ticket Ligne 1

Fin Ticket Ligne 2

Fin Ticket Ligne 3

001 000056 C @

Pour information

Montant:

6, rue de la Verrerie

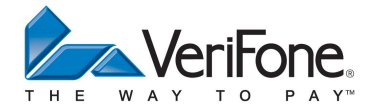

#### 12. TRANSACTION DEBIT SANS CONTACT

#### 12.1 ACQUISITION D'UN MONTANT

Au repos, le système d'acceptation affiche la date et l'heure système. Le menu montant est accessible par l'intermédiaire d'une touche numérique. La devise peut être sélectionnée après avoir saisi une touche numérique.

#### REMARQUE : La devise doit être sélectionnée avant la saisie complète du montant

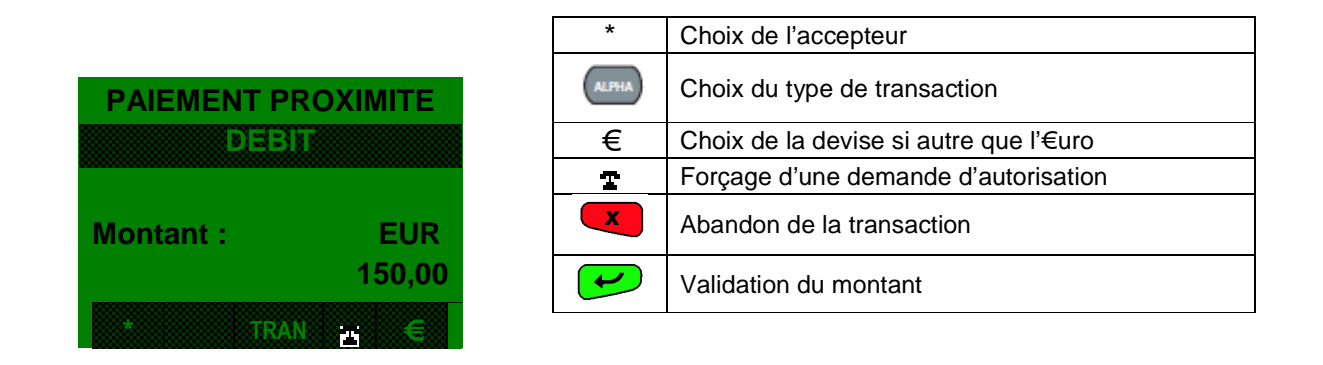

#### **Remarques** :

1) Pendant cette saisie du montant, le commerçant peut à tout moment forcer un appel au centre d'autorisation pour cette transaction en pressant la touche « T ». Dans ce cas « (APPEL) » apparaît audessus de la ligne montant.

2) Si l'opérateur ne valide pas la saisie du montant dans les soixante secondes, le système d'acceptation retourne en mode repos.

3) L'opérateur peut modifier la devise proposée par défaut grâce à la touche « € »

#### **12.2** SELECTION DE L'ACCEPTEUR (UNIQUEMENT EN MODE MULTI-ACCEPTEUR)

Dans le cas ou le système d'acceptation est partagé entre plusieurs accepteurs et si le mode de fonctionnement multi-accepteur est activé, le système d'acceptation proposera le menu suivant, quelque soit la carte présentée dans le système d'acceptation.

| CHOIX A    | CCEPTEU | <u>R</u>     |
|------------|---------|--------------|
| Docteur    | ROBERT  |              |
| Docteur    | LAM     |              |
| $\uparrow$ | VAL     | $\downarrow$ |

|          | Choix de l'accepteur                      |
|----------|-------------------------------------------|
| ×        | Abandon de la transaction                 |
| <b>1</b> | Abandon de la transaction                 |
| L        | Permet de valider l'accepteur sélectionné |

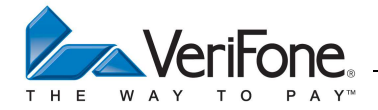

#### **12.3 ATTENTE CARTE PORTEUR**

## 12.3.1 Attente carte porteur sur un terminal sans pinpad :

Lorsque le montant est validé, le système d'acceptation attend la presentation de la carte porteur :

| PRESENTE | EZ CARTE |
|----------|----------|
| DEBIT    | EUR      |
|          | 10,00    |
| MANUEL   | CHEQUE   |

|   | Présentez la carte devant le lecteur sans contact |
|---|---------------------------------------------------|
|   | Paiement manuel (VAD)                             |
|   | Paiement par chèque                               |
| X | Abandon de la transaction                         |

# 12.3.2 Attente carte porteur à partir d'un terminal équipé d'un pinpad :

Lorsque le montant est validé, le système d'acceptation attend la présentation de la carte ou du mobile devant le pinpad sans contact :

Affichage terminal :

| INSEREZ | CARTE  |
|---------|--------|
| DEBIT   | EUR    |
|         | 10,00  |
| MANUEL  | CHEQUE |

Affichage pinpad :

| PRESENTE | ZCARTE |
|----------|--------|
| DEBIT    | EUR    |
|          | 10,00  |
| SANS CC  | NTACT  |

|   | Paiement manuel (VAD)     |
|---|---------------------------|
| 9 | Paiement par chèque       |
| × | Abandon de la transaction |

Présentez la carte devant le lecteur sans contact

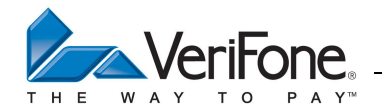

# 12.3.3 Attente carte porteur à partir d'un terminal équipé d'un pinpad P5 :

Lorsque le montant est validé, le système d'acceptation attend la présentation de la carte ou du mobile devant le pinpad sans contact :

Affichage terminal :

| CARTE (PINPAD) |        |  |
|----------------|--------|--|
| DEBIT          | EUR    |  |
|                | 10,00  |  |
| MANUEL         | CHEQUE |  |

|   | Paiement manuel (VAD)     |
|---|---------------------------|
|   | Paiement par chèque       |
| X | Abandon de la transaction |

Affichage pinpad :

| PRESENTE | ZCARTE |
|----------|--------|
| DEBIT    | EUR    |
|          | 10,00  |
| SANS CC  | NTACT  |

| Présentez la carte ou du mobile devant le lecteur |  |
|---------------------------------------------------|--|
| sans contact                                      |  |
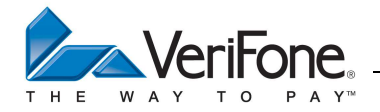

# 12.4 LECTURE CARTE

# 12.4.1 Lecture carte correcte

Si la carte ou le mobile sans contact est lue correctement les 4 LEDs vertes s'allument pendant 1 seconde et le terminal émet 2 bips sonores.

Le système d'acceptation affiche le message invitant l'utilisateur à retirer sa carte Affichage pinpad :

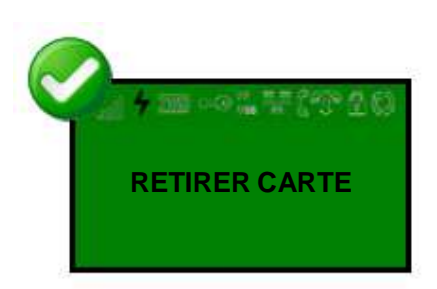

Affichage terminal :

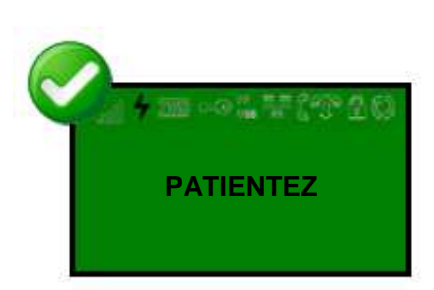

La transaction se poursuit normalement.

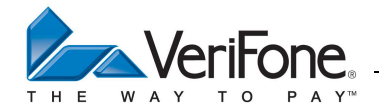

### 12.4.2 Lecture carte incorrecte

Si la carte ou le mobile sans contact n'est pas lue correctement, les 4 LEDs vertes s'éteignent et le terminal émet 1 bip sonore, le système d'acceptation affiche le message invitant l'utilisateur à retirer sa carte

Affichage pinpad :

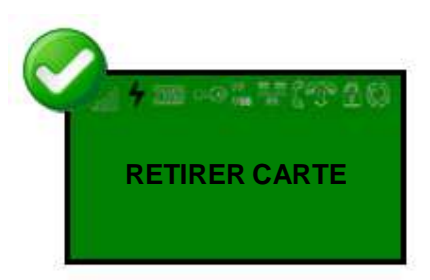

Puis affichage terminal et pinpad

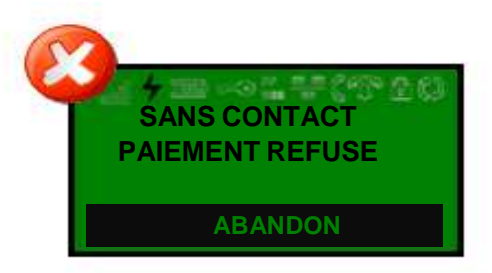

Le terminal invite alors le client à insérer sa carte dans le lecteur puce Affichage terminal :

|        | CARTE (          | PINPAD)        |             |             |                                       |
|--------|------------------|----------------|-------------|-------------|---------------------------------------|
|        | DEBIT            | EUR            |             |             | Paiement manuel (VAD)                 |
|        |                  | 10,00          |             |             | Paiement par chèque                   |
|        | MANUEL           |                |             | ×           | Abandon de la transaction             |
| Affich | age pinpad P5 :  |                |             |             |                                       |
|        | INSEREZ          | CARTE          |             |             |                                       |
|        | DEBIT            | EUR            |             |             |                                       |
|        |                  | 10,00          |             |             | Insérez la carte dans le lecteur puce |
|        | LECTEU           | R PUCE         |             |             |                                       |
| 12.4.  | 3 Code PIN M     | obile demand   | lé          |             |                                       |
| Dane   | le cas du mobile | la nortaur neu | t âtra invi | itá à antra | ar son code PIN sur le télénhone      |

Dans le cas du mobile, le porteur peut être invité à entrer son code PIN sur le téléphone. Affichage pinpad :

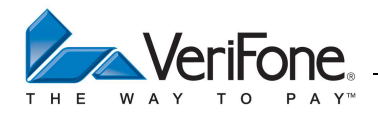

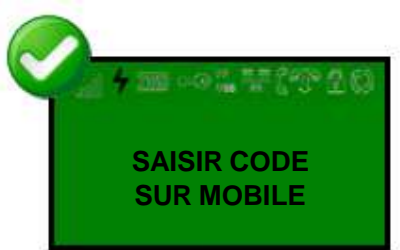

Puis affichage pinpad

| PRESENTE | Z MOBILE |
|----------|----------|
| DEBIT    | EUR      |
|          | 10,00    |
| SANS CC  | DNTACT   |

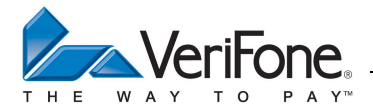

### **12.5 CHOIX DU TYPE DE TRANSACTION (OPTIONNEL)**

L'accepteur pourra choisir d'effectuer une transaction différée de recouvrement si le serveur de téléparamétrage a activé le différé de recouvrement :

| DEBIT DIFFERE |   | Choix dans le menu        |
|---------------|---|---------------------------|
| OUI           | X | Abandon de la transaction |
| ↑ VAL J       | - | Abandon de la transaction |
|               | • | Validation du choix       |

Remarque : Le ticket des paramètres de référence indique si ce type de transaction a été activé

## **12.6 DEMANDE D'AUTORISATION MANUEL**

Si le centre de téléparamétrage a activé l'autorisation manuelle (voir ticket paramètres de référence), le système d'acceptation proposera l'un des messages suivants à l'accepteur :

# 12.6.1 Si le forçage est autorisé par le centre et que la demande d'autorisation n'est pas soumise à une autorisation positive obligatoire

| APPEL AUTO ?  |       | Abandon de la transaction          |
|---------------|-------|------------------------------------|
| ABN FORCE VAL | ALPHA | Forcer la transaction              |
| ABI           |       | Déclenchement de l'appel au centre |
|               | ×     | Abandon de la transaction          |
|               | •     | Déclenchement de l'appel au centre |

L'accepteur à la possibilité de forcer la transaction a ses dépends avant l'appel au centre d'autorisation.

# 12.6.2 Si le forçage est interdit par le centre de téléparamétrage ou que la demande d'autorisation est soumise à une autorisation positive obligatoire

| APPEL AUTO ? |   | Abandon de la transaction          |
|--------------|---|------------------------------------|
|              |   | Déclenchement de l'appel au centre |
| ABN VAL      | × | Abandon de la transaction          |
|              | ~ | Déclenchement de l'appel au centre |

L'accepteur peut seulement lancer l'appel au centre d'autorisation ou abandonner la transaction.

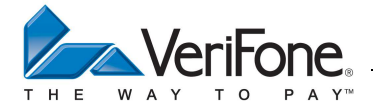

#### **12.7 DEMANDE D'AUTORISATION**

Le terminal effectue une demande au centre d'autorisation dans les cas suivants en fonction des paramètres envoyés par le centre de téléparamétrage et des paramètres présents sur la carte du porteur:

- Déclenchement aléatoire
- L'accepteur a forcé l'appel au centre pendant la saisie du montant
- Le seuil d'appel est dépassé
- Le cumul des transactions effectuées sur le terminal avec ce numéro porteur (y compris le montant de la transaction en cours) est supérieur au seuil d'appel.
- La carte est déclarée « surveillée » dans la liste des BINs
- La carte est déclarée « surveillée » dans la liste de contrôle des numéros porteurs
- Le cumul des transactions enregistrées dans la carte dépasse le plafond de la carte porteur
- La transaction est effectuée avec une devise étrangère
- Le code devise de la carte est inconnu

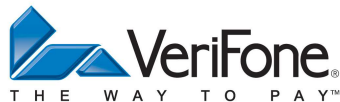

Lors de l'appel au centre d'autorisation, le système d'acceptation affiche les messages suivants:

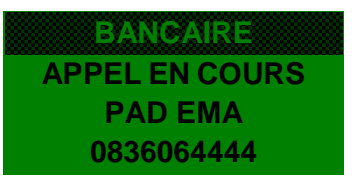

Puis après la connexion des modems :

| BANCAIRE   |
|------------|
| CONNEXION  |
| PAD EMA    |
| 0836064444 |

Type Raccordement Numéro Raccordement

Type Raccordement Numéro Raccordement

Numéro Raccordement Adresse Raccordement

Puis après la connexion au réseau TRANSPAC :

| BANCAIRE    |  |
|-------------|--|
| TRANSPAC    |  |
| 0836064444  |  |
| 111 222 333 |  |

Puis après la connexion au serveur d'autorisation :

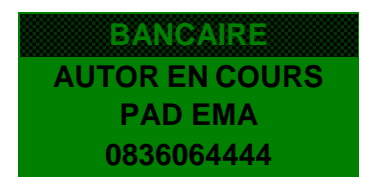

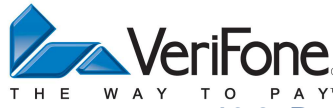

**12.8** REPONSE A LA DEMANDE D'AUTORISATION

### 12.8.1 Echec de connexion

Lorsque le système d'acceptation détecte un problème de connexion au PAD, il relance automatiquement un appel sur le PAD de secours.

Lorsque la connexion échoue, le système d'acceptation affiche un message d'erreur, le terminal décide alors de refuser ou d'accepter la transaction en tenant compte des default TAC téléparamétrés par l'acquéreur.

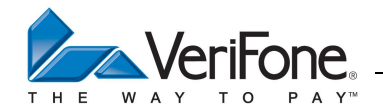

## 12.8.2 Réponse : accordée

Le système d'acceptation affiche le message suivant puis édite et enregistre la transaction :

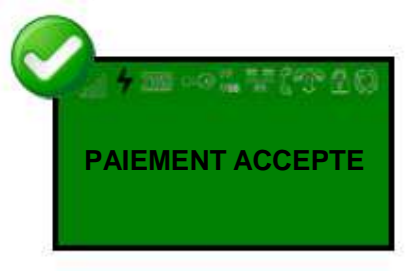

## 12.8.3 Réponse : refusée

Le système d'acceptation affiche le message suivant puis enregistre une transaction non aboutie :

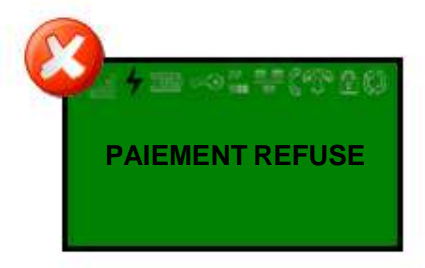

# 12.8.4 Réponse : interdite

Le système d'acceptation affiche le message suivant :

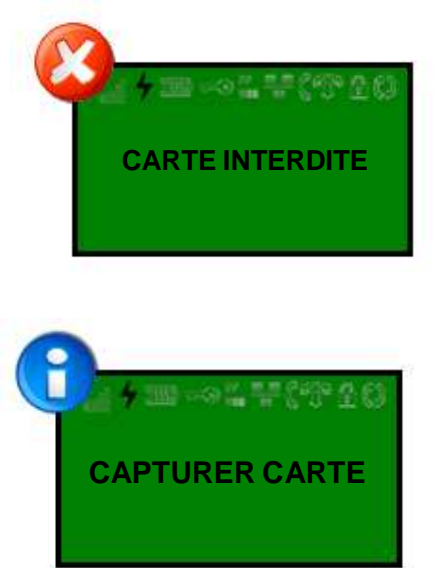

L'accepteur doit confisquer la carte du porteur. Après la saisie de la touche ABN, le terminal enregistre une transaction non aboutie.

Puis :

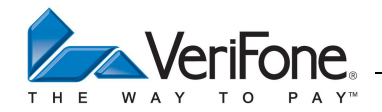

# 12.8.5 Réponse : appel phonie

1) Le système d'acceptation affiche le message suivant :

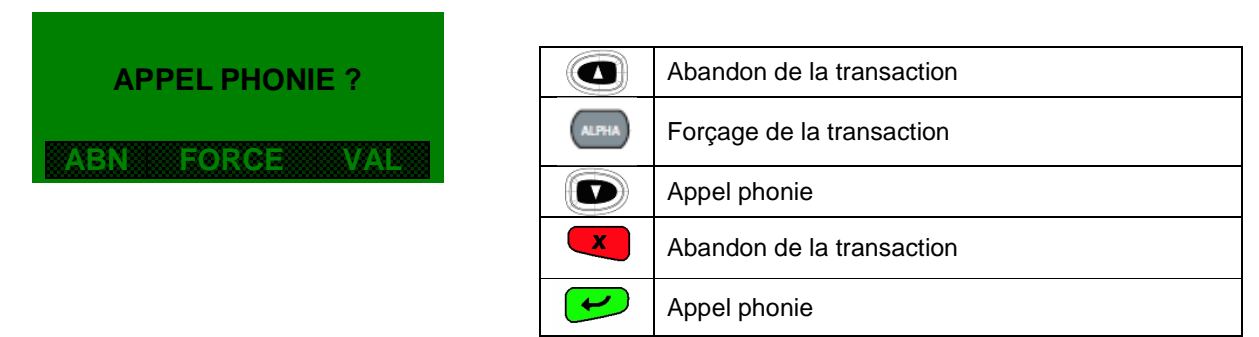

REMARQUE : Le forçage n'est pas proposé en cas de réponse positive obligatoire ou si le centre de téléparamétrage n'a pas autorisé le forçage.

2) Le système d'acceptation affiche le message suivant :

| APPEL PHONIE     |   |   |
|------------------|---|---|
| 4970112345678901 |   | A |
| DATE : 31/12/08  |   | V |
| ABN VAL          | X | A |
|                  |   |   |

|   | Abandon de la transaction    |
|---|------------------------------|
| 9 | Validation de l'Appel phonie |
| X | Abandon de la transaction    |
| l | Validation de l'Appel phonie |

L'accepteur doit communiquer par un appel manuel, le numéro porteur et la date de fin de validité de la carte au centre d'autorisation.

3) Le centre d'autorisation a la possibilité de transmettre un numéro de téléphone à l'accepteur (voir spécification CB2A – Champ 44 type BB), dans ce cas le système d'acceptation affiche le message suivant :

| APPEL PHONIE   |
|----------------|
| APPELER LE     |
| 01.23.45.67.89 |
| ABN VAL        |

|   | Abandon de la transaction    |  |  |
|---|------------------------------|--|--|
| 9 | Validation de l'Appel phonie |  |  |
| × | Abandon de la transaction    |  |  |
| L | Validation de l'Appel phonie |  |  |

4) Lorsque l'accepteur choisi d'effectuer un appel phonie, l'accepter doit appeler manuellement le centre d'autorisation puis saisir le numéro d'autorisation (2 à 6 caractères) fourni par le centre :

|                      | X | Abandon de la transaction                        |
|----------------------|---|--------------------------------------------------|
| NUM AUTO ?<br>123456 | - | Suppression d'un caractère                       |
|                      | • | Validation de la saisie du numéro d'autorisation |

5) Après la saisie du numéro d'autorisation, le système d'acceptation édite et enregistre la transaction.

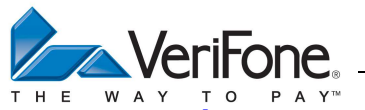

12.8.6 Réponse : Refusée avec forçage possible

1) Le système d'acceptation affiche le message suivant :

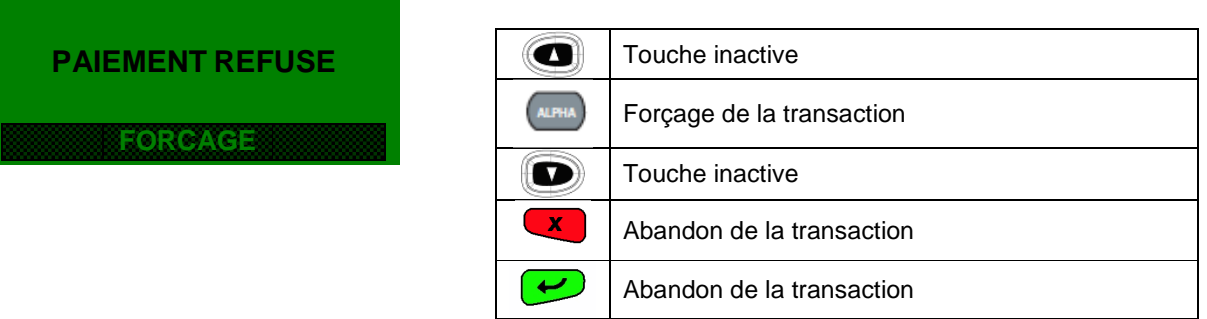

REMARQUE : Le forçage n'est pas proposé en cas de réponse positive obligatoire ou si le centre de téléparamétrage n'a pas autorisé le forçage.

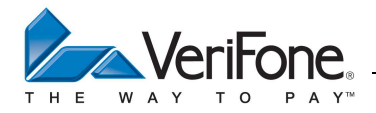

#### **12.9 FORÇAGE DE LA TRANSACTION**

Le système d'acceptation affiche le message suivant :

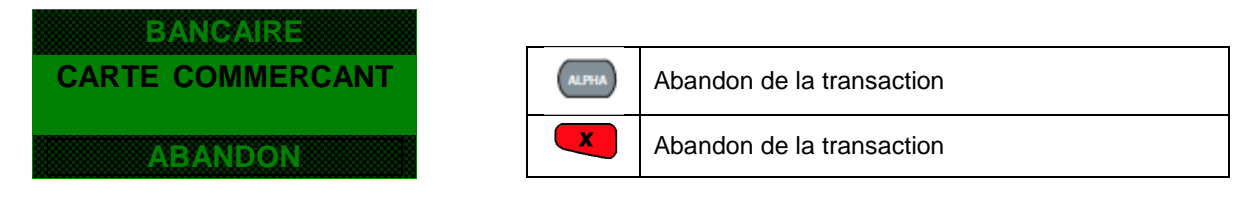

Après le passage de la carte commerçant, la transaction est acceptée sans effectuer d'appel au centre d'autorisation.

ATTENTION : dans le cas d'un forçage, le commerçant n'est pas couvert par sa banque en cas de fraude.

#### Réponse positive obligatoire :

Suivant la raison d'appel au centre d'autorisation, le système d'acceptation peut décider d'accepter seulement une réponse positive du centre d'autorisation. Dans ce cas, l'accepteur ne pourra pas forcer la transaction. Une réponse positive du centre d'autorisation est attendue dans les cas suivants :

- La carte porteur n'est pas dans la liste des BINs
- La carte porteur est surveillée dans la liste des BINs
- La carte porteur est soumise à un appel systématique (code service)
- La carte porteur est surveillée dans la liste de contrôle

Néanmoins, il sera toujours possible d'effectuer un appel manuel (appel phonie) au centre d'autorisation sauf dans le cas d'une carte porteur absente de la liste des BINs

#### **12.10** FINALISATION DE LA TRANSACTION

Le système d'acceptation édite le ticket client, enregistre la transaction puis édite le ticket commerçant.

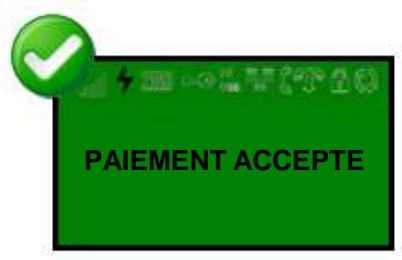

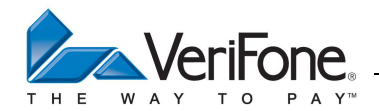

# 12.10.1 Ticket Commerçant

| CARTE BANCAIRE<br>SANS CONTACT<br>Entête Ticket Ligne 1<br>Entête Ticket Ligne 2<br>Entête Ticket Ligne 3<br>A0000000421010<br>CB<br>LE 01/03/07 A 13 :06 :16 | Entête ticket transaction<br>(CB2A – Champ 72 - Type DF05)<br>2 lignes de 23 caractères + 1 ligne de 4 caractères<br>AID de l'application carte<br>Label de l'application carte<br>Date et heure de la transaction                                                     |
|----------------------------------------------------------------------------------------------------|----------------------------------------------------------------------------------------------------|
| VeriFone<br>6, rue de la Verrerie<br>92130 Issy                                                                                                    | Enseigne de l'accepteur<br>(CB2A – Champ 72 - Type DF04)<br>3 lignes de 20 caractères                                                                                                    |
| 1234567 1010<br>497010000000002<br>fin 31/12/2008<br>88FC18C9083F2038<br>001 000056 C @<br>No AUTO : 123456                                                   | Numéro contrat – Type d'applicatif<br>Numéro porteur (PAN)<br>Date fin validité<br>Certificat d'authentification et d'intégrité émetteur<br>N° logique – N° transaction - Mode lecture Puce(C) – Code forçage (* ou<br>Numéro d'autorisation - « MAN » si appel phonie |
| MONTANT: 10,00 EUR                                                                                                    | Montant de la transaction – code devise                                                                                                    |
| Pour information<br>Montant: 65,59 FRF                                                                                                    | Montant de la transaction en contre-valeur                                                                                                    |
| DEBIT<br>CARTE DE TEST<br>SIGNATURE DU PORTEUR                                                                                                    | Type de transaction<br>Libellé présent si carte de test<br>Libellé présent si signature porteur obligatoire                                                                                                    |
| POUR INFORMATION : DT DIFFERE<br>TICKET COMMERCANT<br>A CONSERVER                                                                                             | Libellé présent si transaction de débit avec différé de recouvrement                                                                                                    |
| Fin Ticket Ligne 1                                                                                                    | Destinataire du ticket                                                                                                    |
| Fin Ticket Ligne 3                                                                                                    | Pied ticket transaction<br>(CB2A – Champ 72 - Type DF05)<br>2 lignes de 23 caractères + 1 ligne de 4 caractères                                                                                                    |
|                                                                                                    |                                                                                                    |

@)

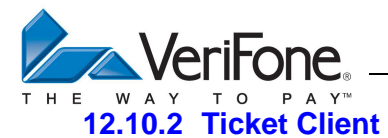

| CARTE BANCAIRE<br>SANS CONTACT<br>Entête Ticket Ligne 1<br>Entête Ticket Ligne 2<br>Entête Ticket Ligne 3 | Entête ticket transaction<br>(CB2A – Champ 72 - Type DF05)<br>2 lignes de 23 caractères + 1 ligne de 4 caractères |
|----------------------------------------------------------------------------------------------------|----------------------------------------------------------------------------------------------------|
| A0000000421010                                                                                            | AID de l'application carte                                                                                        |
| CB                                                                                                    | Label de l'application carte                                                                                      |
| LE 01/03/01 A 13 :06 :16                                                                                  | Date et heure de la transaction                                                                                   |
| VeriFone                                                                                                  | Enseigne de l'accepteur                                                                                           |
| 6, rue de la Verrerie                                                                                     | (CB2A – Champ 72 - Type DF04)                                                                                     |
| 92130 Issy                                                                                                | 3 lignes de 20 caractères                                                                                         |
| 1234567                                                                                                   | Numéro contrat                                                                                                    |
| ?????00000000?                                                                                            | Numéro porteur (PAN)                                                                                              |
| 88FC18C9083F2038                                                                                          | Certificat d'authentification et d'intégrité émetteur                                                             |
| 001 000056 C @                                                                                            | N° logique – N° transaction - Mode lecture (C ou S) – Code forçage (* ou @)                                       |
| MONTANT: 10,00 EUR                                                                                        | Montant de la transaction – code devise                                                                           |
| Pour information<br>Montant: 65,59 FRF                                                                    | Montant de la transaction en contre-valeur                                                                        |
| DEBIT                                                                                                    | Type de transaction                                                                                               |
| CARTE DE TEST                                                                                             | Libellé présent si carte de test                                                                                  |
| SIGNATURE DU PORTEUR                                                                                      | Libellé présent si signature porteur obligatoire                                                                  |
| POUR INFORMATION : DT DIFFERE<br><b>TICKET CLIENT</b><br>A CONSERVER                                      | Libellé présent si transaction de débit avec différé de recouvrement<br>Destinataire du ticket                    |
| Fin Ticket Ligne 1                                                                                        | Pied ticket transaction                                                                                           |
| Fin Ticket Ligne 2                                                                                        | (CB2A – Champ 72 - Type DF05)                                                                                     |
| Fin Ticket Ligne 3                                                                                        | 2 lignes de 23 caractères + 1 ligne de 4 caractères                                                               |

**REMARQUE :** Le ticket client possède les caractéristiques suivantes :

- Numéro porteur tronqué des six premiers caractères ainsi que du dernier caractère
- Absence de la date de fin de validité de la carte
- Absence du type d'applicatif
- Absence du numéro d'autorisation

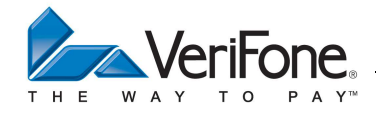

# 13. TRANSACTION ANNULATION

L'accepteur peut annuler n'importe quelle transaction de débit. Le terminal accède à ce type de transaction par l'intermédiaire des menus :

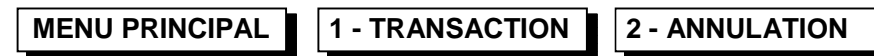

Lorsque l'accepteur accède à ce menu, le système d'acceptation propose la saisie d'un montant afin d'effectuer une annulation.

La transaction d'annulation est également directement accessible depuis le menu de saisie du montant, l'appui sur la touche « ALPHA », libellée « TRAN » faisant défiler les types de transaction.

### **13.1 ACQUISITION D'UN MONTANT D'ANNULATION**

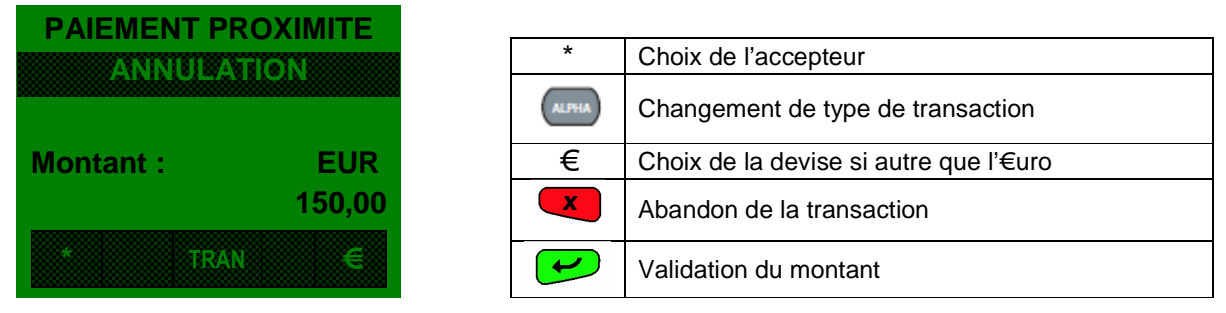

#### **REMARQUES**:

1) Si l'opérateur ne valide pas la saisie du montant dans les cinq secondes, le système d'acceptation retourne en mode repos.

2) L'opérateur peut modifier la devise proposée par défaut grâce au menu système :

| MENU PRINCIPAL | 3 - SYSTEME | 1 - REGLAGES | 1 - REGION | 3 - MONNAIE |
|----------------|-------------|--------------|------------|-------------|
|                |             |              |            |             |

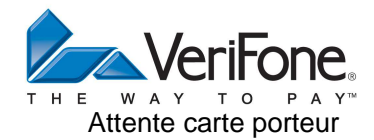

# 13.1.1 Sans contact elligible

Lorsque le montant est validé, le système d'acceptation attend le passage de la carte porteur :

| ANNULATION | EUR    |   |        |                           |
|------------|--------|---|--------|---------------------------|
|            | 150,00 |   |        |                           |
| PRESENTEZ  | CARTE  | Ν | 1ANUEL | Paiement manuel (VAD)     |
| TERMINAL   | PINPAD |   | X      | Abandon de la transaction |
| MANUEL     |        |   |        |                           |

L'accepteur doit passer la carte du porteur en priorité dans le lecteur sans contact ou effectuer une saisie manuelle du numéro porteur et de la date de fin de validité de la carte en sélectionnant l'option « MANUEL » à l'aide de la touche flèche gauche « • ».

# 13.1.2 Sans contact non elligible

Lorsque le montant est validé, le système d'acceptation attend le passage de la carte porteur :

Affichage terminal :

| ANNULATION    | EUR           |        |                                     |
|---------------|---------------|--------|-------------------------------------|
| INSEREZ C     | ARTE          | MANUEL | Paiement manuel (VAD)               |
| TERMINAL      | PINPAD        | ×      | Abandon de la transaction           |
| hage pinpad : |               |        |                                     |
| ANNULATION    | EUR<br>150,00 |        |                                     |
| INSEREZ C     | ARTE          | Ins    | érez la carte à puce dans le pinpad |

L'accepteur doit passer la carte du porteur en priorité dans le lecteur puce ou effectuer une saisie manuelle du numéro porteur et de la date de fin de validité de la carte en sélectionnant l'option « MANUEL » à l'aide de la touche gauche « MANUEL ».

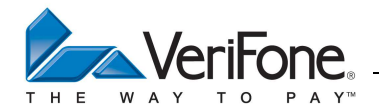

### **13.2 CONTROLE REALISE PAR LE SYSTEME D'ACCEPTATION**

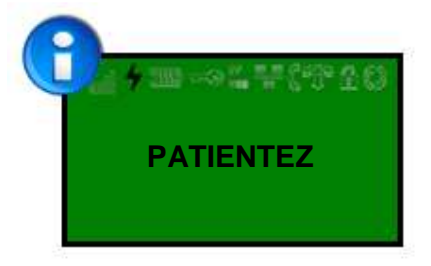

Pendant cette phase, le système d'acceptation effectue les contrôles suivants :

- Vérification de l'acceptabilité de la carte porteur
- Authentification pour une carte à puce
- Date validité, Code service, Clé de Luhn pour une carte à piste
- Vérification de la présence de la transaction de débit à annuler
- Contrôle du montant
- Contrôle du numéro porteur
- Contrôle du code service
- Contrôle de la date de fin de validité
- Contrôle de la monnaie

### **REMARQUE**:

Si une de ces vérifications échoue, le système d'acceptation affiche un message d'erreur :

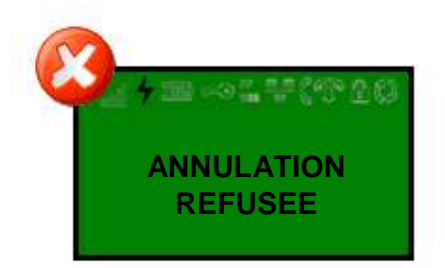

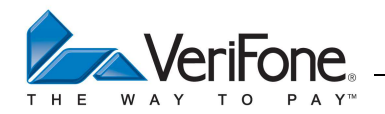

# **13.3 VALIDATION DE L'ACCEPTEUR**

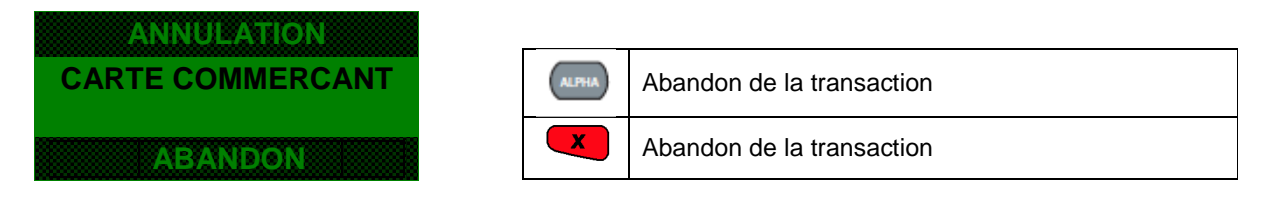

L'accepteur doit passer sa carte commerçant afin de valider la transaction, le système d'acceptation affiche alors le numéro porteur et le montant de la transaction :

| ANNULATION         |
|--------------------|
| 150,00 EUR         |
| 497010123456789123 |
| ABANDON VALID      |

| ABANDON | Abandon de la transaction    |
|---------|------------------------------|
| VALID   | Validation de la transaction |
| ×       | Abandon de la transaction    |
| l       | Validation de la transaction |

L'accepteur peut abandonner ou valider la transaction annulation avec une confirmation visuelle du montant et du numéro porteur.

#### **13.4 FINALISATION DE LA TRANSACTION**

Le système d'acceptation édite le ticket client, enregistre la transaction puis édite le ticket commerçant.

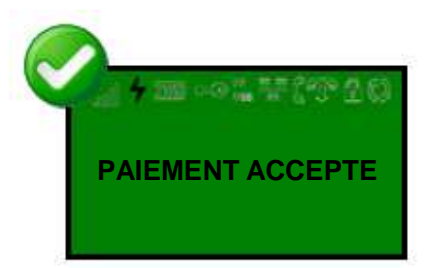

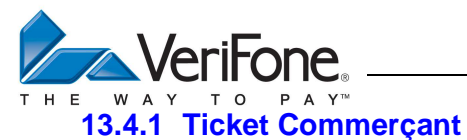

| Entête Ticket Ligne 1                                             | Entête ticket transaction                                                                      |
|-------------------------------------------------------------------|------------------------------------------------------------------------------------------------|
| Entête Ticket Ligne 2                                             | (CB2A – Champ 72 - Type DF05)                                                                  |
| Entête Ticket Ligne 3                                             | 2 lignes de 23 caractères + 1 ligne de 4 caractères                                            |
| A0000000421010                                                    | AID de l'application carte                                                                     |
| CB EMV                                                            | Label de l'application carte                                                                   |
| le 01/03/13 à 13 :06 :16                                          | Date et heure de la transaction                                                                |
| VeriFone                                                          | Enseigne de l'accepteur                                                                        |
| 6, rue de la Verrerie                                             | (CB2A – Champ 72 - Type DF04)                                                                  |
| 92130 Issy                                                        | 3 lignes de 20 caractères                                                                      |
| 1234567 12345 1010                                                | Numéro contrat – Code Banque - Type d'applicatif                                               |
| Siret : 12345678901234                                            | Numéro Siret                                                                                   |
| 4970100000000002                                                  | Numéro porteur (PAN)                                                                           |
| fin 31/12/2013                                                    | Date fin validité                                                                              |
| 88FC18C9083F2038                                                  | Certificat d'authentification et d'intégrité émetteur                                          |
| 001 000056 C                                                      | N° logique – N° transaction - Mode lecture (C ou S) – Code forçage (* ou @)                    |
| MONTANT: 150,00 EUR                                               | Montant de la transaction – code devise                                                        |
| Pour information<br>Montant: 983,94 FRF                           | Montant de la transaction en contre-valeur                                                     |
| ANNULATION                                                        | Type de transaction                                                                            |
| CARTE DE TEST                                                     | Libellé présent si carte de test                                                               |
| POUR INFORMATION : DT DIFFERE<br>TICKET COMMERCANT<br>A CONSERVER | Libellé présent si transaction de débit avec différé de recouvrement<br>Destinataire du ticket |
| Fin Ticket Ligne 1                                                | Pied ticket transaction                                                                        |
| Fin Ticket Ligne 2                                                | (CB2A – Champ 72 - Type DF05)                                                                  |
| Fin Ticket Ligne 3                                                | 2 lignes de 23 caractères + 1 ligne de 4 caractères                                            |
|                                                                   |                                                                                                |
|                                                                   |                                                                                                |

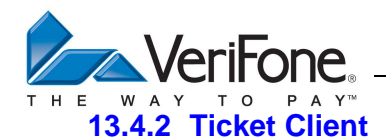

| Entête Ticket Ligne 1<br>Entête Ticket Ligne 2<br>Entête Ticket Ligne 3 | Entête ticket transaction<br>(CB2A – Champ 72 - Type DF05)<br>2 lignes de 23 caractères + 1 ligne de 4 caractères                                                    |
|-------------------------------------------------------------------------|----------------------------------------------------------------------------------------------------|
| A0000000421010<br>CB EMV<br>le 01/03/13 à 13 :06 :16                    | AID de l'application carte<br>Label de l'application carte<br>Date et heure de la transaction                                                                        |
| VeriFone<br>6, rue de la Verrerie<br>92130 Issy                         | Enseigne de l'accepteur<br>(CB2A – Champ 72 - Type DF04)<br>3 lignes de 20 caractères                                                                                |
| 1234567 12345<br>Xxxxxxxxxxx1234<br>88FC18C9083F2038<br>001 000056 C    | Numéro contrat - Code Banque<br>Numéro porteur (PAN)<br>Certificat d'authentification et d'intégrité émetteur<br>N° logique – N° transaction - Mode lecture (C ou S) |
| MONTANT: 150,00 EUR                                                     | Montant de la transaction – code devise                                                                                                    |
| Pour information<br>Montant: 983,94 FRF                                 | Montant de la transaction en contre-valeur                                                                                                    |
| ANNULATION<br>CARTE DE TEST                                             | Type de transaction<br>Libellé présent si carte de test                                                                                                    |
| POUR INFORMATION : DT DIFFERE<br><b>TICKET CLIENT</b><br>A CONSERVER    | Libellé présent si annulation d'une transaction de débit avec<br>différé de recouvrement<br>Destinataire du ticket                                                   |
| Fin Ticket Ligne 1<br>Fin Ticket Ligne 2<br>Fin Ticket Ligne 3          | Pied ticket transaction<br>(CB2A – Champ 72 - Type DF05)<br>2 lignes de 23 caractères + 1 ligne de 4 caractères                                                      |
|                                                                         |                                                                                                    |

## **REMARQUE**:

Par rapport au ticket commerçant le ticket client possède les caractéristiques suivantes :

- Numéro porteur tronqué des dix premiers caractères
- Absence de la date de fin de validité de la carte
- Absence du type d'applicatif

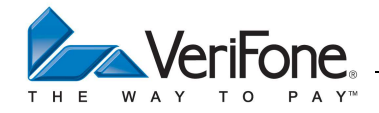

# 14. TRANSACTION CREDIT

Le terminal accède à ce type de transaction par l'intermédiaire du menu suivant :

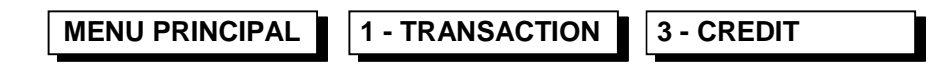

Lorsque l'accepteur accède à ce menu, le système d'acceptation propose la saisie d'un montant afin d'effectuer un crédit.

La transaction crédit est également directement accessible depuis le menu de saisie du montant, les appuis successifs sur la touche « ALPHA », libellée « TRAN » faisant défiler les types de transaction.

### 14.1 ACQUISITION D'UN MONTANT DE CREDIT

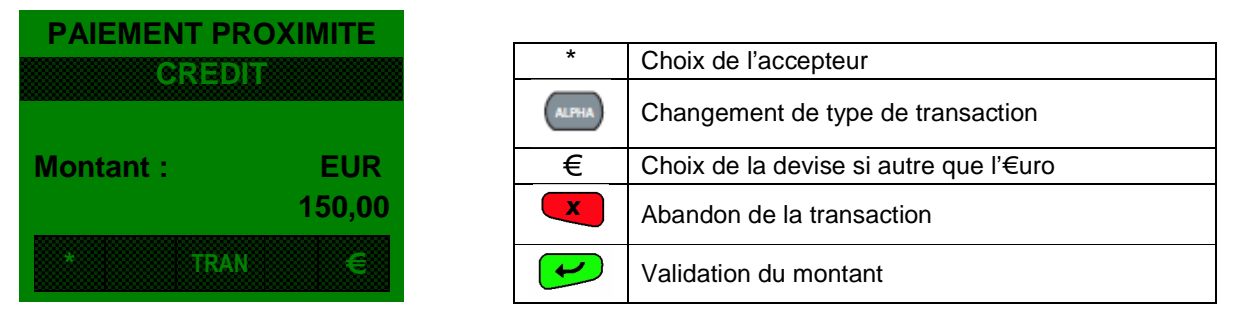

#### **REMARQUES**:

1) Si l'opérateur ne valide pas la saisie du montant dans les cinq secondes, le système d'acceptation retourne en mode repos.

2) L'opérateur peut modifier la devise proposée par défaut grâce au menu système :

| MENU PRINCIPAL | 3 - SYSTEME | 1 - REGLAGES | 1 - REGION | 3 - MONNAIE |
|----------------|-------------|--------------|------------|-------------|
|                |             |              |            |             |

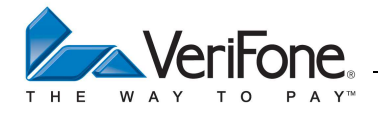

#### **14.2 ATTENTE CARTE PORTEUR**

## 14.2.1 Sans contact elligible

Lorsque le montant est validé, le système d'acceptation attend le passage de la carte porteur :

| CREDIT EUR<br>150 ,00 |                              |
|-----------------------|------------------------------|
| PRESENTEZ CARTE       | MANUEL Paiement manuel (VAD) |
| TERMINAL PINPAD       | Abandon de la transaction    |
|                       |                              |

L'accepteur doit passer la carte du porteur en priorité dans le lecteur sans contact ou effectuer une saisie manuelle du numéro porteur et de la date de fin de validité de la carte en sélectionnant l'option « MANUEL » à l'aide de la touche « MANUEL ».

# 14.2.2 Sans contact non elligible

Lorsque le montant est validé, le système d'acceptation attend le passage de la carte porteur : Affichage terminal :

| CREDIT EUR         |                                        |
|--------------------|----------------------------------------|
| 150 ,00            |                                        |
| INSEREZ CARTE      | MANUEL Paiement manuel (VAD)           |
| TERMINAL PINPAD    | Abandon de la transaction              |
| Affichage pinpad : |                                        |
| CREDIT EUR         |                                        |
| <u> </u>           |                                        |
| INSEREZ CARTE      | Insérez la carte à puce dans le pinpad |

L'accepteur doit passer la carte du porteur en priorité dans le lecteur puce ou effectuer une saisie manuelle du numéro porteur et de la date de fin de validité de la carte en sélectionnant l'option « MANUEL » à l'aide de la touche « MANUEL ».

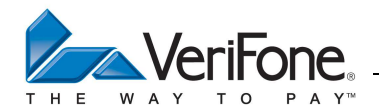

# 14.3 CONTROLE REALISE PAR LE SYSTEME D'ACCEPTATION

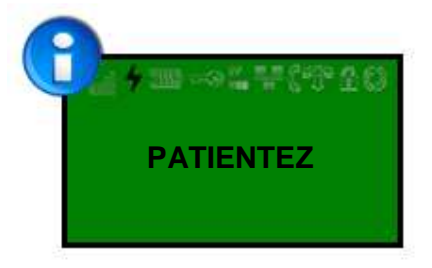

Pendant cette phase, le système d'acceptation effectue les contrôles suivants :

- Vérification de l'acceptabilité de la carte porteur
- Authentification pour une carte à puce
- Date validité, Code service, Clé de Luhn pour une carte à piste
- Contrôle de la liste de BIN

#### **REMARQUE**:

Si le numéro porteur est absent de la liste des BINs, le système d'acceptation accepte la transaction de crédit seulement si le fichier transaction comporte une transaction de débit avec ce même numéro porteur.

Si une de ces vérifications échoue, le système d'acceptation affiche un message d'erreur :

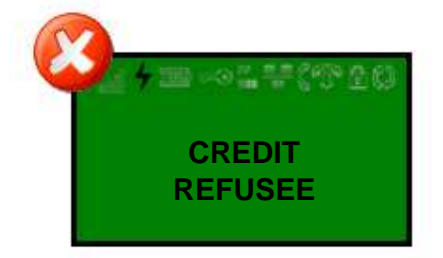

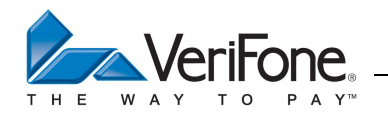

# **14.4 VALIDATION DE L'ACCEPTEUR**

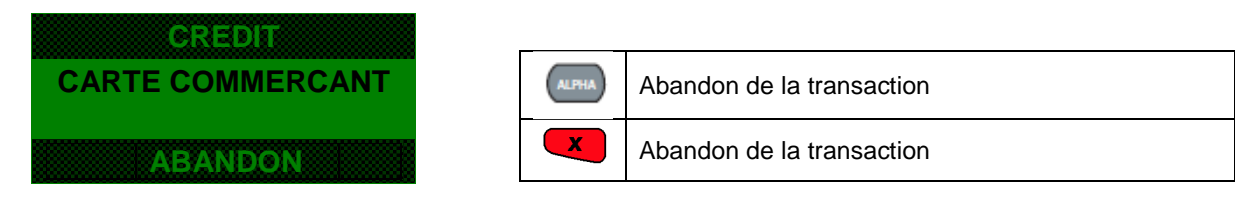

L'accepteur doit passer sa carte commerçant afin de valider la transaction .

# 14.5 FINALISATION DE LA TRANSACTION

Le système d'acceptation édite le ticket client, enregistre la transaction puis édite le ticket commerçant.

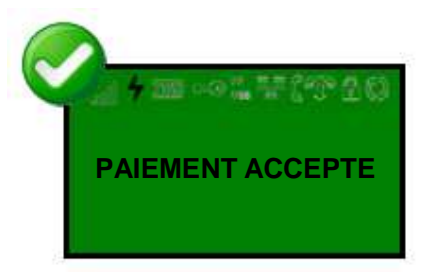

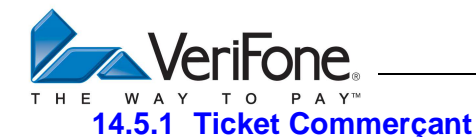

CARTE BANCAIRE CB Entête Ticket Ligne 1 Entête Ticket Ligne 2 Entête Ticket Ligne 3

A0000000421010 CB EMV le 01/03/13 à 13 :06 :16

VeriFone 6, rue de la Verrerie 92130 Issy

1234567 12345 1010 Siret : 12345678901234 4970100000000002 fin 31/12/2013 001 000056 C

**MONTANT: 150,00 EUR** 

Pour information 983,94 FRF

> **CREDIT** CARTE DE TEST

TICKET COMMERCANT A CONSERVER

> Fin Ticket Ligne 1 Fin Ticket Ligne 2 Fin Ticket Ligne 3

Entête ticket transaction (CB2A – Champ 72 - Type DF05) 2 lignes de 23 caractères + 1 ligne de 4 caractères

AID de l'application carte Label de l'application carte Date et heure de la transaction

Enseigne de l'accepteur (CB2A – Champ 72 - Type DF04) 3 lignes de 20 caractères

Numéro contrat – Code Banque – Type d'applicatif N° Siret Numéro porteur (PAN) Date fin validité - Code service Nro logique Système - Nro transaction - Mode lecture (C ou S)

Montant de la transaction - code devise

Montant de la transaction en contre-valeur

Type de transaction Libellé présent si carte de test

Destinataire du ticket

Pied ticket transaction (CB2A – Champ 72 - Type DF05) 2 lignes de 23 caractères + 1 ligne de 4 caractères

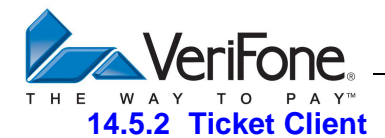

CARTE BANCAIRE CB Entête Ticket Ligne 1 Entête ticket transaction Entête Ticket Ligne 2 (CB2A – Champ 72 - Type DF05) Entête Ticket Ligne 3 2 lignes de 23 caractères + 1 ligne de 4 caractères A000000421010 AID de l'application carte CB FMV Label de l'application carte Date et heure de la transaction le 01/03/13 à 13 :06 :16 VeriFone Enseigne de l'accepteur 6, rue de la Verrerie (CB2A - Champ 72 - Type DF04) 3 lignes de 20 caractères 92130 lssv Numéro contrat – Code Banque 1234567 12345 Numéro porteur (PAN) Siret : 12345678901234 N° Siret xxxxxxxxxxxx1234 N° logique Système – N° transaction - Mode lecture (C ou S) 001 000056 C Montant de la transaction - code devise **MONTANT: 150,00 EUR** Pour information Montant de la transaction en contre-valeur 983,94 FRF Type de transaction CREDIT Libellé présent si carte de test CARTE DE TEST

Destinataire du ticket

Pied ticket transaction (CB2A – Champ 72 - Type DF05) 2 lignes de 23 caractères + 1 ligne de 4 caractères

# **REMARQUE** :

Par rapport au ticket commerçant le ticket client possède les caractéristiques suivantes

- Numéro porteur tronqué des douze premiers caractères
- Absence de la date de fin de validité de la carte
- Absence du type d'applicatif

A CONSERVER

Fin Ticket Ligne 1

Fin Ticket Ligne 2

Fin Ticket Ligne 3

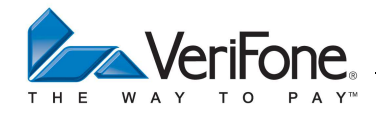

# 15. TRANSACTION NON ABOUTIE

Si l'accepteur a activé l'impression du ticket de transaction non aboutie, le système d'acceptation imprimera un ticket de transaction non aboutie pour tout incident lors de l'exécution d'une transaction Débit, Crédit ou annulation. Le ticket édité en double exemplaire dont le dernier doit être conservé par le commerçant. Il comporte la mention suivante :

#### « ABANDON »

Pour les transactions pistes, le numéro présent derrière le libellé ABANDON précise le type d'incident.

La liste des incidents est la suivante :

| 10 | Non spécifié (Abandon utilisateur,)                              |
|----|------------------------------------------------------------------|
| 22 | Carte interdite en liste de numéro de contrôle                   |
| 23 | Carte refusée en liste de numéro de contrôle                     |
| 24 | Carte interdite en liste des BINs                                |
| 25 | Carte refusée en liste des BINs                                  |
| 26 | Carte interdite en réponse demande d'autorisation                |
| 27 | Carte refusée en réponse demande d'autorisation                  |
| 32 | Incident technique lors de l'édition du ticket porteur           |
| 33 | Incident sans forçage possible lors d'une demande d'autorisation |

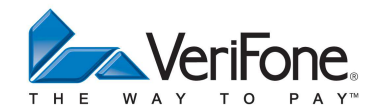

# 16. MENU APPLICATION BANCAIRE

| MENU PRINCIPAL 2 A                                  | PPLICA         | TION            |  |
|-----------------------------------------------------|----------------|-----------------|--|
|                                                     | C <u>hoi</u> x | disponibles :   |  |
| <u>MENU BANCAIRE</u>                                | 1              | TOTAL           |  |
|                                                     | 2              | JOURNAL         |  |
| 2 JOURNAL                                           | 3              | TELECOLLECTE    |  |
| 3 TELECOLLECTE                                      | 4              | TELEPARAMETRAGE |  |
| 4 TELEPARAMETRAGE                                   | 5              | PARAMETRES      |  |
| 5 PARAMETRES                                        | 6              | DUPLICATA       |  |
| 6 DUPLICATA                                         |                |                 |  |
| $\leftarrow \uparrow  VAL  \downarrow  \rightarrow$ |                |                 |  |
|                                                     |                |                 |  |
| <b>16.1 TOTAL</b>                                   |                |                 |  |

MENU PRINCIPAL 2 - APPLICATION 1 – TOTAL

Cette fonctionnalité permet d'imprimer les totalisateurs de l'application Bancaire. Les totalisateurs sont effacés à chaque télécollecte.

**REMARQUE :** Le système d'acceptation peut éditer des totalisateurs pour 7 codes monnaies différents si l'acquéreur a téléparamétré 7 devises.

**REMARQUE :** Le commerçant peut à tout moment sortir l'ensemble des totalisateurs de toutes les applications actives dans le terminal de la manière suivante :

MENU PRINCIPAL

**1 - TRANSACTION** 

8 – TOTAL APPLI

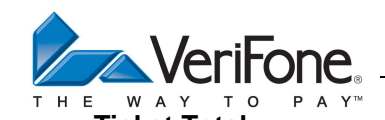

| icket Total                                                                                                 |                                                                                                    |
|----------------------------------------------------------------------------------------------------|----------------------------------------------------------------------------------------------------|
| TOTAUX TRANSACTIONS<br>APPLICATION BANCAIRE                                                                 | Libellé de l'application                                                                                                    |
| Entête Ticket Ligne 1<br>Entête Ticket Ligne 2<br>Entête Ticket Ligne 3                                     | Entête ticket<br>(CB2A – Champ 72 - Type DF06)<br>2 lignes de 23 caractères + 1 ligne de 4caractères                                                                                                    |
| Compte rendu<br>le 28/03/13 à 11 :29 :00                                                                    | Date et heure de l'application bancaire                                                                                                    |
| VeriFone<br>6, rue de la Verrerie<br>92130 Issy                                                             | Enseigne de l'accepteur<br>(CB2A – Champ 72 - Type DF04)<br>3 lignes de 20 caractères                                                                                                    |
| 1234567<br>9999<br>10<br>00000001<br>N° LOGIQUE 010                                                         | Numéro de contrat<br>Type d'activité commerciale<br>Type de paiement<br>Type de site<br>Nro logique du système d'acceptation                                                                                             |
| NBR TRANSACTIONS EN EURAchats :015Dont Différés006Rembt :002Annulées:001                                    | Code alphabétique de la monnaie<br>Nombre de transactions débit<br>Nombre de transactions en différé de recouvrement<br>Nombre de transactions crédit<br>Nombre de transactions annulées                                 |
| MONTANTS EN EUR   Achats : 14530,52   Dont Différés 4450,78   Rembt : 130,00   Annulées : 542,54            | Code alphabétique de la monnaie<br>Montant total des transactions débit<br>Montant total des transactions en différé de recouvrement<br>Montant total des transactions crédit<br>Montant total des transactions annulées |
| TICKET A CONSERVER<br>Fin de compte rendu<br>Fin Ticket Ligne 1<br>Fin Ticket Ligne 2<br>Fin Ticket Ligne 3 | Pied ticket transaction<br>(CB2A – Champ 72 - Type DF06)<br>2 lignes de 23 caractères + 1 ligne de 4 caractères                                                                                                    |

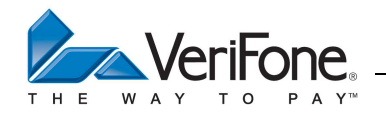

16.2 JOURNAL

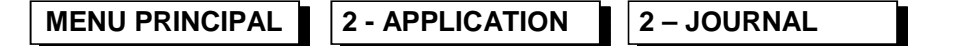

Cette fonctionnalité permet d'imprimer le journal de cartes de l'application Bancaire.

Ce journal de cartes est effacé après une télécollecte réussie.

L'édition du journal de cartes s'effectue par devise.

Les transactions abouties et non abouties sont présentes dans ce journal de carte.

La touche « 🔜 » du clavier permet d'interrompre l'édition du journal entre deux transactions.

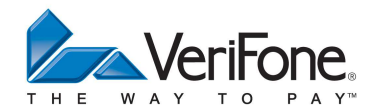

## **Ticket Journal**

| JOURNAL<br>APPLICATION BANCAIRE                                                                             | Libellé de l'application                                                                                                    |  |
|----------------------------------------------------------------------------------------------------|----------------------------------------------------------------------------------------------------|--|
| Entête Ticket Ligne 1<br>Entête Ticket Ligne 2<br>Entête Ticket Ligne 3                                     | Entête ticket<br>(CB2A – Champ 72 - Type DF06)<br>2 lignes de 23 caractères + 1 ligne de 4caractères                                                                |  |
| Compte rendu<br>le 28/03/13 à 11 :29 :00                                                                    | Date et heure de l'application bancaire                                                                                                    |  |
| VeriFone<br>6, rue de la Verrerie<br>92130 Issy                                                             | Enseigne de l'accepteur<br>(CB2A – Champ 72 - Type DF04)<br>3 lignes de 20 caractères                                                                               |  |
| 1234567<br>9999<br>10<br>00000001<br>N° LOGIQUE 010                                                         | Numéro de contrat<br>Type d'activité commerciale<br>Type de paiement<br>Type de site<br>N° logique du système d'acceptation                                         |  |
| 06/02/13 14 :06 :00<br>4901234567890<br>311213 00001 C @ 1234<br>50,00 EUR DEBIT                            | Journal des transactions euros<br>Date fin val – N° trans.– Mode (C ou S) – Autoris. – N° autor.                                                                    |  |
| 06/02/13 15 :06 :00<br>4901234222222<br>311208 00002 C<br>20,000 EUR CREDIT                                 | Date et heure de la transaction<br>Numéro porteur / Code service<br>Date fin validité – N° transaction – Mode (C ou S)<br>Montant / Code monnaie / Type transaction |  |
| 06/02/13 15 :16 :00<br>4901234567890 901<br>311208 00004 C @ 1234<br>50,00 EUR ANNUL                        | Numéro porteur / Code service                                                                                                    |  |
| 06/02/07 15 :30 :00<br>4901234567890 901<br>311208 00005 C<br>150 EUR DIFF                                  | lournal des transpotions en livres                                                                                                    |  |
| 06/02/07 16 :32 :00<br>4901234567890 901<br>311208 00003 C<br>150 GBP ABAND                                 |                                                                                                    |  |
| TICKET A CONSERVER<br>Fin de compte rendu<br>Fin Ticket Ligne 1<br>Fin Ticket Ligne 2<br>Fin Ticket Ligne 3 | Pied ticket transaction<br>(CB2A – Champ 72 - Type DF06)<br>2 lignes de 23 caractères + 1 ligne de 4 caractères                                                     |  |

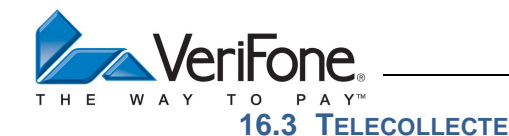

MENU PRINCIPAL

2 - APPLICATION

3 - TELECOLLECTE

Cette fonctionnalité active un appel au centre de télécollecte afin d'effectuer une remise manuelle des fichiers transactions. Il existe un fichier transaction par code devise. Le terminal peut mémoriser jusqu'à 400 transactions sans effectuer de telecollecte.

**REMARQUE :** Le commerçant peut à tout moment télécollecter l'ensemble des transactions effectuées avec les différentes applications actives dans le terminal en entrant dans le menu :

MENU PRINCIPAL

1 - TRANSACTION

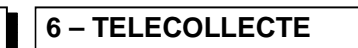

Lors de l'appel au centre de télécollecte, le système d'acceptation affiche les messages suivants :

Lors de l'appel au centre d'autorisation, le système d'acceptation affiche les messages suivants:

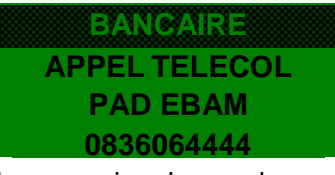

Puis après la connexion des modems :

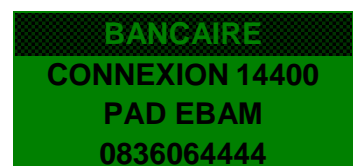

Type Raccordement

Numéro Raccordement

Type Raccordement Numéro Raccordement

Puis après la connexion au réseau TRANSPAC :

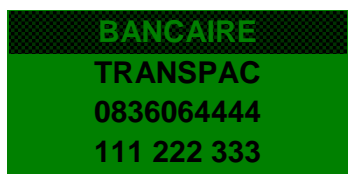

Numéro Raccordement Adresse Raccordement

Puis après la connexion au serveur de télécollecte :

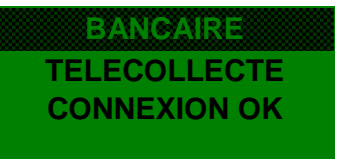

Puis pour la remise d'un fichier transaction:

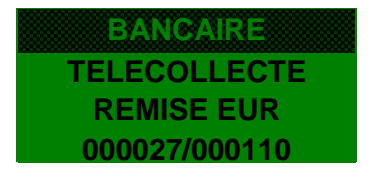

Code devise de la remise Nombre de transactions transmises sur nombre total de transaction

**REMARQUE** : Après la télécollecte, le centre peut déclencher un téléparamétrage du système d'acceptation

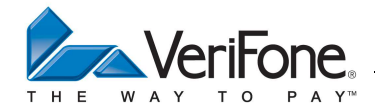

## Ticket Compte rendu de Remise

| TELECOLLECTE APPLICATION<br>BANCAIRE                                                             | Libellé de l'application                                                                                                    |
|--------------------------------------------------------------------------------------------------|----------------------------------------------------------------------------------------------------|
| TICKET COMPTE-RENDU 002                                                                          |                                                                                                    |
| Entête Ticket Ligne 1<br>Entête Ticket Ligne 2<br>Entête Ticket Ligne 3                          | Entête ticket<br>(CB2A – Champ 72 - Type DF06)<br>2 lignes de 23 caractères + 1 ligne de 4 caractères                                                                                                    |
| le 28/03/13 à 11 :29 :00<br>1234567<br>9999<br>10<br>00000001<br>N° LOGIQUE 010<br>1010          | Date et heure de l'application bancaire<br>Numéro de contrat<br>Type d'activité commerciale<br>Type de paiement<br>Type de site<br>Nro logique du système d'acceptation<br>Type d'applicatif                             |
| REMISE N° : 000013<br>FICHIER N° : 000013                                                        | Numéro de séquence de la remise<br>Numéro de fichier de transactions                                                                                                    |
| NBR TRANSACTIONS EN EURAchats :015Dont Différés006Rembt :002Annulées :001                        | Code alphabétique de la monnaie<br>Nombre de transactions débit<br>Nombre de transactions en différé de recouvrement<br>Nombre de transactions crédit<br>Nombre de transactions annulées                                 |
| MONTANTS EN EUR   Achats : 14530,52   Dont Différés 4450,78   Rembt : 130,00   Annulées : 542,54 | Code alphabétique de la monnaie<br>Montant total des transactions débit<br>Montant total des transactions en différé de recouvrement<br>Montant total des transactions crédit<br>Montant total des transactions annulées |
| REMISE No : 000014                                                                               | Remise suivante                                                                                                    |
| NBR TRANSACTIONS EN GBP                                                                          |                                                                                                    |
| TRANSMISSION REUSSIE                                                                             | Résultat de la transmission                                                                                                    |
| TICKET A CONSERVER<br>Fin Ticket Ligne 1<br>Fin Ticket Ligne 2<br>Fin Ticket Ligne 3             | Pied ticket transaction<br>(CB2A – Champ 72 - Type DF06)<br>2 lignes de 23 caractères + 1 ligne de 4 caractères                                                                                                    |

**REMARQUE :** Le numéro séquentiel de remise est unique.

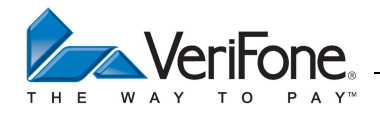

#### **16.4 TELEPARAMETRAGE**

Cette fonctionnalité active un appel au centre de téléparamétrage

2. - APPLICATION

MENU PRINCIPAL

4 - TELEPARAMETRAGE

Lors de l'appel au centre de téléparamétrage, le système d'acceptation affiche les messages suivants :

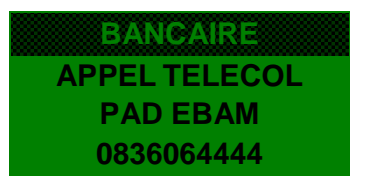

Type Raccordement Numéro Raccordement

Puis après la connexion des modems :

BANCAIRE CONNEXION 2400 PAD EBAM 0836064444

Type Raccordement Numéro Raccordement

Puis après la connexion au réseau TRANSPAC :

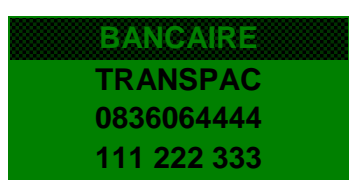

Numéro Raccordement Adresse Raccordement

Puis après la connexion au serveur de téléparamétrage:

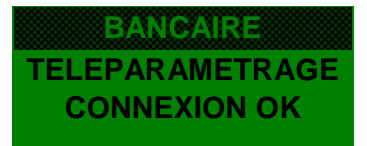

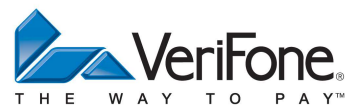

Pendant la demande d'état fonctionnel,

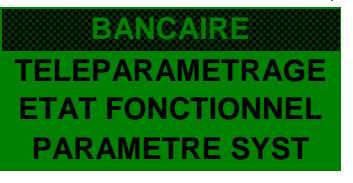

Puis,

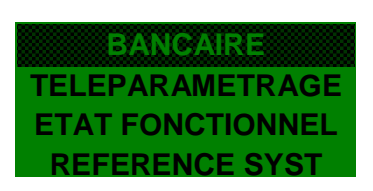

Puis pendant le transfert des tables de paramètres:

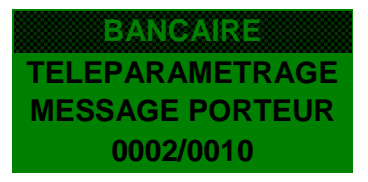

Libellé de la table de paramètres Nombre de message transféré sur le nombre de message à transmettre

# **REMARQUES**:

- 1) A la fin du téléparamétrage, le serveur transmet l'heure GMT au système d'acceptation.
- 2) Pendant la demande d'état fonctionnel, le système d'acceptation transmet les informations suivantes à l'acquéreur :
  - Le numéro de version des tables présentes dans le système d'acceptation
  - Les données de référence du système d'acceptation (Numéro série, taille mémoire, Numéro version logicielle,...)
- 3) Le système d'acceptation accepte une liste de contrôle de 8000 numéros maximum.

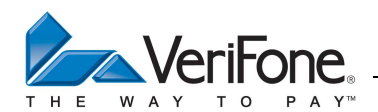

| Ficket Compte rendu téléparamét | rage                                                    |
|---------------------------------|---------------------------------------------------------|
| TELEPARAMETRAGE APPLICATI       | ON                                                      |
| BANCAIRE                        | Libellé de l'application                                |
|                                 |                                                         |
| Entête Ticket Ligne 1           | Entête ticket                                           |
| Entête Ticket Ligne 2           | (CB2A - Champ 72 - Type DE06)                           |
| Entête Ticket Ligne 3           | 2 lignes de 23 caractères + 1 ligne de 4 caractères     |
| 3                               |                                                         |
| le 28/01/07 à 11 ·29 ·00        | Data at hours de l'application honogire                 |
| 1234567                         | Date et neure de l'application bancaire                 |
| 0000                            | Numero de contrat                                       |
| 9999                            | l ype d'activité commerciale                            |
| 10                              | Type de paiement                                        |
| 0000001                         | Type de site                                            |
| N° LOGIQUE 010                  | Nro logique du système d'acceptation                    |
| 1010                            | Type d'applicatif                                       |
|                                 |                                                         |
| N° MONNAIE 000                  | 1 Liste des tables téléparamétrées avec le              |
| N° AUTRE MONNAIE 001            | 7 numéro de version                                     |
| N° MSG PORTEUR 000              | 2                                                       |
| N° MSG ACCEPT 000               | 3                                                       |
| Nº TICKET PORTEUR 000           | 5                                                       |
| Nº TICKET CPT RENDII 000        | 5                                                       |
| Nº DADAM ACCEDT 000             | 4                                                       |
| Nº DADAM ADDITCATTE 000         | 7                                                       |
| Nº ADDEL 000                    | 0                                                       |
| N° APPEL 000                    |                                                         |
| N° RISQU ACQ 001                | 2                                                       |
| N° LISTE OPPOSITION 001         | .3                                                      |
| N° LISTE DE BINS 001            | 4                                                       |
| N° TELECOLLECTE 002             | 1                                                       |
| N° TELEPARAMETRAGE 002          | 2                                                       |
| N° VER AUTORISATION 002         | 3                                                       |
| N° HORODATAGE GMT 001           | .8                                                      |
| N° VER TCC 002                  | 3                                                       |
| N° VER DOLS EMV 002             | 3                                                       |
| N° VER TAC EMV 002              | 3                                                       |
| N° K PUB EMV 002                | 3                                                       |
| N° VER AID EMV 002              | 3                                                       |
| N° VER APPEL EMV 002            | 3                                                       |
| N° VER OPT TLC 002              | 3                                                       |
| N° ID PSEUDOSESSION 002         | 8                                                       |
|                                 |                                                         |
| APPLT ACTIVE                    | 1                                                       |
|                                 | -                                                       |
| TABLES SUPPRIMEES .             | Liste des tables supprimées par                         |
| NON                             | téléparamétrage                                         |
|                                 |                                                         |
|                                 | Résultat de la transmission                             |
| CHARGEMENT REUSSI               |                                                         |
|                                 | Pied ticket transaction                                 |
| IICKET A CONSERVER              | (CB2A - Champ 72 - Type DE06)                           |
| Fin Ticket Ligne 1              | 2 lignes de 23 caractères $\pm 1$ ligne de 4 caractères |
| Fin Ticket Ligne 2              | 2 ingries de 20 caracteres + 1 ingrie de 4 caracteres   |
| Fin Ticket Ligne 3              |                                                         |
|                                 |                                                         |

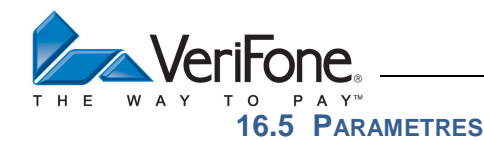

Ce menu permet d'accéder à toutes les fonctions d'édition et de consultation définies par le GIE Carte bancaire

## Accès à la fonction : Menu Principal

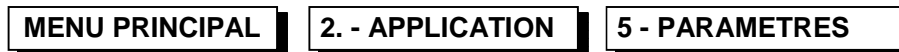

| PARAMETRES      | Choix disponibles : |               |  |
|-----------------|---------------------|---------------|--|
| 1 IMPRESSIONS   | 1                   | IMPRESSIONS   |  |
| 2 CONSULTATIONS | 2                   | CONSULTATIONS |  |
| 3 MODIFICATIONS | 3                   | MODIFICATIONS |  |
| 4 OPTIONS       | 4                   | OPTIONS       |  |

# 16.5.1 Impressions

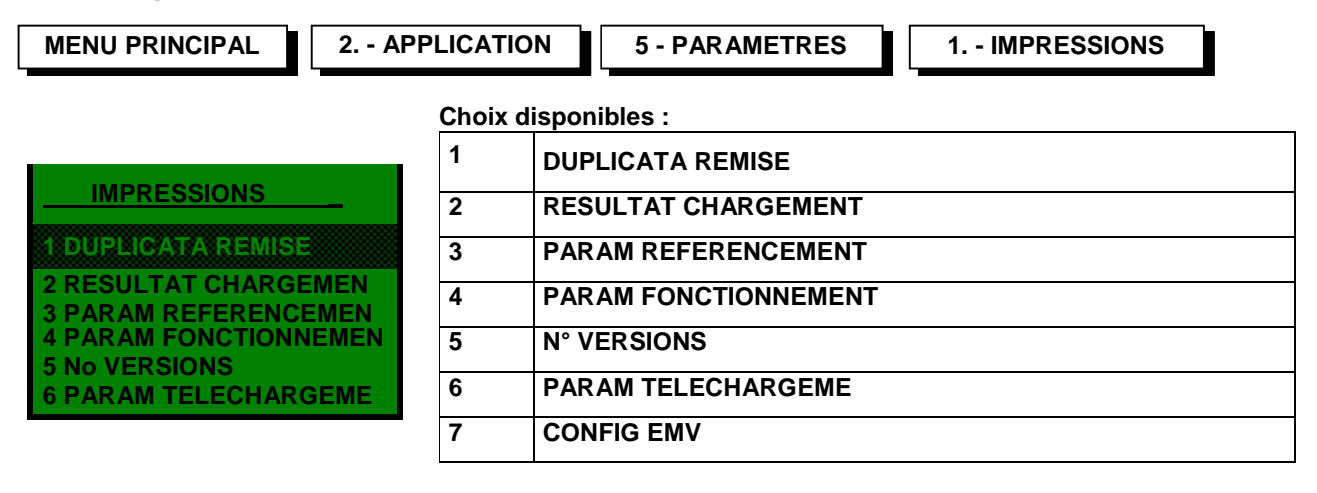

# 16.5.1.1 Duplicata de remise

| 2 APPLICATION | 5 - PARAMETRES | 1 IMPRESSIONS | 1. DUPLICATA REMISE |
|---------------|----------------|---------------|---------------------|
|               |                |               |                     |
|               |                |               |                     |

Le système d'acceptation édite un duplicata du ticket de compte-rendu de la dernière télécollecte.

# 16.5.1.2 Résultat du chargement

| 2 APPLICATION | 5 - PARAMETRES | 1 IMPRESSIONS | 2. RÉSULTAT CHARGEMEN |
|---------------|----------------|---------------|-----------------------|
|               |                |               |                       |

Le système d'acceptation édite un duplicata du ticket de compte-rendu du dernier téléparamétrage.
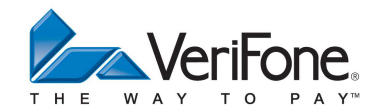

## 16.5.1.3 Paramètres de référence

| 2 APPLICATION 5 - PARAME                                                                                                    | IRES 1 IMPRESSIONS 3. PARAM RÉFÉRENCEMEN                                                                                                    |  |
|----------------------------------------------------------------------------------------------------|----------------------------------------------------------------------------------------------------|--|
| Le système d'acceptation édite le tick                                                                                                    | et des paramètres de référence suivant :                                                                                                    |  |
| PARAMETRES DE REFERENCE<br>APPLICATION BANCAIRE                                                                                                    | Libellé de l'application                                                                                                    |  |
| Entête Ticket Ligne 1<br>Entête Ticket Ligne 2<br>Entête Ticket Ligne 3<br>le 28/03/13 à 11 :29 :00<br>1234567<br>9999<br>10<br>00000001<br>N° LOGIQUE 010            | Entête ticket<br>(CB2A – Champ 72 - Type DF06)<br>2 lignes de 23 caractères + 1 ligne de 4caractères<br>Date et heure de l'application bancaire<br>Numéro de contrat<br>Type d'activité commerciale<br>Type de paiement<br>Type de site<br>N° logique du système d'acceptation                                     |  |
| IDSA : 12345678<br>ID-PS : 29292929<br>BDOM : 49701012345<br>ITP : 117531020102<br>MONNAIES OU DEVISES<br>ACCEPTE :                                                   | Identification du système d'acceptation<br>Identifiant pseudo-session<br>Identification de l'établissement acquéreur                                                                                                    |  |
| FRF EUR GBP<br>SEUIL D'APPEL                                                                                                    | Code alphabétique des devises acceptées                                                                                                    |  |
| 00H00 - 23H59 : CODE<br>(CR:90) 100,00 EUR                                                                                                    | Plage horaire de validité du seuil d'appel carte à puce<br>Coef.réduct. appel. Montant du seuil d'appel avec code devise                                                                                                    |  |
| 00H00 - 23H59 :<br>(CR :90) 200,00 EUR                                                                                                    | Plage horaire de validité du seuil d'appel général<br>Coef.réduct. appel. Montant du seuil d'appel avec code devise                                                                                                    |  |
| MONTANT MIN : 1,00 EUR                                                                                                    | Montant minimum accepté d'une transaction                                                                                                    |  |
| MONTANT MAX :<br>1000000,00 EUR<br>MONTANT DOUBLE AUTHENT:<br>1000,00 EUR                                                                                             | Montant maximum accepté d'une transaction<br>Montant de double authentification porteur (Code et<br>signature)                                                                                                    |  |
| LONGUEUR MIN PAN : 10<br>LONGUEUR MAX PAN : 19<br>TYPE TRANSAC : 9<br>TEMPO SAISIE CODE : 99<br>DUREE VIE CARTE : 10<br>FORCAGE AUTORISE : OUI<br>AUTORISATION : AUTO | Longueur minimum d'un numéro de carte porteur<br>Longueur maximum d'un numéro de carte porteur<br>Type de transaction acceptée<br>Temporisation de saisie du code confidentiel<br>Durée de vie maximum d'une carte<br>Forçage commerçant autorisé : OUI/NON<br>Appel au centre d'autorisation : Automatique/Manuel |  |
| FIN TICKET LIGNE 1<br>FIN TICKET LIGNE 2<br>FIN TICKET LIGNE 3                                                                                                    | Pied ticket transaction<br>(CB2A – Champ 72 - Type DF06)<br>2 lignes de 23 caractères + 1 ligne de 4 caractères                                                                                                    |  |

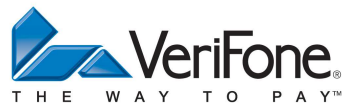

- Type Transac : Types de transactions acceptées par le terminal
  - 1 : Débit
  - 2 : Crédit
  - 3 : Débit Crédit
  - 4 : Débit Différé de recouvrement
  - 5 : Débit Annulation
  - 6 : Débit Crédit Différé de recouvrement
  - 7 : Débit Crédit Annulation
  - 8 : Débit Annulation Différé de recouvrement
  - 9 : Débit Crédit Annulation Différé de recouvrement

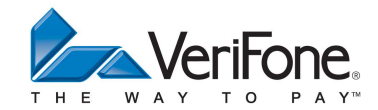

## 16.5.1.4 Paramètre de fonctionnement

2. - APPLICATION 5 - PARAMETRES

1. - IMPRESSIONS

4. PARAM FONCTIONNEMENT

Le système d'acceptation édite le ticket des paramètres de fonctionnement suivant :

| DE FONCTIONNEMENT<br>APPLICATION BANCAIRE<br>Entête Ticket Ligne 1<br>Entête Ticket Ligne 2<br>Entête Ticket Ligne 3<br>le 28/03/13 à 11 :29 :00<br>1234567<br>9999<br>10<br>00000001<br>N° LOGIQUE 010                                                                                                    | Libellé de l'application<br>Entête ticket<br>(CB2A – Champ 72 - Type DF06)<br>2 lignes de 23 caractères + 1 ligne de 4 caractères<br>Date et heure de l'application bancaire<br>Numéro de contrat<br>Type d'activité commerciale<br>Type de paiement<br>Type de site<br>N° logique du système d'acceptation                                                                          |
|----------------------------------------------------------------------------------------------------|----------------------------------------------------------------------------------------------------|
| TELECOLLECTE                                                                                                    | Paramètres du système acquéreur de télécollecte :                                                                                                    |
| TYPE RACCORDMENT :<br>PAD EBAM<br>AD RACCORD PRINC :<br>0836064444<br>TYPE RACCORDMENT :<br>PAD EBAM<br>AD RACCORD SEC :<br>0836062424<br>ADRESSE PRINCIPALE :<br>123456789<br>ADRESSE SECONDAIRE :<br>99999999<br>à 10h00<br>DELAI :<br>0120                                                                       | Type de raccordement principal : PAD EBAM / PAD EMA<br>Adresse de raccordement principal<br>Type de raccordement secondaire : PAD EBAM / PAD EMA<br>Adresse de raccordement secondaire<br>Adresse d'appel principale<br>Adresse d'appel secondaire<br>Heure d'appel<br>Délai d'attente entre deux appels en secondes<br>Nombre maximum d'essais d'appel                              |
| FREQ MIN : 01                                                                                                    | Fréquence minimum d'appel en jour                                                                                                    |
| TELEPARAMETRAGE                                                                                                    | Paramètres du système acquéreur de téléparamétrage :                                                                                                    |
| TYPE DE RACCORDEMENT :<br>PAD EBAM<br>AD RACCORDEMENT PRINC :<br>0836064444<br>TYPE DE RACCORDEMENT :<br>PAD EBAM<br>AD RACCORDEMENT SEC :<br>0836062424<br>ADRESSE PRINCIPALE :<br>123456789<br>ADRESSE SECONDAIRE :<br>999999999<br>Ie 23/03/13 à 10h00<br>DELAI : 0900<br>NBR MAX ESSAIS : 03<br>FREQ APPEL : 10 | Type de raccordement principal : PAD EBAM / PAD EMA<br>Adresse de raccordement principal<br>Type de raccordement secondaire : PAD EBAM / PAD EMA<br>Adresse de raccordement secondaire<br>Adresse d'appel principale<br>Adresse d'appel secondaire<br>Heure d'appel<br>Délai d'attente entre deux appels en secondes<br>Nombre maximum d'essais d'appel<br>Fréquence d'appel en jour |
|                                                                                                    |                                                                                                    |

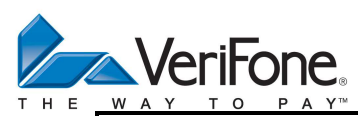

| AUTORISATION                                    | Paramètre du système acquéreur d'autorisation :                                      |
|-------------------------------------------------|--------------------------------------------------------------------------------------|
| TYPE DE RACCORDEMENT :<br>PAD EBAM              | Type de raccordement principal : PAD EBAM / PAD EMA                                  |
| AD RACCORDEMENT PRINC :<br>0836064444           | Adresse de raccordement principal                                                    |
| AD RACCORDEMENT SEC :                           | Type de raccordement secondaire : PAD EBAM / PAD EMA                                 |
| 0836062424<br>ADRESSE PRINCIPALE :              | Adresse de raccordement secondaire                                                   |
| 123456789<br>ADRESSE SECONDAIRE :<br>9999999999 | Adresse d'appel principale<br>Adresse d'appel secondaire                             |
| TELECHARGEMENT                                  | Paramètre du système acquéreur de téléchargement :                                   |
| SCENARIO : 12345                                | Numéro de scénario sur le téléchargeur                                               |
| CONNEXION IP<br>AD RACCORDEMENT PRINC :         | Type de raccordement principal : PAD EBAM / PAD EMA / NON SIGNIFICATIF               |
| 0836064444<br>TYPE DE RACCORDEMENT :            | Adresse de raccordement principal                                                    |
| AD RACCORDEMENT SEC :<br>0147465841             | Adresse de raccordement secondaire                                                   |
| ADRESSE PRINCIPALE :<br>Mmsvfi.fr:04001         | Adresse d'appel principale                                                           |
| ADRESSE SECONDAIRE :<br>Mmsvfi.fr:04001         | Adresse d'appel secondaire                                                           |
| DELAI : 0900                                    | Délai entre 2 appels                                                                 |
| NBR MAX APPEL : 03                              | Nombre maximum d'essais d'appel                                                      |
| FIN TICKET LIGNE 1                              | Pied ticket transaction                                                              |
| Fin Ticket Ligne 2<br>Fin Ticket Ligne 3        | (CB2A – Champ 72 - Type DF06)<br>2 lignes de 23 caractères + 1 ligne de 4 caractères |

Manuel Utilisateur - CB 5.2 – GAMME VX

## **REMARQUES**:

- 1) Le téléparamétrage se déclenchera à l'heure programmée mais aussi à la fréquence d'appel définie par le centre acquéreur de téléparamétrage
- 2) Lorsque la fréquence d'appel est nulle, le système d'acceptation n'effectue plus les appels à fréquence programmée.
- 3) Le système acquéreur de télécollecte ou de téléparamétrage peut utiliser des PADs permettant une connexion à 14400 Bauds afin de réduire la durée de la transmission.

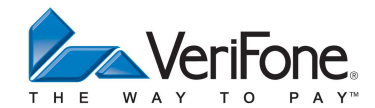

# 16.5.1.5 Edition des numéros de version des tables de paramètres

2. - APPLICATION

5 - PARAMETRES

1. - IMPRESSIONS

5. N° VERSION

Le système d'acceptation édite le ticket suivant :

| N° VERSION APPLICA<br>BANCAIRE<br>Entête Ticket Ligne 1<br>Entête Ticket Ligne 2<br>Entête Ticket Ligne 3<br>Ie 28/03/13 à 11 :29 :00<br>1234567<br>9999<br>10<br>00000001<br>N° LOGIQUE 010<br>1010                                                                                                    | ΓΙΟΝ                                                                                                    | Libellé de l'application<br>Entête ticket<br>(CB2A – Champ 72 - Type DF06)<br>2 lignes de 23 caractères + 1 ligne de 4caractères<br>Date et heure de l'application bancaire<br>Numéro de contrat<br>Type d'activité commerciale<br>Type de paiement<br>Type de site<br>N° logique du système d'acceptation<br>Type d'applicatif |
|----------------------------------------------------------------------------------------------------|----------------------------------------------------------------------------------------------------|----------------------------------------------------------------------------------------------------|
| N° MONNAIE<br>N° AUTRE MONNAIE<br>N° MSG PORTEUR<br>N° MSG ACCEPT<br>N° TICKET PORTEUR<br>N° TICKET CPT RENDU<br>N° PARAM ACCEPT<br>N° PARAM APPLICATIF<br>N° APPEL<br>N° RISQU ACQ<br>N° LISTE OPPOSITION<br>N° LISTE DE BINS<br>N° TELECHARGEMENT<br>N° TELECOLLECTE<br>N° TELEPARAMETRAGE<br>N° VER AUTORISATION<br>N° HORODATAGE GMT<br>N° VER TCC<br>N° VER TCC<br>N° VER TAC EMV<br>N° VER TAC EMV<br>N° VER AID EMV<br>N° VER AID EMV<br>N° VER AID EMV<br>N° VER APPEL EMV<br>N° VER OPT TLC<br>N° ID PSEUDOSESSION<br>APPLI ACTIVE<br>Fin Ticket Ligne 1<br>Fin Ticket Ligne 2<br>Fin Ticket Ligne 3 | 0001<br>0017<br>0002<br>0003<br>0005<br>0006<br>0004<br>0007<br>0008<br>0012<br>0013<br>0014<br>0020<br>0021<br>0022<br>0023<br>0023<br>0023<br>0023<br>0023 | Liste des tables avec leur numéro de version<br>Pied ticket transaction<br>(CB2A – Champ 72 - Type DF06)<br>2 lignes de 23 caractères + 1 ligne de 4 caractères                                                                                                    |

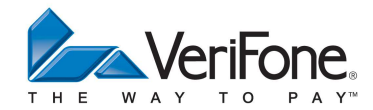

# 16.5.1.6 Edition des paramètres de téléchargement

2. - APPLICATION

5 - PARAMETRES

1. - IMPRESSIONS

6. PARAM TELECHAR

Le système d'acceptation édite le ticket suivant :

| PARAMETRES<br>TELECHARGEMENT<br>APPLICATION BANCAIRE                                                                                                    | Libellé de l'application                                                                                                    |
|----------------------------------------------------------------------------------------------------|----------------------------------------------------------------------------------------------------|
| Entête Ticket Ligne 1<br>Entête Ticket Ligne 2<br>Entête Ticket Ligne 3<br>le 28/03/01 à 11 :29 :00<br>1234567<br>9999<br>10<br>00000001<br>Nro LOGIQUE 010 | Entête ticket<br>(CB2A – Champ 72 - Type DF06)<br>2 lignes de 23 caractères + 1 ligne de 4caractères<br>Date et heure de l'application bancaire<br>Numéro de contrat<br>Type d'activité commerciale<br>Type de paiement<br>Type de site<br>Nro logique du système d'acceptation |
| TELECHARGEMENT                                                                                                    | Liste des paramètres de téléchargement                                                                                                    |
| SCENARIO:<br>TYPE DE RACCORDEMENT:<br>AD RACCORDEMENT PRINC:                                                                                                |                                                                                                    |
| TYPE DE RACCORDEMENT:<br>AD RACCORDEMENT SEC:<br>ADRESSE PRINCIPALE :<br>ADRESSE SECONDAIRE :<br>DELAI:<br>NBR MAX APPEL:<br>NBR MAX REPRISE:               |                                                                                                    |
| Fin Ticket Ligne 1<br>Fin Ticket Ligne 2<br>Fin Ticket Ligne 3                                                                                              | Pied ticket transaction<br>(CB2A – Champ 72 - Type DF06)<br>2 lignes de 23 caractères + 1 ligne de 4 caractères                                                                                                    |
|                                                                                                    |                                                                                                    |

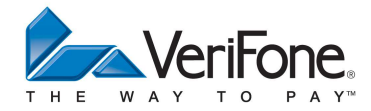

# 16.5.1.7 Edition des paramètres de configuration EMV

2. - APPLICATION

5 - PARAMETRES 1. - IMPRESSIONS

7. CONFIG EMV

Le système d'acceptation édite le ticket suivant :

| CONFIGURATION EMV<br>APPLICATION BANCAIRE                          | Libellé de l'application                                                                                     |
|--------------------------------------------------------------------|----------------------------------------------------------------------------------------------------|
| Entête Ticket Ligne 1                                              | Entête ticket                                                                                                |
| Entête Ticket Ligne 2                                              | (CB2A – Champ 72 - Type DF06)                                                                                |
| Entête Ticket Ligne 3                                              | 2 lignes de 23 caractères + 1 ligne de 4caractères                                                           |
| le 28/03/13 à 11 :29 :00                                           | Date et heure de l'application bancaire                                                                      |
| 1234567                                                            | Numéro de contrat                                                                                            |
| 9999                                                               | Type d'activité commerciale                                                                                  |
| 10                                                                 | Type de paiement                                                                                             |
| 00000001                                                           | Type de site                                                                                                 |
| N° LOGIQUE 010                                                     | N° logique du système d'acceptation                                                                          |
| Emplacement=0Numero ICS=17ICS=123456789ABCDEF0CONFIG ID=EEAA CC DD | Handle EMV<br>N° d'ICS (Implementation Conformance Statement)<br>Configuration de l'ICS<br>CRC du Kernel EMV |
| Fin Ticket Ligne 1                                                 | Pied ticket transaction                                                                                      |
| Fin Ticket Ligne 2                                                 | (CB2A – Champ 72 - Type DF06)                                                                                |
| Fin Ticket Ligne 3                                                 | 2 lignes de 23 caractères + 1 ligne de 4 caractères                                                          |

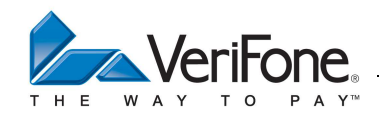

## 16.5.2 Menu Consultation

| MENU PRINCIPAL 2 APPLI | ATION 5 - PARAMETRES 2 CONSULTATIONS |  |
|------------------------|--------------------------------------|--|
| CONSULTATIONS          | Choix disponibles :                  |  |
| 1 PARAM REFERENCEMEN   | 1 PARAM REFERENCEMEN                 |  |
| 2 PARAM FONCTIONNEME   | 2 PARAM FONCTIONNEME                 |  |
| 3 TRANSACTIONS         | 3 TRANSACTIONS                       |  |

## 16.5.2.1 Consultation des paramètres de référencement

| 2 APPLICATION | 5 - PARAMETRES | 2 CONSULTATIONS | 1. PARAM REFERENCEMEN |
|---------------|----------------|-----------------|-----------------------|
|               |                |                 |                       |

 $\Rightarrow$  Sélectionner un type de paramètres

Le terminal affiche les données. Lorsqu'elles ne rentrent pas dans un seul écran, la touche «SUITE» permet de visualiser la suite (l'écran suivant), la touche «PREC.» permettant de revenir en arrière (écran précèdent). L'appui sur la touche « X » permet de revenir au menu PARAM REFERENCEMENT.

Exemple : Numéros de versions

| N° VERSION<br>MONNAIE |                   |       |
|-----------------------|-------------------|-------|
| 0003<br>AUTRE MONNAIE | ALPHA FIN         |       |
| 003                   | SUITE ECRAN SUIVA | NT    |
| MSG PORTEUR<br>003    | FIN               |       |
| FIN SUITE             |                   |       |
|                       |                   |       |
| N° VERSION            |                   |       |
| AUTRE MONNAIE         |                   |       |
| 003                   | PREC. ECRAN PREC  | EDENT |
| MSG PORTEUR           | ALPHA FIN         |       |
| 0004                  | SUITE ECRAN SUIV  | ANT   |
| MSG ACCEPT<br>004     | FIN               |       |
|                       |                   |       |

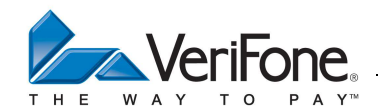

## 16.5.2.2 Consultation des paramètres de fonctionnement

| 2 APPLICATION 5 - PARAMETRES                                                                                                    | 2 CONSULTATIONS                                                                                                    | 2. PARAM FONCTIONNEME                                                                                                    |
|----------------------------------------------------------------------------------------------------|----------------------------------------------------------------------------------------------------|----------------------------------------------------------------------------------------------------|
| <ul> <li>⇒ Sélectionner un type de paramètres de f<br/>Le terminal affiche les données. Lorsqu'el<br/>permet de visualiser la suite (l'écran suiv<br/>(écran précèdent). L'appui sur la<br/>FONCTIONNEMENT.</li> <li>Pour chaque type de fonctionnement le f<br/>centre:</li> <li>En configuration RTC<br/>le n° de tel principal<br/>le n° de tel secondaire<br/>le nb maximum d'essais<br/>le délai d'attente entre deux appels<br/>la fréquence minimum d'appel</li> </ul> | fonctionnement.<br>lles ne rentrent pas dans un<br>vant), la touche «PREC.» p<br>touche « X » permet de<br>terminal affiche les données | seul écran, la touche «SUITE»<br>permettant de revenir en arrière<br>revenir au menu PARAM<br>caractéristiques des appels au |
| Ou bien en configuration IP :<br>le type de réseau<br>la priorité d'accès<br>l'adresse réseau<br>le numéro de port<br>Puis :<br>le délai d'attente entre deux appels<br>la fréquence minimum d'appel                                                                                                    |                                                                                                    |                                                                                                    |
| Exemple : paramètres d'appels de la téléco                                                                                                    | bllecte                                                                                                    |                                                                                                    |

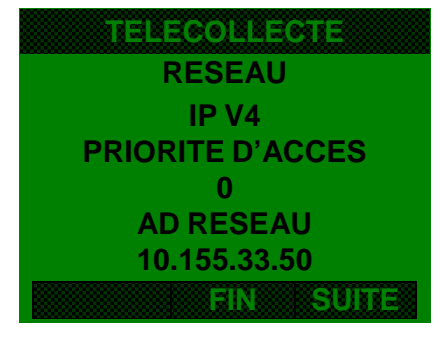

| ALPHA | FIN           |
|-------|---------------|
| SUITE | ECRAN SUIVANT |
| ×     | FIN           |

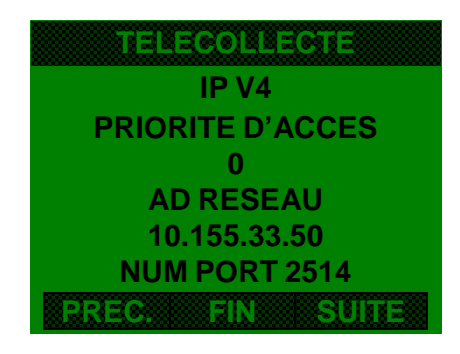

| PREC. | ECRAN PRECEDENT |
|-------|-----------------|
| ALPHA | FIN             |
| SUITE | ECRAN SUIVANT   |
| X     | FIN             |

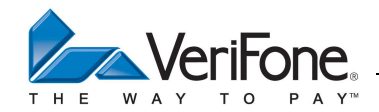

#### 16.5.2.3 Consultations de transactions abouties et non abouties d'une application

| 2 - APPLICATION ■ 5 - PARAMETRES ■  2 - CONSULTATIONS ■  3 TRANSACTIONS | 2 - APPLICATION | 5 - PARAMETRES | 2 - CONSULTATIONS |  | <b>3 TRANSACTIONS</b> |
|-------------------------------------------------------------------------|-----------------|----------------|-------------------|--|-----------------------|
|-------------------------------------------------------------------------|-----------------|----------------|-------------------|--|-----------------------|

Cette fonction permet de consulter une plusieurs transactions du fichier de transactions d'une application. La sélection de la transaction s'effectue par l'intermédiaire du numéro séquentiel de la transaction.

#### Sélection de la transaction :

| CONSULTATION<br>SAISIR NUMERO DE<br>TRANSACTION ? |   |                                                     |
|---------------------------------------------------|---|-----------------------------------------------------|
| (1 - 5)                                           | X | Abandon de la saisie                                |
| 5                                                 | - | Effacer toute la saisie                             |
| ABN <- VAL                                        | V | Validation après la saisie du numéro de transaction |

Le système d'acceptation affiche les données. Lorsqu'elles ne rentrent pas dans un seul écran, la touche «SUITE» permet de visualiser la suite (l'écran suivant), la touche «PREC.» permettant de revenir en arrière (écran précèdent). L'appui sur la touche ABN permet de revenir au menu CONSULTATION.

Pour chaque transaction, le système d'acceptation affiche les éléments suivants :

- Numéro porteur
- Code service de la carte porteur (carte à piste)
- Date de fin de validité de la carte porteur
- Type de support (C pour carte à puce, S pour carte à piste)
- Code forçage (\* pour transaction forcée, @ pour transaction autorisée)
- Numéro d'autorisation
- Montant de la transaction
- Type de transaction (Débit, Crédit, Annulation, Différé)
- Numéro de contrat commerçant

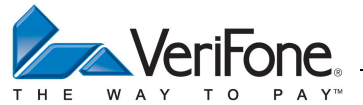

Manuel Utilisateur - CB 5.2 – GAMME VX

Les écrans successifs suivants sont affichés :

**TYPE DE SUPPORT** 

С

CODE FORCAGE

| TR No: 000005<br>PORTEUR                      |       |                 |
|-----------------------------------------------|-------|-----------------|
| 4970101234567890<br>DATE VALIDITE<br>31/12/13 | ALPHA | FIN             |
| TYPE DE SUPPORT                               | SUITE | ECRAN SUIVANT   |
| C                                             | X     | FIN             |
| FIN SUITE                                     |       |                 |
|                                               |       |                 |
|                                               |       |                 |
| TR No: 000005                                 |       |                 |
| 4970101234567890                              |       |                 |
| DATE VALIDITE                                 | PREC. | ECRAN PRECEDENT |
| 31/12/13                                      | ALPHA | FIN             |

SUITE

X

FIN

ECRAN SUIVANT

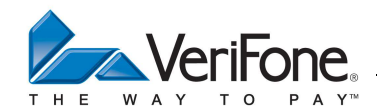

## 16.5.3 Menu Modifications (connexion RTC)

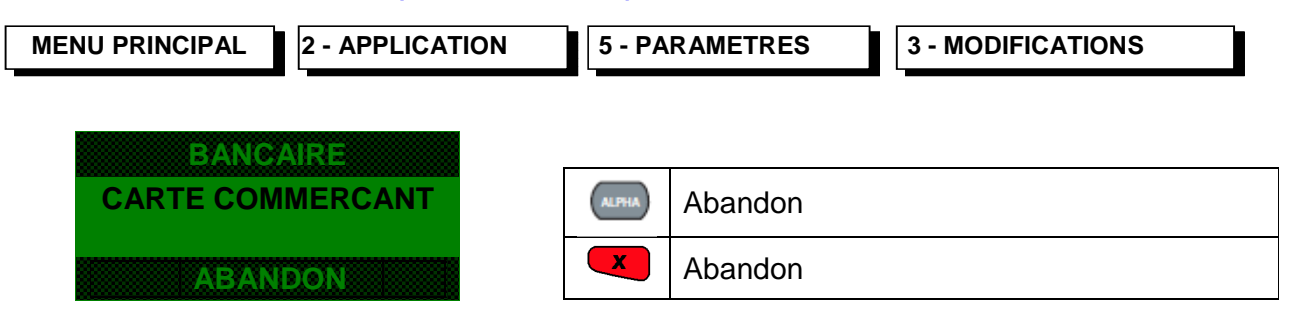

La modification des paramètres nécessite le passage de la carte commerçant, après cela le système d'acceptation propose successivement la modification des paramètres suivants :

## 16.5.3.1 Saisie du numéro logique du système d'acceptation [3 caractères numériques]

| BANCAIRE   |          |                                                          |
|------------|----------|----------------------------------------------------------|
|            | ×        | Abandon de la saisie                                     |
| 001        | -        | Effacer la saisie                                        |
| ABN <= VAI | <b>H</b> | Validation après la saisie de 3 caractères<br>numériques |

**REMARQUE** : Si le fichier transaction n'est pas vide, le système d'acceptation ne propose pas la modification de ce paramètre, l'utilisateur doit effectuer une télécollecte.

## 16.5.3.2 Saisie du type de raccordement principal

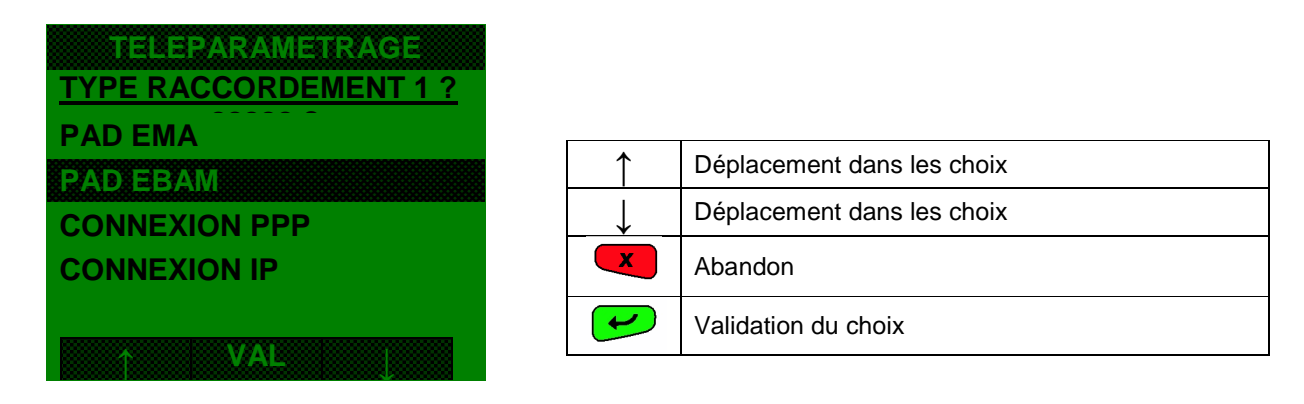

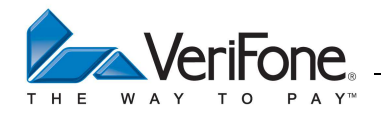

16.5.3.3 Saisie du numéro de téléphone de raccordement au PAD [1 à 20 caractères numériques]

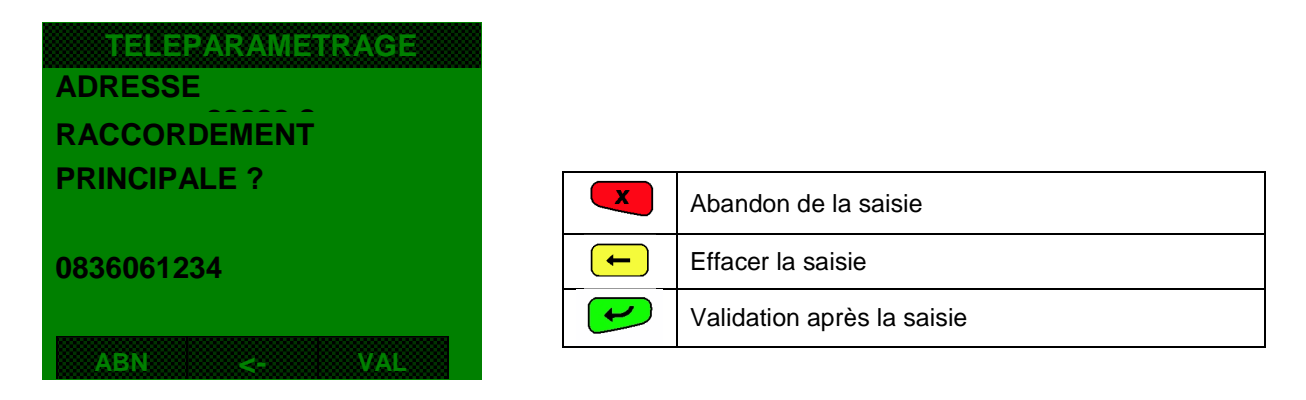

16.5.3.4 Saisie l'adresse Transpac du serveur de téléparamétrage [1 à 20 caractères numériques]

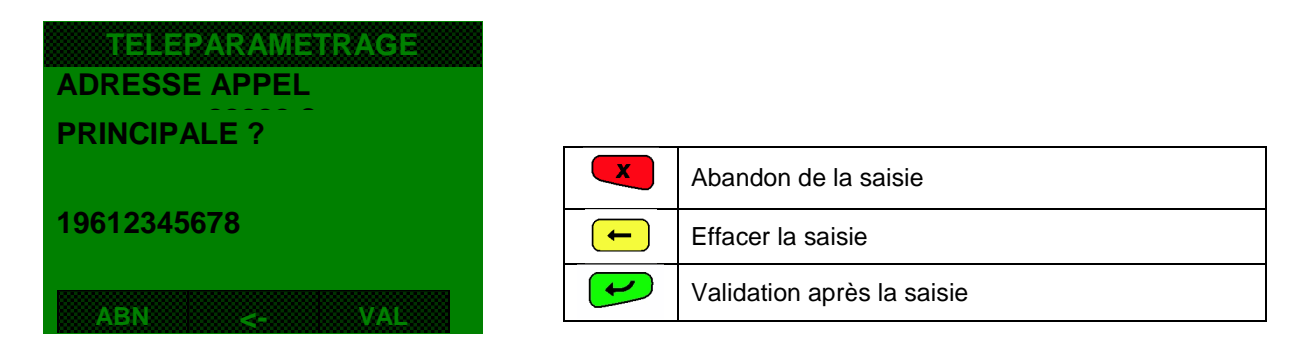

#### 16.5.3.5 Saisie du type de raccordement secondaire

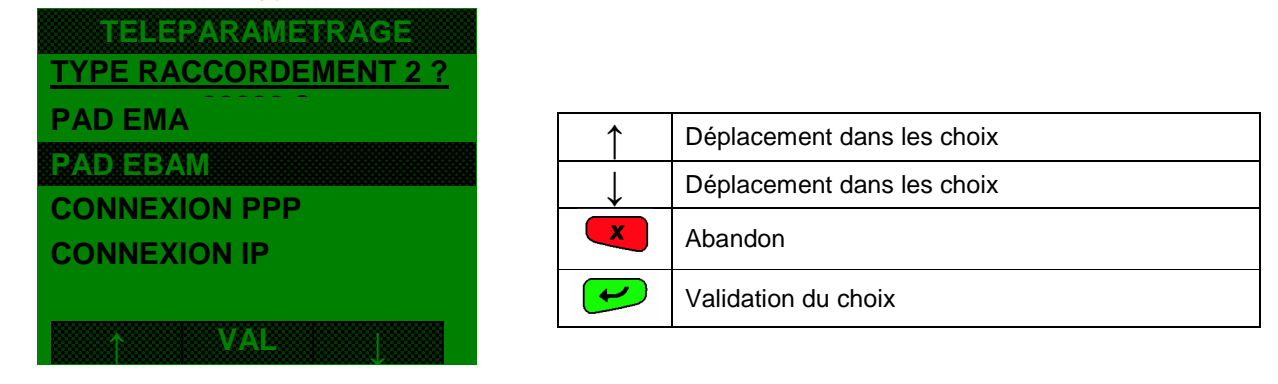

## **REMARQUE** :

Pour le PAD Transpac sélectionner la valeur 2 (PAD EBAM)

Pour le PAD monétique sélectionner la valeur 1 (PAD EMA)

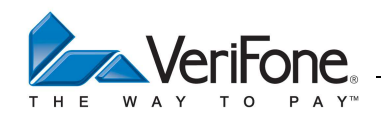

16.5.3.6 Saisie du numéro de téléphone de raccordement secondaire [1 à 20 caractères numériques]

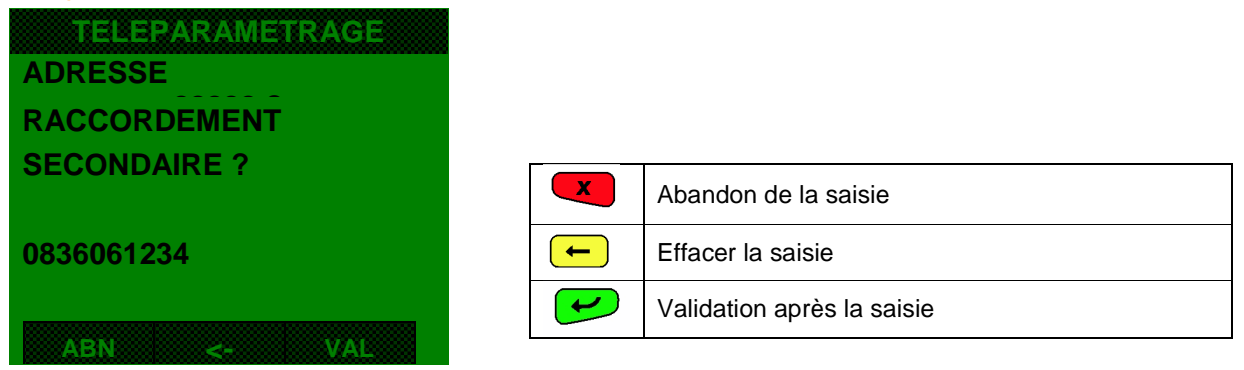

16.5.3.7 Saisie l'adresse Transpac du serveur de téléparamétrage secondaire [1 à 20 caractères numériques]

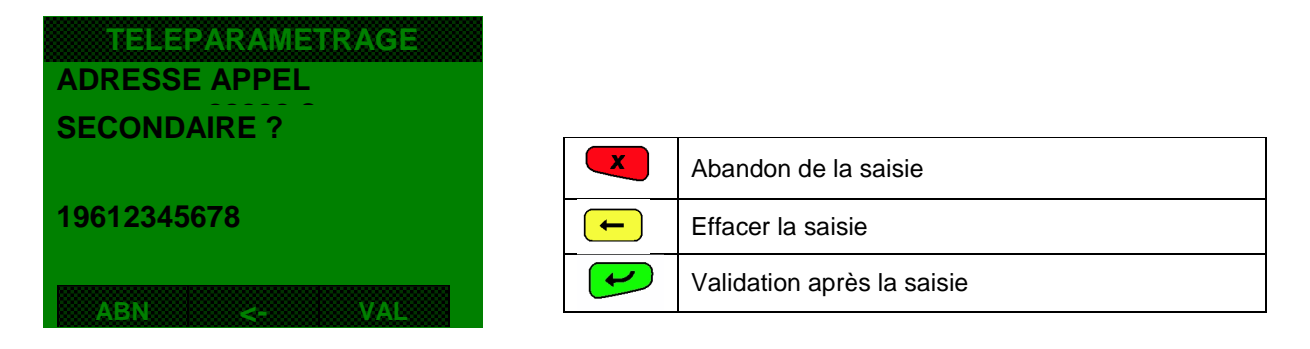

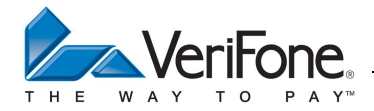

# 16.5.4 Menu Modifications (connexion IP)

Dans le cas d'une connexion IP, après passage de la carte commerçant le système d'acceptation propose successivement la modification des paramètres suivants :

## 16.5.4.1 Saisie du numéro logique du système d'acceptation [3 caractères numériques]

| BANCAIRE<br>NUM LOG SYSTEME |                                                          |
|-----------------------------|----------------------------------------------------------|
|                             | Abandon de la saisie                                     |
| 001                         | Effacer la saisie                                        |
| ABN <- VAL                  | Validation après la saisie de 3 caractères<br>numériques |

**REMARQUE** : Si le fichier transaction n'est pas vide, le système d'acceptation ne propose pas la modification de ce paramètre, l'utilisateur doit effectuer une télécollecte.

## 16.5.4.2 Saisie du type de raccordement principal

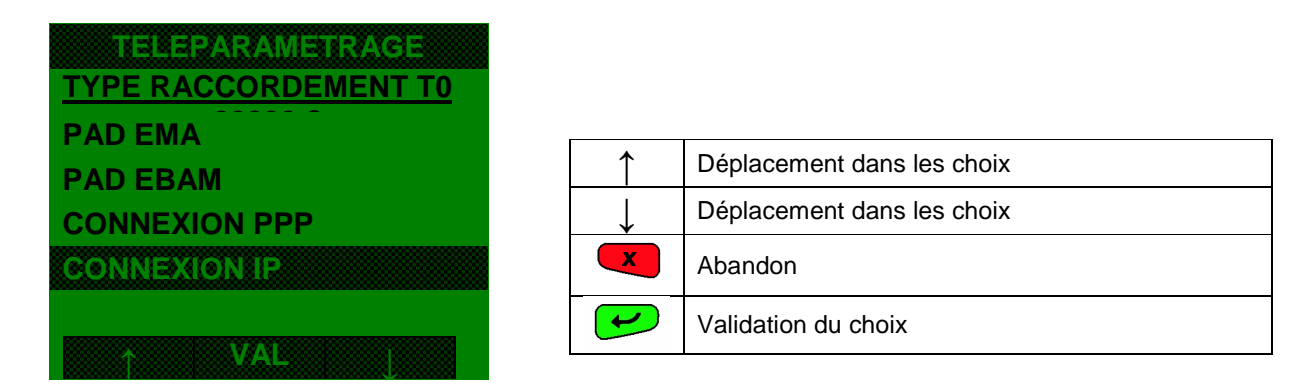

## 16.5.4.3 Saisie de l'adresse IP principale

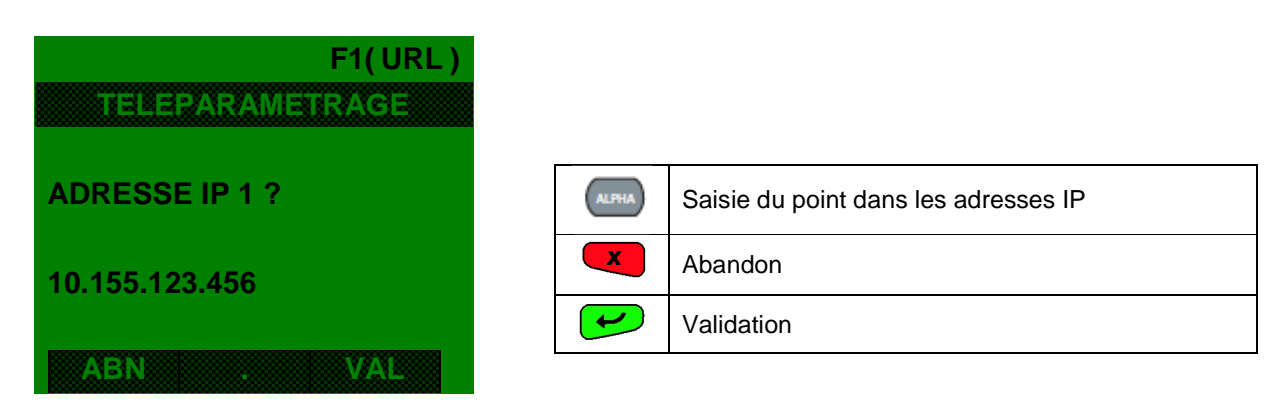

Remarque : La touche « F1 » permet de saisir une adresse URL

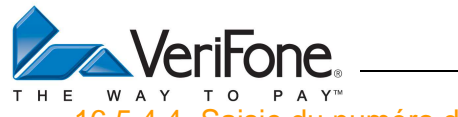

16.5.4.4 Saisie du numéro de port 1

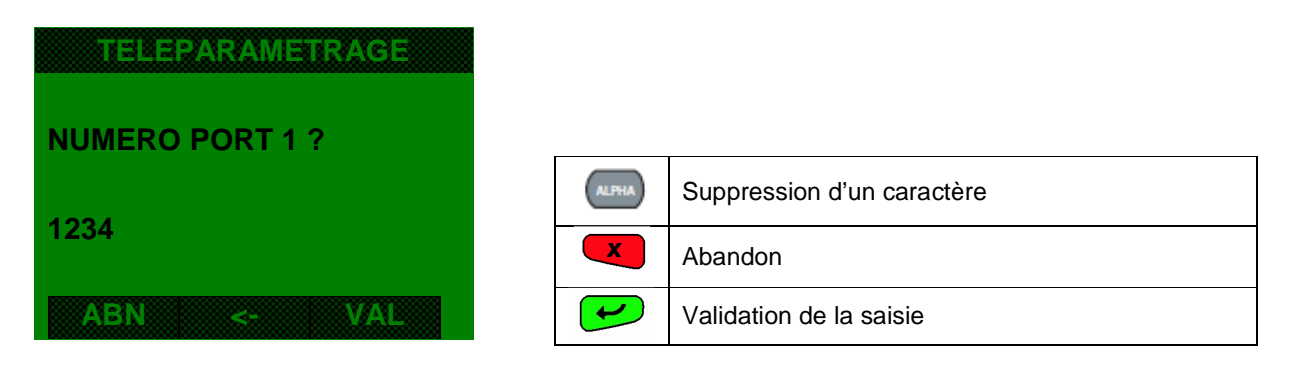

# 16.5.4.5 Choix du type d'authentification

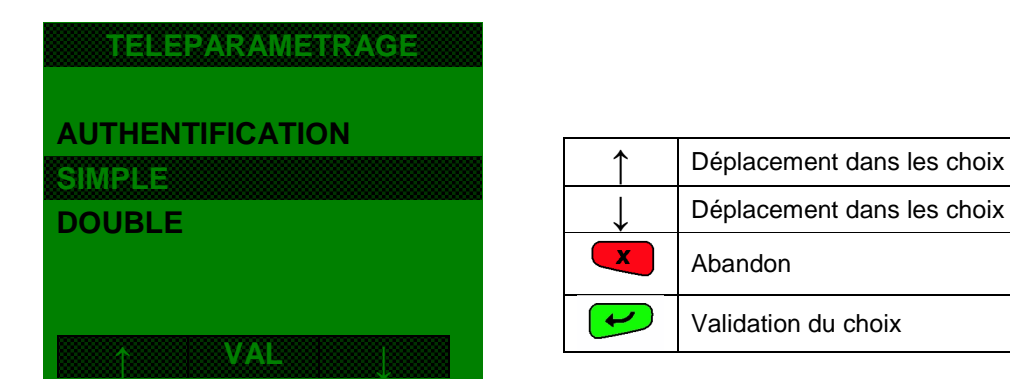

## 16.5.4.6 Choix du certificat SSL

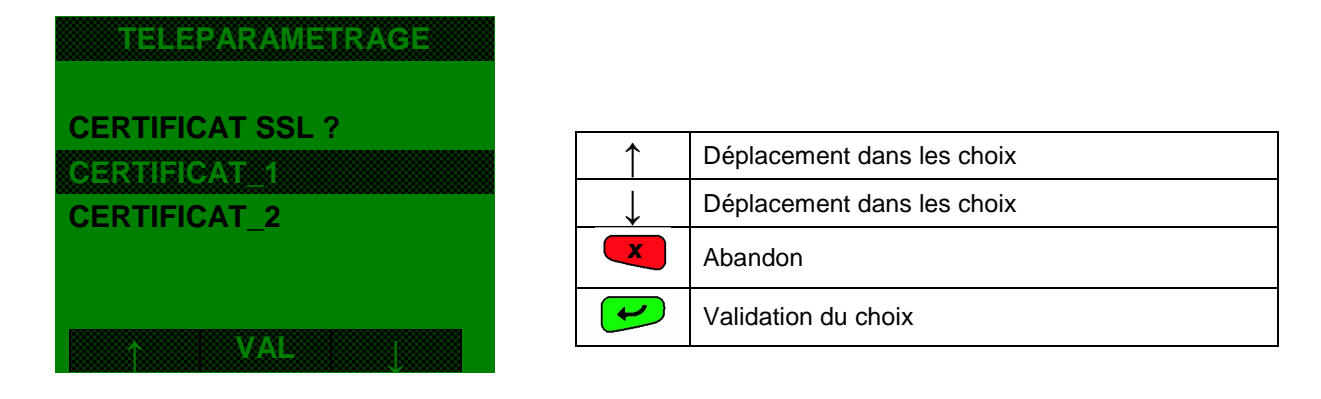

REMARQUE: On peut renseigner jusqu'à 4 profils IP avec les paramètres ci-dessus

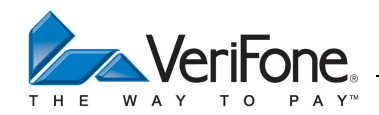

## 16.5.5 Menu Options

| MENU PRINCIPAL | PPLICATIO | ON 5 - F      | PARAMETRES 4 - OPTIONS                          |
|----------------|-----------|---------------|-------------------------------------------------|
| OPTIONS        | Choix     | disponibles : |                                                 |
| 1 TICKET       | 1         | TICKET        | Impression du ticket de transaction non abouti  |
| 2 FORCAGE      | 2         | FORCAGE       | Par carte COM ou par touche                     |
| 3 DOUBLON      | 3         | DOUBLON       | Voulez-vous détecter les transactions doublons? |

#### 16.6 DUPLICATA

Cette fonctionnalité permet d'éditer le duplicata de la dernière transaction bancaire effectuée sur le système d'acceptation. Suite à une télécollecte ou si aucune transaction n'a été effectuée sur le système d'acceptation, le duplicata de la dernière transaction est impossible.

**REMARQUE :** Si la dernière transaction est une transaction bancaire, il est possible d'accéder plus rapidement à cette fonctionnalité de la manière suivante :

• Menu Bancaire :

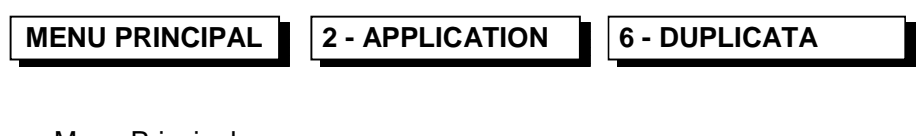

• Menu Principal :

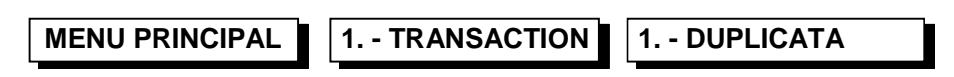

• Menu d'attente :

Appui sur lea touche de fonction « DUP »

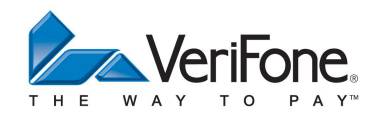

Manuel Utilisateur - CB 5.2 – GAMME VX

# 17. MENU SYSTEME

MENU PRINCIPAL

3. - SYSTEME

| <u>SYSTÈME</u>                                   |
|--------------------------------------------------|
| 1 REGLAGES                                       |
| 2 INFORMATION                                    |
| 3 TELECHARGEMENT                                 |
| 4 NUMERO TERMINAL                                |
| 5 REDEMARRAGE                                    |
| 6 ARRETER                                        |
| $\leftarrow \uparrow VAL \downarrow \rightarrow$ |

| - | 3 | I | 3 | • |  |
|---|---|---|---|---|--|
|   |   |   |   |   |  |
|   |   |   |   |   |  |

| Choix d | disponibles :   |                                                          |
|---------|-----------------|----------------------------------------------------------|
| 1       | REGLAGES        |                                                          |
| 2       | INFORMATION     | Informations concernant le terminal                      |
| 3       | TELECHARGEMENT  | Choix de l'interface de téléchargement (Modem/Ethernet). |
| 4       | NUMERO TERMINAL | Saisie du numéro de terminal.                            |
| 5       | REDEMARRAGE     | Redémarrage du terminal                                  |
| 6       | ARRETER         | Arrêt du terminal                                        |

## **17.1 REGLAGES**

| MENU PRINCIPAL | 3 SYSTEME | 3.1 - REGLAGES |
|----------------|-----------|----------------|
|----------------|-----------|----------------|

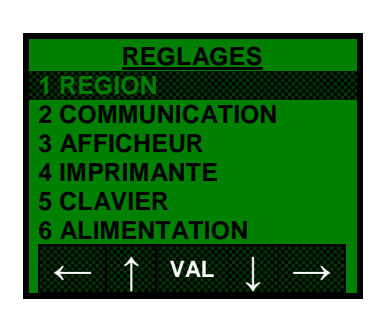

|--|

| 1 | REGION        | Réglage des paramètres régionaux   |
|---|---------------|------------------------------------|
| 2 | COMMUNICATION |                                    |
| 3 | AFFICHEUR     |                                    |
| 4 | IMPRIMANTE    | Réglage du contraste d'impression  |
| 5 | CLAVIER       | Activation/Désactivation du Bip    |
| 6 | ALIMENTATION  | Pour faire redémarrer le terminal  |
| 7 | CAISSE        |                                    |
| 8 | APPLICATIF    |                                    |
| 9 | PINPAD        | Uniquement en presence d'un pinpad |

# 17.1.1 Région

| MENU PRINCIPAL | 3 - SYSTEME | 1 - REGLAGES | 1 - REGION |
|----------------|-------------|--------------|------------|
|                |             |              |            |

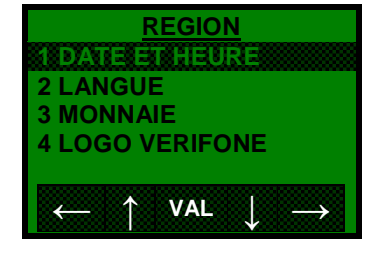

#### Choix disponibles :

| _ |   |               |                                      |  |
|---|---|---------------|--------------------------------------|--|
|   | 1 | DATE ET HEURE | Réglage date et heure                |  |
|   | 2 | LANGUE        | Choix de la langue                   |  |
|   | 3 | MONNAIE       | Choix de la monnaie par défaut       |  |
|   | 4 | LOGO VERIFONE | Allumage/extinction du logo Verifone |  |

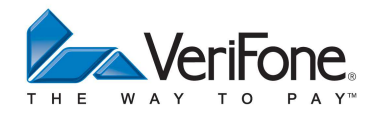

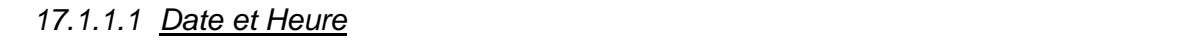

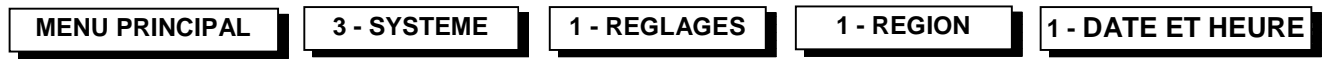

Attention, l'application bancaire possède son propre horodateur. Cet horodateur est mis à jour par le centre acquéreur de téléparamétrage. Celui-ci transmet à l'application bancaire la date et heure GMT ainsi qu'une table de paramètres GMT contenant des décalages par rapport à la date et heure GMT. Cette table permet notamment de programmer les changements heure d'été, heure d'hiver.

L'accepteur n'a pas la possibilité de modifier la date et l'heure de l'application bancaire. Si l'accepteur modifie la date et heure système, la date et heure de l'application bancaire ne sont pas modifiées. Si la date et l'heure de l'application bancaire sont incorrectes, contactez votre acquéreur.

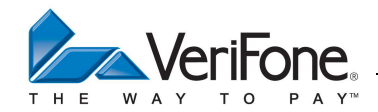

## 17.1.2 Communication

1 - REGLAGES

2 - COMMUNICATION

Choix disponibles :

| COMMUNICATION<br>1 ACCES PRINCIPAL               |
|--------------------------------------------------|
| 2 ACCES SECOURS<br>3 BASCULEMENT                 |
| 4 TICKET CONFIG                                  |
| $\leftarrow \uparrow VAL \downarrow \rightarrow$ |

| 1 | ACCES PRINCIPAL | Selection de l'interface de<br>communication principal                                                   |
|---|-----------------|----------------------------------------------------------------------------------------------------|
| 2 | ACCES SECOURS   | Selection de l'interface de<br>communication secondaire                                                  |
| 3 | BASCULEMENT     | Selection du mode de basculement<br>sur l'interface de communication<br>secondaire automatique ou manuel |
| 4 | TICKET CONFIG   | Impression du ticket de configuration                                                                    |

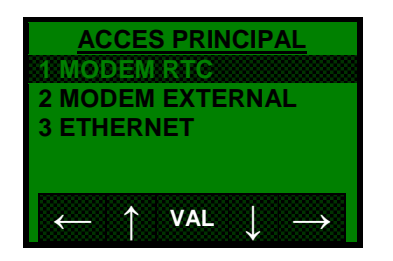

Selection de l'interface de communication principal

## Choix disponibles pour le mode RTC :

| MODEM RTC                                                |
|----------------------------------------------------------|
| 1 STANDARD                                               |
| 2 NUMEROTATION                                           |
| 3 TONALITE                                               |
| 4 MODULATION                                             |
| 5 TENSION LIGNE                                          |
| 6 IMPRIMER CONFIG                                        |
| $\longleftarrow \uparrow VAL \downarrow \longrightarrow$ |

| 1 | STANDARD        | Numéro de standard.                                                                                                |
|---|-----------------|----------------------------------------------------------------------------------------------------|
| 2 | NUMEROTATION    | Fréquentiel ou Impulsionnel.                                                                                       |
| 3 | TONALITE        | Attente de tonalité avant de numéroter.<br>Activer lors de l'utilisation de certains<br>standards.                 |
| 4 | MODULATION      | Automatique ou V22 BIS.                                                                                            |
| 5 | TENSION LIGNE   | Détection du niveau de tension de ligne.<br>A désactiver si la ligne ne respecte pas<br>les normes France telecom. |
| 6 | IMPRIMER CONFIG | Imprimer la configuration RTC                                                                                      |

#### Choix disponibles pour l'Ethernet :

| ET                    | [HERNET                             |
|-----------------------|-------------------------------------|
| 1 CONFIG              | GURER                               |
| 2 PASSE               | RELLE                               |
| <b>3 INIT SS</b>      | L                                   |
| <b>4 IMPRIM</b>       | ER CONFIG                           |
| <b>5 IMPRIM</b>       | ER CERTIFICA                        |
| 6 MAINTE              | INANCE                              |
| $\leftarrow \uparrow$ | $VAL  \downarrow  \longrightarrow $ |

| 1 | CONFIGURER            | Connexion en mode DHCP ou non                           |
|---|-----------------------|---------------------------------------------------------|
| 2 | PASSERELLE            | Configurer la passerelle                                |
| 3 | INIT SSL              | Recuperation d'un certificat client en<br>mode sécurisé |
| 4 | IMPRIMER CONFIG       | Imprimer la configuration Ethernet                      |
| 5 | IMPRIMER<br>CERTIFICA | Impression d'un certificat                              |
| 6 | MAINTENANCE           | Impression infos configuration IP et test adresses      |

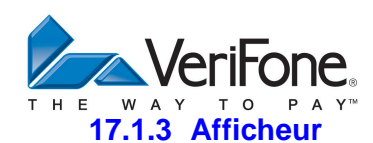

MENU PRINCIPAL

3 - SYSTEME 1- REGLAGES

3- AFFICHEUR

Choix disponibles : **AFFICHEUR** 1 CONTRASTE Réglage du contraste. 2 RETROECLAIRAGE 2 RETROECLAIRAGE Activer/Désactiver le retroéclairage. **3 DELAI ECLAIRAGE** Fixer un délai pour le retro éclairage. Attention le rétro éclairage diminue 3 DELAI ECLAIRAGE VAL l'autonomie des portables en fonctionnement sur batterie.

# 17.1.4 Imprimante

| MENU PRINCIPAL                             | 3 - SYSTEME |            | 1 - REGL | AGES                 | 4 - IMPRIMANTE                            |
|--------------------------------------------|-------------|------------|----------|----------------------|-------------------------------------------|
| IMPRIMANTE                                 | Choix       | disponible | s:       |                      |                                           |
| 1 CONTRASTE<br>2 CARACTERES                | 1           | CONTRASTE  |          | Réglage<br>(non acti | du contraste de l'imprimante<br>if).      |
| $\leftarrow$ $\uparrow$ VAL $\downarrow$ – | → 2         | CARA       | CTERES   | Choix de<br>ou norma | e la police de caractères, petite<br>ale. |

# 17.1.5 Clavier

| MENU PRINCIPAL                            | 3 - SYSTEME | 1 - REGLAG     | GES 5 - CLAVIER                                     |
|-------------------------------------------|-------------|----------------|-----------------------------------------------------|
| CLAVIER                                   | Choix di    | sponibles :    |                                                     |
| 1 RACCOURCIS<br>2 BIP<br>3 RETROECLAIRAGE | 1           | RACCOURCIS     | Lister ou supprimer les raccourcis<br>claviers      |
|                                           | 2           | BIP            | Activer/Désactiver le bip clavier.                  |
| $\leftarrow \uparrow$ VAL $\downarrow$ –  | → 3         | RETROECLAIRAGE | Activer/Désactiver le rétroéclairage du<br>clavier. |

Pour les raccourcis, il faut se reporter au chapitre traitant des Raccourcis clavier.

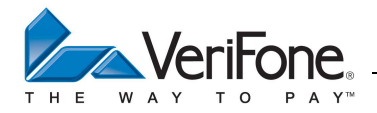

Au niveau des bip claviers, le terminal affiche l'ecran suivant :

| TERMINAL                       | NON   | Désactivation du bip clavier                                                            |
|--------------------------------|-------|-----------------------------------------------------------------------------------------|
| Activer le bip<br>du clavier 2 | ALPHA | Pas d'effet                                                                             |
|                                | OUI   | Activation du bip clavier                                                               |
| NON>   OUI                     | •     | Retour au menu principal en validant le choix<br>sélectionné <non> ou <oui></oui></non> |
|                                | X     | Retour au menu principal sans validation du choix                                       |

## 17.1.6 Caisse

<u>MEN</u> 2 AFFICHE 3 PARAME 4 CONFIRI 5 SAISIE L 6 NUMERC

| MENU PRINCIPAL | 3 - SYSTEME | 1 - REGLAGES | 7 - CAISSE |
|----------------|-------------|--------------|------------|
|                |             |              |            |

\_\_\_\_\_

#### Choix disponibles :

|                                                        | 1 | ACTIVATION         | Activer/Désactiver la liaison avec<br>la caisse                                                                                |
|--------------------------------------------------------|---|--------------------|----------------------------------------------------------------------------------------------------|
| CAISSE<br>ON                                           | 2 | AFFICHER CONFIG    | Information sur le port, la vitesse<br>et les options utilisées                                                                |
| R CONFIG<br>TRES<br>ER MONTANT<br>OCALE MONT<br>CAISSE | 3 | PARAMETRES         | Modification du numéro de port,<br>de la vitesse, de la parité et de<br>l'utilisation de bits de stop et de<br>bits de données |
| $/AL \downarrow \rightarrow$                           | 4 | CONFIRMER MONTANT  | Activer/Désactiver la<br>confirmation du montant                                                                               |
|                                                        | 5 | SAISIE LOCALE MONT | Autoriser ou non la saisie locale<br>du montant                                                                                |
|                                                        | 6 | NUMERO CAISSE      | Saisie du numéro de caisse                                                                                                    |

# 17.1.7 Applicatif

| MENU PRINCIPAL                           | 3 - SYSTEME | 1 - REGLA   | AGES 8 - APPLICATIF                                                                                    |
|------------------------------------------|-------------|-------------|----------------------------------------------------------------------------------------------------|
| APPLICATIF                               | Choix di    | sponibles : |                                                                                                    |
| 2 COMPTEUR                               | 1           | TICKET      | Imprimer un ticket commerçant seul ou un ticket client plus un ticket client plus un ticket commerçant |
| $\leftarrow \uparrow$ VAL $\downarrow$ - | 2           | COMPTEUR    | Activer/Désactiver les compteurs<br>applicatifs                                                        |

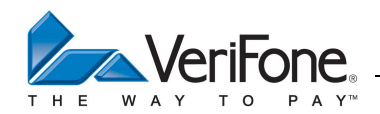

#### **17.2 INFORMATION**

```
MENU PRINCIPAL
```

```
3 - SYSTEME
```

2 - INFORMATION

Choix disponibles :

| INFO SYSTÈME                                        |
|-----------------------------------------------------|
| 1 TICKET CONFIG                                     |
| 2 PLANNING                                          |
| 3 TELECHARGEMENT                                    |
| 4 LISTE FICHIER                                     |
| 5 LISTE LOGICIEL                                    |
| 6 LISTE COMPTEUR                                    |
| $\leftarrow \uparrow  VAL  \downarrow  \rightarrow$ |

| 1 | TICKET CONFIG  | Impression des caractéristiques<br>matérielles et logicielles.                   |
|---|----------------|----------------------------------------------------------------------------------|
| 2 | PLANNING       | Impression des horaires de<br>telecollecte, teleparamétrage et<br>téléchargement |
| 3 | TELECHARGEMENT | Impression des parametres de telechargement manuel                               |
| 4 | LISTE FICHIER  | Impression de la liste des fichiers.                                             |
| 5 | LISTE LOGICIEL | Impression de la liste des<br>logiciels.                                         |
| 6 | LISTE COMPTEUR | Impression de la liste des<br>compteurs du gestionnaire<br>d'application.        |

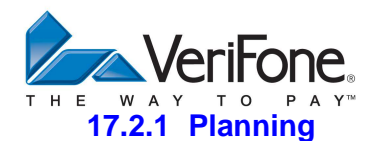

MENU PRINCIPAL

3 - SYSTEME

2 - INFORMATION

2 - PLANNING

Ce menu permet d'imprimer le planning des heures d'appel programmés dans le système d'acceptation

## Ticket planning

| PLANNING                                                                  |                                                                                                    |
|---------------------------------------------------------------------------|----------------------------------------------------------------------------------------------------|
| Le 24/05/13 à 10:13<br>TERMINAL 01                                        | Date et heure du système d'acceptation>                                                                                                    |
| APPEL CYCLIQUE MMS<br>PAS D'APPEL                                         | Appel programmé vers la MMS par le gestionnaire d'application                                                                                                    |
| BANCAIRE                                                                  | Libellé de l'application                                                                                                    |
| TELEPARAMETRAGE <b>D</b><br>Le 25/05/13 à 11:45:00<br>N:0/04 D:0400       | D: Alarme programmée à une date précise<br>Date et heure de l'alarme<br>N: Nombre de tentatives d'appel / Nombre de tentatives maximum<br>D: Délai entre les tentatives exprimées en secondes                                                                                                    |
| TELEPARAMETRAGE <b>F</b><br>Le 25/05/13 à 11:45:00<br>N:0/04 D:0400 F:2/5 | F : Alarme programmée à une fréquence journalière<br>Date et heure du prochain déclenchement de l'alarme<br>N: Nombre de tentatives d'appel / Nombre de tentatives maximum<br>D: Délai entre les tentatives exprimées en secondes<br>F : Nombre de jour écoulé / Nombre de jour entre deux appels |
| TELECOLLECTE <b>M</b><br>Le 25/05/06 à 11:45:00<br>N:0/04 D:0400          | M: Alarme programmée suite à un appel échoué lors d'un appel manuel<br>Date et heure de l'alarme<br>N: Nombre de tentatives d'appel / Nombre de tentatives maximum<br>D: Délai entre les tentatives exprimées en secondes                                                                         |
|                                                                           |                                                                                                    |

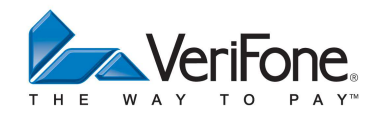

# 18. MENU MAINTENANCE

**MENU PRINCIPAL** 

5 - MAINTENANCE

# Choix disponibles :

| MAINTENANCE                                         |
|-----------------------------------------------------|
| 1 CONTRAT                                           |
| 2 LOGICIEL                                          |
| 3 ACCEPTEUR                                         |
| 4 CODE D'ACCES                                      |
| 5 SECURITE                                          |
| 6 DEPANNAGE                                         |
| $\leftarrow \uparrow  VAL  \downarrow  \rightarrow$ |

| 1 | CONTRAT      | Cf. « Activation / Première initialisation de l'application CB 5.2 »                           |
|---|--------------|------------------------------------------------------------------------------------------------|
| 2 | LOGICIEL     |                                                                                                |
| 3 | ACCEPTEUR    | Ajouter/Supprimer un accepteur                                                                 |
| 4 | CODE D'ACCES | Modification/Activation du code d'accès                                                        |
| 5 | SECURITE     | Sécurité du terminal : permet d'éditer les clefs, de les effacer, de personnaliser le terminal |
| 6 | DEPANNAGE    | Gestion des Logs/Accès au Sysmode/Raz des<br>paramètres de téléchargement                      |

## 18.1 LOGICIEL

| 5 - MAINTENANCE       |           |
|-----------------------|-----------|
| 0 III/ 111 EII/ 110 E | ZECOIOILL |

| LOGICIEL<br>1 TELECHARGER<br>2 CHARGER EN LOCAL<br>3 SUPPRIMER |  |  |  |
|----------------------------------------------------------------|--|--|--|
| $\leftarrow \uparrow  VAL  \downarrow  \rightarrow$            |  |  |  |

| Choix | dis | pon | ibles | 5: |
|-------|-----|-----|-------|----|
|       |     |     |       |    |

| 1 | TELECHARGER         | Configuration et lancement du telechargement à distance |  |  |
|---|---------------------|---------------------------------------------------------|--|--|
| 2 | CHARGER EN<br>LOCAL | Chargement de logiciel par clé USB                      |  |  |
| 3 | SUPPRIMER           | Suppression de logiciel applicatif                      |  |  |

# 18.1.1 Téléchargement d'un logiciel applicatif

| MENU PRINCIPAL | 5 - MAINTENANCE | 2 - LOGICIEL | 1 - TELECHARGER |
|----------------|-----------------|--------------|-----------------|
|                |                 |              |                 |

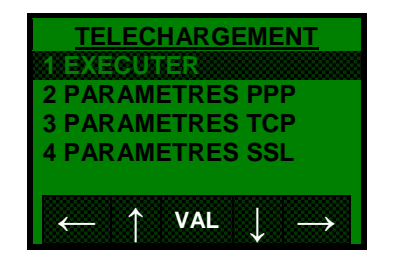

#### Choix disponibles :

| 1 | EXECUTER          | Lancement du téléchargement                       |
|---|-------------------|---------------------------------------------------|
| 2 | PARAMETRES<br>PPP | Saisie des Paramètre de connexion PPP             |
| 3 | PARAMETRES<br>TCP | Saisie des Paramètre de connexion TCP             |
| 4 | PARAMETRES<br>SSL | Choix du type d'authentification et du certificat |

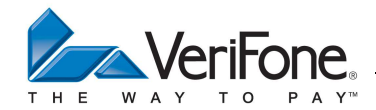

## 18.1.2 Suppression du logiciel applicatif

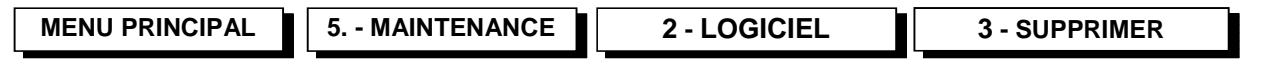

Il n'est pas possible de supprimer un logiciel applicatif lorsque tous les contrats associés à ce logiciel applicatif n'ont pas été préalablement supprimés. Après cette suppression, pour installer une application, il est nécessaire de télécharger à nouveau le logiciel applicatif, ajouter et initialiser un contrat.

## Ticket de suppression d'un logiciel applicatif

| APPLICATION CB                                                                                                    | Libellé de l'application                                                                                                    |
|----------------------------------------------------------------------------------------------------|----------------------------------------------------------------------------------------------------|
| Entête Ticket Ligne 1<br>Entête Ticket Ligne 2<br>Entête Ticket Ligne 3<br>Le 28/03/01 à 11 :29 :00<br>VeriFone<br>6, rue de la Verrerie<br>92190 Meudon | Entête ticket<br>(CB2A – Champ 72 - Type DF06)<br>2 lignes de 23 caractères + 1 ligne de 4caractères<br>Date et heure de l'application bancaire<br>Enseigne de l'accepteur<br>(CB2A – Champ 72 - Type DF04)<br>3 lignes de 20 caractères |
| 1234567<br>9999<br>10<br>00000001<br>N° LOGIQUE 010<br>1010                                                                                              | Numéro de contrat<br>Type d'activité commerciale<br>Type de paiement<br>Type de site<br>Nro logique du système d'acceptation<br>Type d'applicatif                                                                                        |
| REUSSIE                                                                                                    | REUSSIE/ECHOUE                                                                                                    |
| SUPPRESSION APPLI                                                                                                    | Suppression du logiciel applicatif                                                                                                    |
| 28/03/13 à 11 :29 :00<br>TERMINAL 01<br>BANCAIRE CRC :XXXX<br>CB VERSION 5.02<br>CE :001 MPE v5.02                                                       | Date et heure système<br>Numéro de terminal<br>Nom du logiciel applicatif et CRC<br>Libellé de l'application suivi de sa version<br>Code éditeur, version des spécifications                                                             |

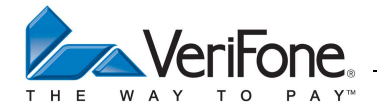

## 19. RACCOURCIS CLAVIER

Il est possible d'accéder plus rapidement à quelque sous menus du menu principal par l'intermédiaire des touches de fonction mauves, des touches F1 à F4 ou de la touche # suivie de deux chiffres. Un certain nombre de raccourci sont définis par défaut mais il possible de rédéfinir ces raccourcis.

#### 19.1.1 Raccourcis par défaut définis pour les touches mauves

- KP0 «DUP» : Duplicata de la dernière transaction ou dernière remise
- KP1 «ANN» : Annulation d'une transaction
- KP3 «TOT» : Edition des totalisateurs de toutes les applications
- KP4 «PRE» : Préautorisation

## 19.1.2 Raccourcis par défaut définis pour les touches F

- F1 : Menu Transaction
- F2 : Menu Application
- F3 : Menu Réglages
- F4 : Menu Accepteur
- $\downarrow$  1 : Réglage de la date et heure système
- $\psi$  2 : Edition des totalisateurs de toutes les applications
- ↓ 3 : Edition des totalisateurs généraux pour un accepteur sélectionné
- ↓ 4 : Réglage du contraste et du rétro-éclairage de l'afficheur
- ↓ 5 : Réglage du contraste de l'imprimante
- ↓ 6 : Réglage du bip clavier
- $\downarrow$  7 : Calculette (addition, soustraction, multiplication, division)

## 19.1.3 Raccourcis par défaut définis pour la touche #

#00 : Aide #60 : Choix Accepteur #11 : Annul #61 : Ajouter Accepteur #12 : Duplicata #63 : Effacer Accepteur #13 : Credit #71 : Ajouter Contrat #16 : Total #72 : Liste Contrats #17 : Remise #73 : Effacer Contrat #18 : Dup. Remise #80 : Menu Application #19 : Preauto init #81 : Date #20 : Preauto final #82 : Réglages #21 : Annul dernier #84 : Liste Logiciel #23 : Total Accepteur #87 : Ajouter Logiciel

#### 19.1.4 Menu Raccourcis

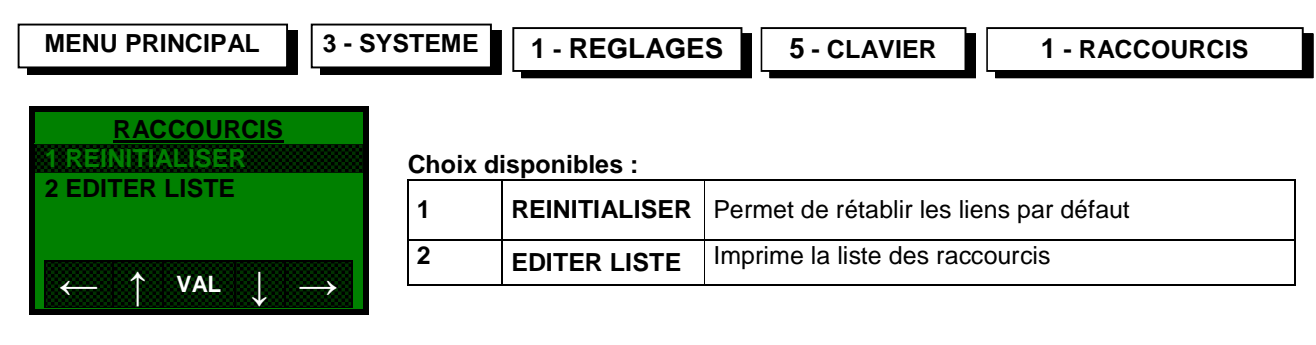

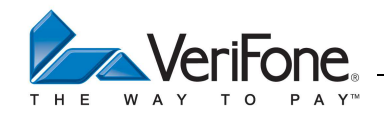

## 19.1.5 Redéfinition ou ajout de nouveau raccourci clavier vers le menu principal

Afin de définir un nouveau raccourci vers le menu principal, il est nécessaire de se déplacer dans le menu principal jusqu'au sous menu qui doit être ajouté à la liste des raccourcis et ensuite de presser la touche "#".

| Evomplo |   |
|---------|---|
| Exemple |   |
|         | - |

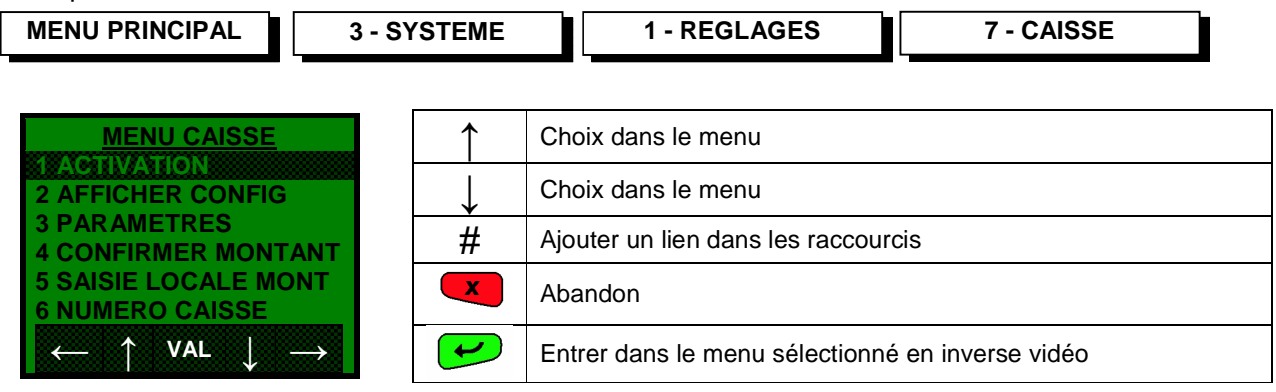

Pour ajouter un lien dans les raccourcis vers l'activation de la liaison avec la caisse, il faut appuyer sur la touche " # " lorsque le choix de ce menu est sélectionné en inverse vidéo, l'écran suivant apparaît alors :

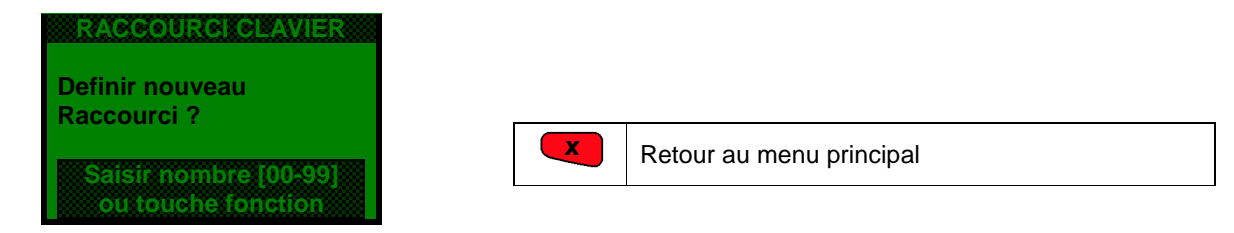

Suite à la saisie des deux chiffres, le terminal demande de saisir le nom du raccourci :

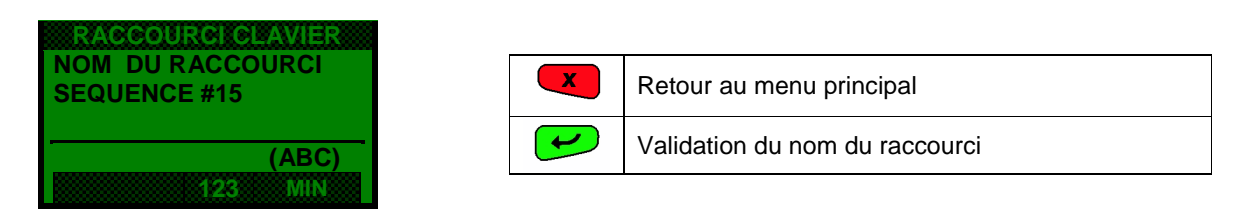

Le nouveau raccourci est programmé et apparaîtra à la fin de la liste.

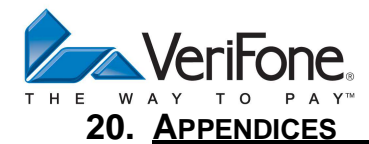

## **20.1** ANNEXE 1 - DEFINITIONS

#### Système d'acceptation

Il permet à un accepteur (commerçant) d'offrir le service de paiement électronique à un porteur d'une carte bancaire CB ou agréée CB, dans les règles fixées au sein du contrat souscrit auprès de l'établissement acquéreur (banque).

#### Type de paiement

Un type de paiement détermine les traitements à associer à une transaction. Les types de paiement existants peuvent être les suivants :

- 10 : Paiement de proximité
- 20 : Paiement à distance
- 60 : Quasi-Cash

## Type d'applicatif

Il se décompose de la manière suivante :

Position 1 et 2 :

- 10 : Applicatif B4-B0' / piste ISO2
- 20 : Applicatif EMV / piste ISO2
- 30 : Applicatif B4-B0' / EMV / piste ISO2

Position 3 et 4 : Type de paiement

#### IDSA

Identification du système d'acceptation. Cette donnée est transmis au système d'acceptation lors du téléparamétrage. Elle permet à l'acquéreur d'identifier le terminal.

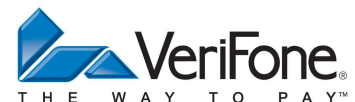

ITP : Identification de l'application terminal

Position 1 à 3 : Code constructeur
 <u>« 108 » pour VERIFONE</u>

Position 4 à 6 : Version des spécifications « 520 » pour les spécifications MPE V5.2

Position 7 à 9 : Modèle d'équipement

Position 7 : Modèle

- « 2 » : MagIC<sup>3</sup><sub>2</sub> X-Series (Fixe) et C-Series (Fixe compact)
- « 3 » : MagIC<sup>3</sup> W-Series (Portable sans fils) and M-Series (Portable mobile)

#### Position 8 : Type de liaison

| Valeur         | Magic <sup>3</sup> -X et Magic <sup>3</sup> -C (Fixe) | Magic <sup>3</sup> -W et Magic <sup>3</sup> -M (Portable) |
|----------------|-------------------------------------------------------|-----------------------------------------------------------|
| 0              | X-5 (Type D02xx) 1 USB + 2RS                          | Magic <sup>3</sup> M (Type M01A-01)                       |
| 1              | X-8 (Type D01xx) 3 USB + 2RS + ethernet               | Magic <sup>3</sup> w1 (Type W01A-01)                      |
| 2              | C-5 (xxxxxxxxxx) 1 USB + 1RS                          | Magic <sup>3</sup> w8 (Type W08A-01)                      |
| 3              |                                                       |                                                           |
| <mark>4</mark> |                                                       |                                                           |
| 5              |                                                       |                                                           |

Position 9 : Présence Pinpad « 0 » : Sans Pinpad « 2 » : Pinpad P3 USB « 3 » : Pinpad P5 USB « 4 » : Pinpad M1000 RS232 VISA PED « 5 » : Pinpad P3 V2 « 6 » : Pinpad P5 V2 « 7 » : Pinpad P5 V2 contactless « 8 » : Pinpad P5 V2 contactless

Position 10 à 12 : Version du logiciel applicative

Liste des modèles d'équipement répertoriés :

| • | 200 : Magic <sup>3</sup> -x5                   |
|---|------------------------------------------------|
| • | 202 : Magic <sup>3</sup> -X5 avec pinpad P3    |
| • | 203 : Magic <sup>3</sup> -X5 avec pinpad P5    |
| • | 204 : Magic <sup>3</sup> -X5 avec pinpad M1000 |
| • | 210 : Magic <sup>3</sup> -x8                   |
| • | 212 : Magic <sup>3</sup> -X8 avec pinpad P3    |
| • | 213 : Magic <sup>3</sup> -X8 avec pinpad P5    |
| • | 214 : Magic <sup>3</sup> -X8 avec pinpad M1000 |
| • | 220 : Magic <sup>3</sup> -C5                   |
|   |                                                |

- 300 : Magic<sup>3</sup>-м
- 310 : Magic<sup>3</sup>-W1 (contact)
- 320 : Magic<sup>3</sup>-W8 (Bluethoot)

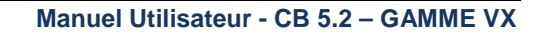

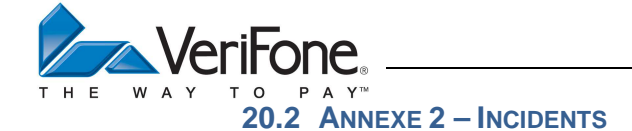

## Monnaie Refusée

Editer les paramètres de référence et vérifier la présence de la devise saisie dans la liste des monnaies acceptées. Si la devise n'est pas présente, contactez votre centre acquéreur de téléparamétrage.

## Type Trans refus ou Différé de recouvrement non proposé

Editer les paramètres de référence et vérifier que le paramètre « TYPE TRANSAC » est correctement renseigné pour accepter le type de transaction que vous souhaitez effectuer : Débit, Crédit, Annulation, Différé. Dans le cas contraire, contactez votre centre acquéreur de téléparamétrage.

#### Carte périmée

La carte porteur a une date de fin de validité dépassée ou votre application bancaire a été mal horodatée. Dans ce dernier cas, contactez votre centre acquéreur de téléparamétrage.

## Date Début Inval

La carte porteur a une date de début de validité non valide ou votre application bancaire a été mal horodatés. Dans ce dernier cas, contactez votre centre acquéreur de téléparamétrage.

#### Paiement refusé

Editer les paramètres de référence et vérifier que le montant de votre transaction dépasse le montant minimum et n'excède pas le montant maximum.

#### Carte Invalide (Carte commerçant) après le téléparamétrage

Editer les paramètres de référence et vérifier que le centre acquéreur de téléparamétrage n'a pas modifié votre numéro de contrat.

#### Autorisation systématique

Editer les paramètres de référence et vérifier que les seuils d'appel ne sont pas renseignés à des montants trop faibles. Il est également possible que la table de BIN téléparamétrée soit incomplète. Contactez votre centre acquéreur de téléparamétrage. Attention, l'appel au centre est systématique pour les transactions Quasi-Cash.

#### Echec systématique lors d'un appel

Editer les paramètres de fonctionnement et vérifier que les adresses de raccordement sont correctement renseignées, sinon contactez votre centre acquéreur de téléparamétrage. Dans le menu « SYS\TERMINAL\CONFIG TEL » vérifier l'absence ou la présence de votre numéro de standard. Sauf exception, le type de numérotation est généralement de type « Frequentiel ». Vérifier que vous utilisez le cordon téléphonique fourni par le constructeur et que le cordon est bien connecté à la sortie « MODEM » ou « LINE » du terminal.

#### Affichage message « LIB DTE XXX » ou « CLR DTE XXX » lors d'un appel au centre

Le serveur distant est indisponible ou l'adresse Transpac de raccordement est incorrecte.

#### **Application désactivée**

Editer le ticket de configuration (Menu SYS/INFORMATION/TICKET CONFIG). La fin du ticket de configuration indique l'acteur responsable de la désactivation :

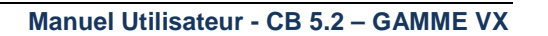

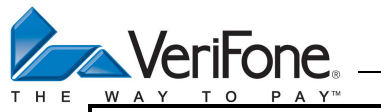

- CONTRATS -

BANCAIRE Dr COHEN STATUT APPLICATION : 1 MMS :1 ACT :1 INI :1 ACQ:1 Nom de l'application Nom accepteur Statut application (1-Activée / 0 – Désactivée) MMS : Désactivation par le serveur de telechargement ACT : Désactivation par l'accepteur ou mainteneur INI : Application non initialisé ACQ : Désactivation par le serveur acquéreur

Désactivation par le serveur acquéreur : Contacter votre mainteneur ou la banque Désactivation par le serveur de téléchargement : Contacter le mainteneur ou le constructeur Désactivation par l'accepteur : Contacter votre mainteneur pour reactiver l'application Application non initialisée : Contacter votre mainteneur pour initialiser l'application